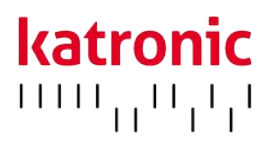

# BEDIENUNGSANLEITUNG

# KATflow 100

Ultraschalldurchflussmesser zur Festinstallation

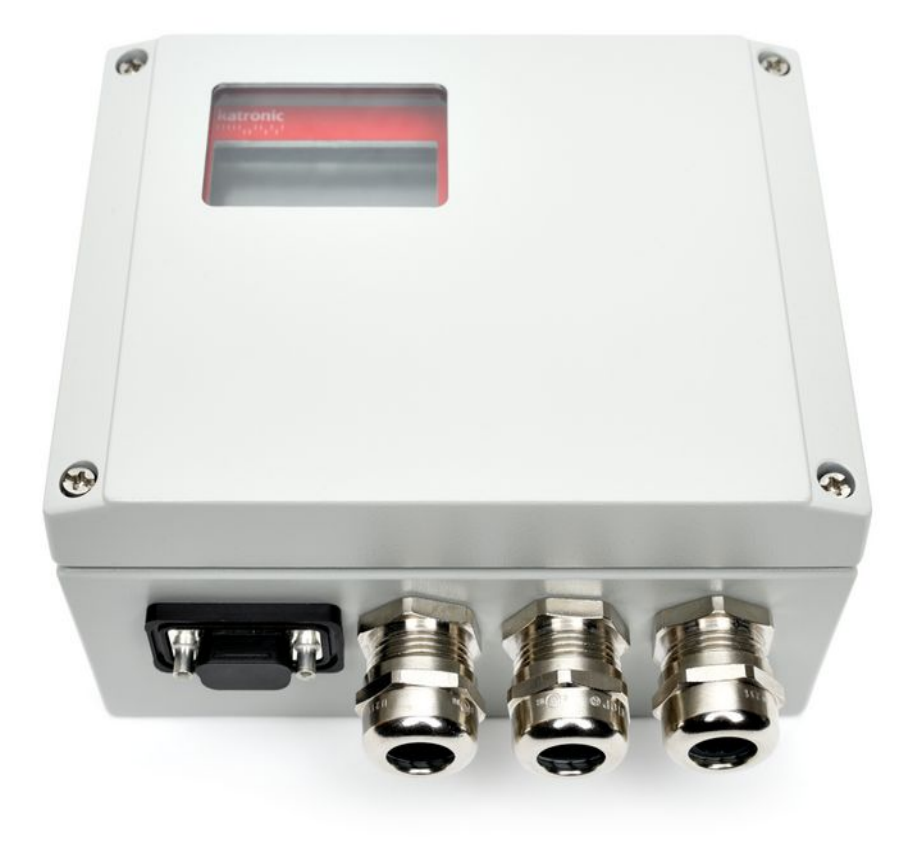

Katronic AG & Co. KG Gießerweg 5 38855 Wernigerode Deutschland

 Tel.
 +49 (0)3943 239 900

 Fax
 +49 (0)3943 239 951

 E-Mail
 info@katronic.de

 Web
 www.katronic.de

© Copyright Katronic AG & Co. KG 2019 | Katronic<sup>®</sup> und KATflow<sup>®</sup> sind eingetragene Marken der Katronic AG & Co. KG. | Änderungen vorbehalten. Haftung für Fehlangaben ausgeschlossen. | Alle Rechte vorbehalten. | Softwareversion: 4.22-7565 | Version: OI\_KF100\_V20DE\_1911

# KATflow 100 INHALTSVERZEICHNIS

## INHALTSVERZEICHNIS

| 1 | SIC  | HERHE      | ITSHINWEISE UND GESETZLICHE           |    |  |
|---|------|------------|---------------------------------------|----|--|
|   | BES  | тіммі      | JNGEN                                 | 4  |  |
|   | 1.1  | Symb       | oole                                  | 4  |  |
|   | 1.2  | Siche      | rheitshinweise des Herstellers        | 4  |  |
|   | 1.3  | Gewä       | hrleistung                            | 5  |  |
|   | 1.4  | Rück       | gabe des Gerätes                      | 5  |  |
|   | 1.5  | Geset      | zliche Bestimmungen                   | 5  |  |
| 2 | EINI |            | NG                                    | 6  |  |
|   | 2.1  | Clam       | p-on-Durchflussmessung                | 6  |  |
|   | 2.2  | Mess       | prinzip                               | 6  |  |
| 3 | MOI  | ,<br>NTAGE | DES DURCHFLUSSMESSERS                 | 7  |  |
|   | 3.1  | Öffne      | n der Verpackung                      |    |  |
|   |      | und L      | agerung des Gerätes                   | 7  |  |
|   |      | 3.1.1      | Öffnen der Verpackung                 | 7  |  |
|   |      | 3.1.2      | Lagerung                              | 7  |  |
|   |      | 3.1.3      | Bezeichnung der einzelnen Komponenten | 8  |  |
|   | 3.2  | Monta      | age der Ultraschallsensoren           | 9  |  |
|   |      | 3.2.1      | Schallausbreitung                     | 9  |  |
|   |      | 3.2.2      | Gerade Rohrlängen                     | 9  |  |
|   | 3.3  | Monta      | ageorte                               | 10 |  |
|   | 3.4  | Vorbe      | ereitung des Rohres                   | 12 |  |
|   | 3.5  | Befes      | tigungsanordnung und                  |    |  |
|   |      | Absta      | nd der Sensoren                       | 13 |  |
|   |      | 3.5.1      | Reflexionsmodus                       | 13 |  |
|   |      | 3.5.2      | Diagonalmodus                         | 13 |  |
|   |      | 3.5.3      | Sensorabstand                         | 13 |  |
|   | 3.6  | Instal     | lation des Durchflussmessers          | 14 |  |
|   |      | 3.6.1      | Abmessungen                           | 14 |  |
|   |      | 3.6.2      | Elektrische Anschlüsse                | 16 |  |
|   | 3.7  | Befes      | tigung der Ultraschallsensoren        | 19 |  |
|   |      | 3.7.1      | Ultraschallkoppelpaste                | 19 |  |
|   |      | 3.7.2      | Korrekte Positionierung der Sensoren  | 20 |  |
|   |      | 3.7.3      | Sensorbefestigung mittels             |    |  |
|   |      |            | Metallspannband                       | 21 |  |
| 4 | BED  | IENUN      | ٧G                                    | 22 |  |
|   | 4.1  | Ein-/A     | Ausschalten                           | 22 |  |
|   | 4.2  | Bedie      | enfeld und Display                    | 22 |  |
|   |      | 4.2.1      | Tastenfunktionen im Bedienfeld        | 22 |  |
|   |      | 4.2.2      | Displaysymbole und deren Funktionen   | 23 |  |
|   | 4.3  | Schne      | ellstartanleitung                     | 24 |  |
|   | 4.4  | Mess       | werte                                 | 26 |  |
|   |      | 4.4.1      | Prozesswertanzeige                    | 26 |  |
|   |      | 4.4.2      | Drei-Zeilen-Anzeige                   | 26 |  |
|   |      | 4.4.3      | Diagnoseanzeigen                      | 26 |  |
|   |      | 4.4.4      | Summierer                             | 27 |  |

|    |      | 4.4.5 Messwertspeicher                       | 27 |
|----|------|----------------------------------------------|----|
| 5  | INB  | BETRIEBNAHME                                 | 28 |
|    | 5.1  | Menüstruktur                                 | 28 |
|    | 5.2  | Ausgangskonfigurationen                      | 36 |
|    |      | 5.2.1 Serielle Schnittstelle RS 232          | 36 |
|    |      | 5.2.2 HART <sup>®</sup> -kompatibler Ausgang | 36 |
|    |      | 5.2.3 Analoger Stromausgang 0/4 20 mA        | 37 |
|    |      | 5.2.4 Analoger Spannungsausgang 0 10 V       | 37 |
|    |      | 5.2.5 Analoger Frequenzausgang (passiv)      | 38 |
|    |      | 5.2.6 Digitaler Open-Collector-Ausgang       | 38 |
|    |      | 5.2.7 Digitaler Relaisausgang                | 38 |
|    | 5.3  | Eingangskonfigurationen                      | 39 |
|    |      | 5.3.1 Pt 100-Eingänge                        | 39 |
|    |      | 5.3.2 Analoger Stromeingang 0/4 20 mA        | 39 |
|    | 5.4  | Temperaturkompensation                       | 40 |
|    | 5.5  | Wärmemengenmessung                           | 40 |
|    | 5.6  | Schallgeschwindigkeitsmessung                | 40 |
|    | 5.7  | Oszilloskop-Funktion                         | 40 |
|    | 5.8  | Software KATdata+                            | 40 |
| 6  | WA   | RTUNG                                        | 41 |
|    | 6.1  | Service/Reparatur                            | 41 |
| 7  | FEH  | ILERBEHEBUNG                                 | 42 |
|    | 7.1  | Fehlermeldungen im Betrieb                   | 42 |
|    | 7.2  | Fehler beim Datendownload                    | 44 |
| 8  | TEC  | CHNISCHE DATEN                               | 45 |
|    | 8.1  | Schallgeschwindigkeit ausgewählter           |    |
|    |      | Rohrmaterialien                              | 45 |
|    | 8.2  | Stoffdaten ausgewählter Flüssigkeiten        | 46 |
|    | 8.3  | Abhängigkeit Schallgeschwindigkeit von       |    |
|    |      | Wassertemperatur                             | 49 |
| 9  | SPE  | EZIFIKATION                                  | 52 |
|    | 9.1  | Leistungsdaten                               | 52 |
|    | 9.2  | Messumformer                                 | 52 |
|    | 9.3  | Mengen- und Maßeinheiten                     | 53 |
|    | 9.4  | Interner Messwertspeicher                    | 53 |
|    | 9.5  | Kommunikation                                | 53 |
|    | 9.6  | Software KATdata+                            | 53 |
|    | 9.7  | Prozesseingänge                              | 54 |
|    | 9.8  | Prozessausgänge                              | 54 |
|    | 9.9  | Sensoren K1L, K1P, K1E                       | 55 |
|    | 9.10 | 0 Sensoren K4L, K4N, K4E                     | 55 |
| 10 | ) ST | TICHWORTVERZEICHNIS                          | 56 |
| 11 | AN.  | NHANG A – Konformitätszertifikat             | 57 |
| 12 | 2 AN | NHANG B – Rücksendeschein                    | 58 |
|    |      |                                              |    |

## KATflow 100 SICHERHEITSHINWEISE UND GESETZLICHE BESTIMMUNGEN

## 1 SICHERHEITSHINWEISE UND GESETZLICHE BESTIMMUNGEN

### 1.1 Symbole

|     | Gefahr                        | Dieses Symbol warnt vor einer plötzlichen Gefahrensituation, die zu einer Verletzung,<br>Tod oder Schäden an Geräten führen könnte. Wo dieses Symbol zu sehen ist, benutzen<br>Sie das Gerät nur dann weiter, wenn Sie Ursache und Ausmaß der Gefahr genaustens er-<br>kannt und die notwendigen Vorsichtsmaßnahmen ergriffen haben. |
|-----|-------------------------------|----------------------------------------------------------------------------------------------------|
| 0   | Achtung                       | Dieses Zeichen kennzeichnet wichtige Anweisungen, um Beschädigungen oder eine Zer-<br>störung des Gerätes zu verhindern. Befolgen Sie die in diesen Anweisungen genannten<br>Sicherheitsmaßnahmen, um Risiken und Gefahren zu vermeiden. Kontaktieren Sie ggf.<br>unser Serviceteam, um Unterstützung zu erhalten.                   |
| C   | Telefonische<br>Unterstützung | Wenn dieses Symbol angezeigt wird, wenden Sie sich bei Bedarf telefonisch an unser<br>Serviceteam, um Hilfe zu erhalten.                                                                                                    |
|     | Hinweis                       | Dieses Symbol deutet auf einen Hinweis oder eine detaillierte Vorgehensweise zum Set-<br>up hin.                                                                                                    |
| ESC | Bedientaste                   | Die Darstellung von Bedientasten erfolgt fettgedruckt.                                                                                                    |

### 1.2 Sicherheitshinweise des Herstellers

- Lesen Sie vor der Inbetriebnahme des Gerätes die Bedienungsanweisungen sorgfältig durch und bewahren Sie sie zum späteren Nachschlagen gut auf.
- Installieren, bedienen und warten Sie den Durchflussmesser erst, nachdem Sie die Bedienungsanweisungen gelesen, verstanden und befolgt haben. Ansonsten drohen Verletzungen oder Beschädigung des Gerätes.
- Beachten Sie sämtliche Warnhinweise, Anmerkungen und Bedienvorschriften auf der Produktverpackung, dem Gerät sowie in dieser Bedienungsanleitung.
- Befolgen Sie die Anweisungen zum Entfernen der Verpackung sowie zur Aufbewahrung und Pflege des Durchflussmessers, um Schäden am Gerät bzw. an den zugehörigen Komponenten zu vermeiden.
- Installieren Sie das Gerät und dessen Verkabelung sicher und vorschriftsmäßig entsprechend den geltenden gesetzlichen Bestimmungen.
- Sollte das Gerät einmal nicht in gewohnter Weise funktionieren, halten Sie sich an die Hinweise zur Fehlerbehebung bzw. Wartung und wenden sich bei weiterhin bestehenden Problemen zur Unterstützung direkt an Katronic.

### 1.3 Gewährleistung

- Für jedes von Katronic erworbene Produkt wird gemäß der gültigen Produktbeschreibung und den Festlegungen im Kaufvertrag eine Gewährleistung übernommen. Voraussetzung ist, dass es sach- und bestimmungsgemäß sowie unter Beachtung der Bedienungsvorschriften eingesetzt wurde. Unsachgemäßer Einsatz eines Gerätes führt sofort zum Erlöschen sämtlicher Gewährleistungsansprüche.
- Die Verantwortung für einen sach- und bestimmungsgemäßen Einsatz des Ultraschalldurchflussmessers liegt ausschließlich beim Benutzer. Unsachgemäße Installation oder Bedienung des Gerätes können zum Verlust der Gewährleistungsansprüche führen.
- Beachten Sie, dass es innerhalb des Durchflussmessers und der Sensoren keine wartungsbedürftigen Teile gibt. Ein unautorisierter Eingriff in das Geräteinnere hat unverzüglich den Verlust sämtlicher Garantieansprüche zur Folge.

### 1.4 Rückgabe des Gerätes

Sollte der Durchflussmesser fehlerhaft sein, so kann der Kunde das Gerät mittels des im Anhang der Bedienungsanleitung befindlichen Rücksendescheins zur Reparatur an Katronic zurücksenden. Die Rücknahme eines Gerätes kann aufgrund von Gesundheits- und Sicherheitsgründen nur in Verbindung mit einem ausgefüllten Rücksendeschein akzeptiert werden.

#### 1.5 Gesetzliche Bestimmungen

CE-Kennzeichnung

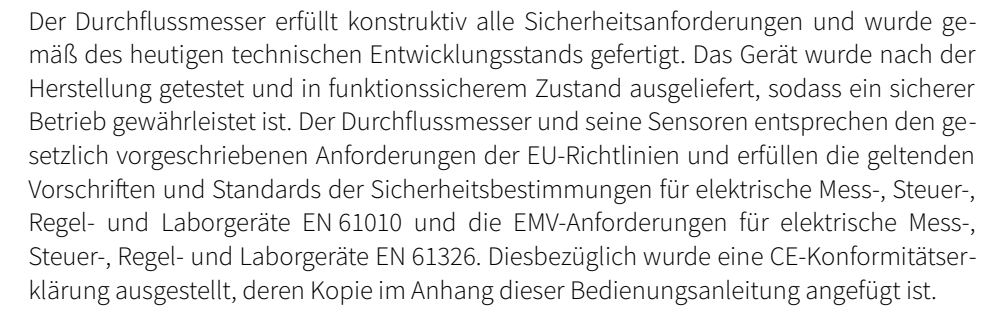

Die WEEE-Richtlinie (2012/19/EU) über Elektro- und Elektronikaltgeräte hat zum Ziel, durch verstärkte Wiederverwendung und Recycling sowie Reduzierung des Altgeräteaufkommens für Deponien den Einfluss elektrischer und elektronischer Güter auf die Umwelt zu minimieren. Die Verantwortung für die anfallenden Kosten der Erfassung, Aufbereitung und Verwertung von elektrischen und elektronischen Altgeräten soll dazu den Herstellern übertragen werden. Des Weiteren sollen die Produktdistributoren verpflichtet werden, den Endkunden eine kostenlose Rückgabe der Altgeräte zu ermöglichen. Katronic bietet seinen Kunden die Möglichkeit, nicht benutzte und technisch veraltete Geräte zur fachgerechten Entsorgung bzw. Recycling an Katronic zurückzusenden. Das hier links dargestellte Symbol gibt an, dass der Kunde das Gerät am Ende des Produktlebenszyklus einer geeigneten Einrichtung zur fachgerechten Wiederaufbereitung bzw. Recycling zuzuführen hat. Ein vom Hausmüll getrenntes Entsorgen hat ein verringertes Abfallaufkommen für Müllverbrennungsanlagen und Deponien zur Folge und schont zudem natürliche Ressourcen. Benutzen Sie für die Rücksendung des Gerätes an Katronic unbedingt den Rücksendeschein im Anhang dieser Bedienungsanleitung.

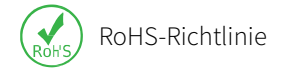

WEEE-Richtlinie

Sämtliche von Katronic gefertigten Geräte entsprechen in vollem Umfang der RoHS-Richtlinie.

# KATflow 100 EINLEITUNG

## 2 EINLEITUNG

### 2.1 Clamp-on-Durchflussmessung

Das Gerät KATflow 100 ist ein Ultraschalldurchflussmesser mit extern montierbaren Ultraschallsensoren für Messungen in vollständig mit Flüssigkeit gefüllten, geschlossenen Rohren. Die Durchflussmessungen können ohne Unterbrechung des Prozesses und nichtinvasiv vorgenommen werden. Dabei werden die anklemmbaren Ultraschallsensoren außen an den Rohrleitungen montiert. Auf Basis der Ultraschallsignale verwendet der KATflow 100 das Messprinzip des Laufzeitdifferenzverfahrens zur Durchflussmessung.

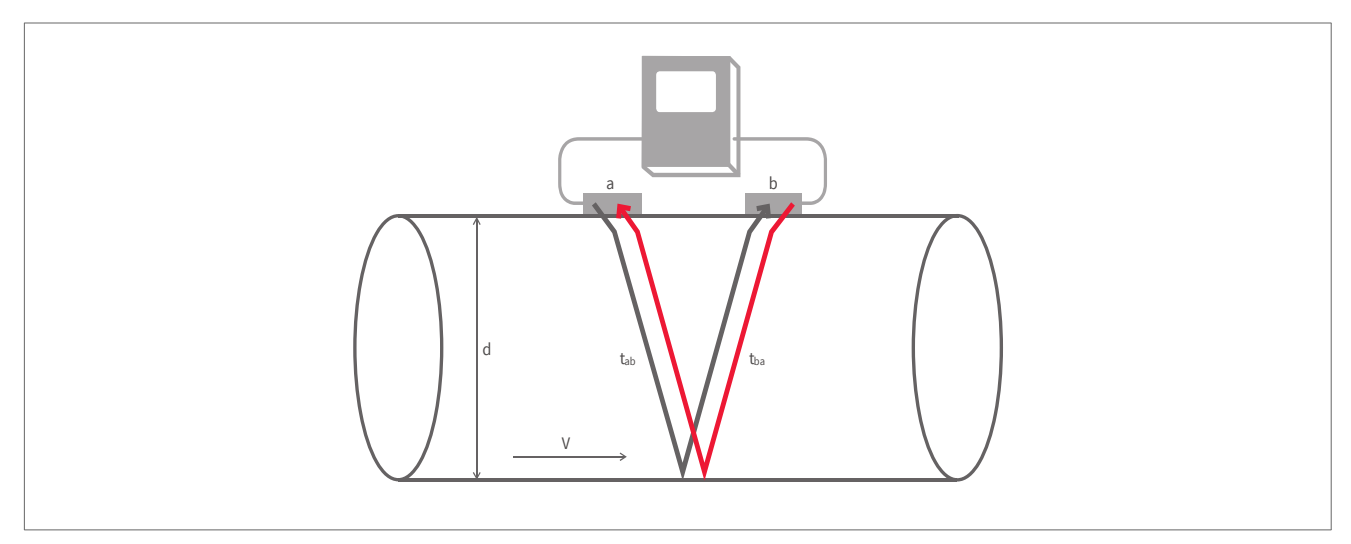

Abb. 1: Wirkprinzip des nichtinvasiven Ultraschalldurchflussmessers

### 2.2 Messprinzip

Die Ultraschallsignale werden von einem an der Rohrleitung befestigten Signalwandler (Ultraschallsensoren) ausgesendet und von einem weiteren, in einem bestimmten Abstand angebrachten Signalwandler empfangen. Das Senden der Signale erfolgt abwechselnd in und entgegen der Flussrichtung des Mediums. Da sich die Schallwellen in Abhängigkeit vom Durchfluss des Mediums ausbreiten, ist die Laufzeit des Ultraschallsignals in Flussrichtung kürzer als die Laufzeit des Signals entgegen der Flussrichtung. Diese Laufzeitdifferenz  $\Delta t$  wird gemessen und erlaubt die Bestimmung der durchschnittlichen Strömungsgeschwindigkeit im Bereich der Ausbreitung des Schalls im Medium. Eine folgende Profilkorrektur liefert die durchschnittliche Strömungsgeschwindigkeit für die gesamte Rohrquerschnittsfläche an dieser Stelle. Diese ermittelte Strömungsgeschwindigkeit des Mediums ist proportional zum Volumenstrom in diesem Bereich der Rohrleitung.

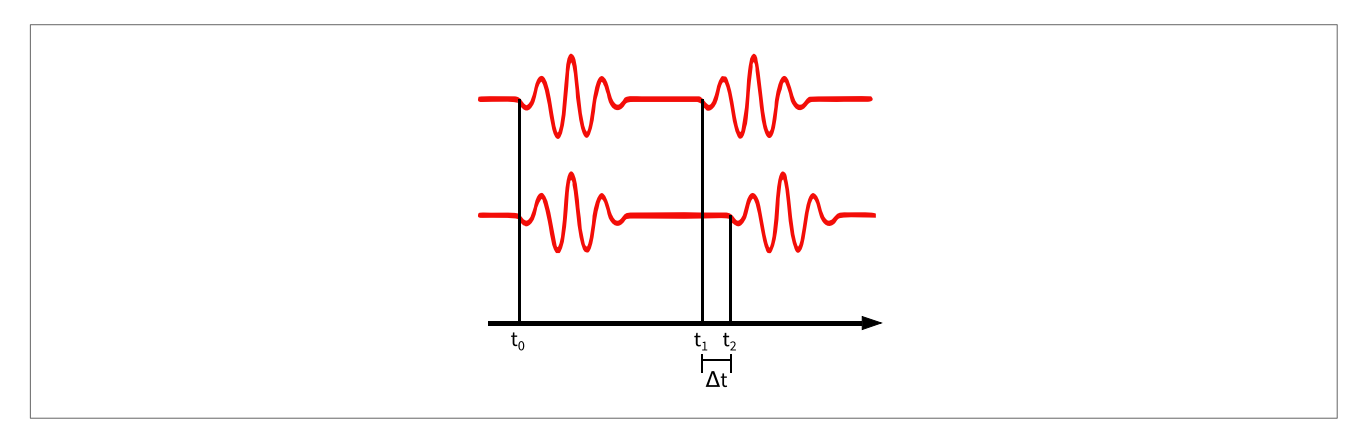

Abb. 2: Prinzip der Laufzeitdifferenzmessung

## 3 MONTAGE DES DURCHFLUSSMESSERS

### 3.1 Öffnen der Verpackung und Lagerung des Gerätes

#### 3.1.1 Öffnen der Verpackung

Bevor die Verpackung des Durchflussmessers unter größter Vorsicht geöffnet wird, sind sämtliche Warnhinweise und Anmerkungen auf der Produktverpackung zu beachten. Anschließend ist nach den folgenden Schritten vorzugehen:

- Packen Sie den Durchflussmesser in einem trockenen Umfeld aus.
- Der Durchflussmesser ist mit Vorsicht zu behandeln und nicht dort abzustellen oder aufzubewahren, wo er Erschütterungen ausgesetzt sein könnte.
- Beim Öffnen der Verpackung ist darauf zu achten, dass weder Durchflussmesser noch Kabel beschädigt werden.
- Inhalt und Umfang der Lieferung sollten unverzüglich anhand des Lieferscheins überprüft und fehlende Komponenten sofort gemeldet werden.
- Die Verpackung des Durchflussmessers sowie deren gesamter Inhalt sollten umgehend auf Anzeichen von Transportschäden überprüft und eventuelle Probleme sofort gemeldet werden.
- Der Verkäufer übernimmt keine Verantwortung für Schäden oder Verletzungen, die durch das Öffnen der Verpackung entstanden sind.
- Die Verpackungsmaterialien sollten entweder recycelt oder in geeigneter Art und Weise entsorgt werden.

#### 3.1.2 Lagerung

Der Durchflussmesser und seine Ultraschallsensoren sind ggf. folgendermaßen zu lagern:

- an einem sicheren Ort,
- trocken und vor schädlichen Umwelteinflüssen geschützt,
- sicher vor Beschädigungen,
- Kleinteile sollten mittels der mitgelieferten Tüten vor Verlust geschützt werden.

#### 3.1.3 Bezeichnung der einzelnen Komponenten

Die folgenden Komponenten sind standardmäßig im Lieferumfang enthalten (beachten Sie die detaillierte Beschreibung auf dem Lieferschein):

- Ultraschalldurchflussmesser KATflow 100,
- Extern montierbare Ultraschallsensoren,
- Sensorverlängerungskabel (optional),
- Befestigungsmittel für Sensoren,
- Ultraschallkoppelpaste,
- Bedienungsanleitung,
- Projekt- und/oder Gefahrenbereichsdokumentation (optional),
- Kalibrierzertifikat(e) (optional),
- Temperatursensoren (optional).

### 3.2 Montage der Ultraschallsensoren

Bei der Durchflussmessung ist die richtige Auswahl des Rohrbereiches zum Anbringen der Ultraschallsensoren sehr wichtig für das Erzielen verlässlicher Messergebnisse von hoher Genauigkeit. Es muss eine Rohrleitung vorliegen, in welcher sich Ultraschall ausbreiten kann (siehe Abschnitt 3.2.1) und welche ein vollständig ausgeprägtes, rotationssymmetrisches Durchflussprofil besitzt (siehe Abschnitt 3.2.2).

Die richtige Positionierung der Signalwandler ist eine entscheidende Voraussetzung für fehlerfreie Messungen. Dadurch werden der optimale Empfang und die korrekte Auswertung des Ultraschallsignals gewährleistet. Aufgrund der Vielfalt von Anwendungen und den verschiedensten Einflussfaktoren bei einer Messung kann es keine Standardlösung für die Positionierung der Signalwandler geben.

Die korrekte Position der Ultraschallsensoren wird durch die folgenden Faktoren beeinflusst:

- Durchmesser, Material, Beschichtung, Wanddicke und allgemeine Beschaffenheit des Rohres,
- Art des strömenden Mediums,
- Vorhandensein von Gasbläschen und/oder festen Partikeln im strömenden Medium.

Nachdem die Sensorposition ausgewählt wurde, sollten Sie sicher stellen, dass das mitgelieferte Kabel lang genug ist, um den Montageort des Durchflussmessers zu erreichen.

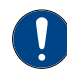

Bei der Auswahl des Rohrbereiches für die Messung ist zu beachten, dass die Temperatur von Rohr und Medium an dieser Stelle im Betriebstemperaturbereich der Ultraschallsensoren liegt (siehe Kapitel 9).

#### 3.2.1 Schallausbreitung

Schallausbreitung liegt vor, wenn der Durchflussmesser ein genügend starkes Signal der ausgesendeten Ultraschallimpulse empfängt. Die Rohrwände, das Medium selbst, jede der Schnittstellen und jeder Reflexionspunkt verursachen eine Dämpfung des ausgesendeten Signals. Weiterhin tragen externe und interne Rohrkorrosion sowie im strömenden Medium befindliche feste Partikel und Gase in entscheidendem Maße zur Signalabschwächung bei.

#### 3.2.2 Gerade Rohrlängen

Hinreichend lange, gerade Rohrstrecken vor und nach dem festgelegten Messbereich gewährleisten ein axialsymmetrisches Strömungsprofil in der Rohrleitung, das für eine hohe Messgenauigkeit unbedingt erforderlich ist. Sollten nur unzureichend lange, gerade Rohrstrecken zur Verfügung stehen, sind Messungen zwar durchführbar, die Zuverlässigkeit der Messungen kann jedoch abnehmen.

### 3.3 Montageorte

Der Montageort ist unter Beachtung der in Tabelle 1 aufgeführten Hinweise zu wählen. In den folgenden Bereichen einer Rohrleitung sollte man Messungen vermeiden:

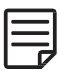

in der Nähe von Deformationen oder anderen Schadstellen des Rohres,

- in der Nähe von Schweißnähten,
- dort, wo sich Ablagerungen im Rohr gebildet haben könnten.

#### Für ein horizontales Rohr:

Es ist ein Bereich zu wählen, wo die Ultraschallsensoren seitlich am Rohr befestigt werden können, sodass sich die emittierten Ultraschallwellen horizontal im Rohr ausbreiten. Auf diese Weise wird die Ausbreitung des Signals nicht durch Ablagerungen fester Bestandteile des Mediums auf dem Boden des Rohres und/oder durch entstandene Gaseinschlüsse oben im Rohr beeinflusst.

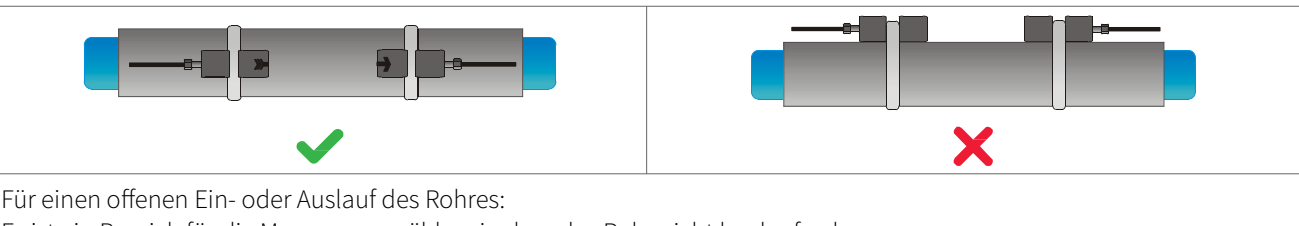

Es ist ein Bereich für die Messung zu wählen, in dem das Rohr nicht leerlaufen kann.

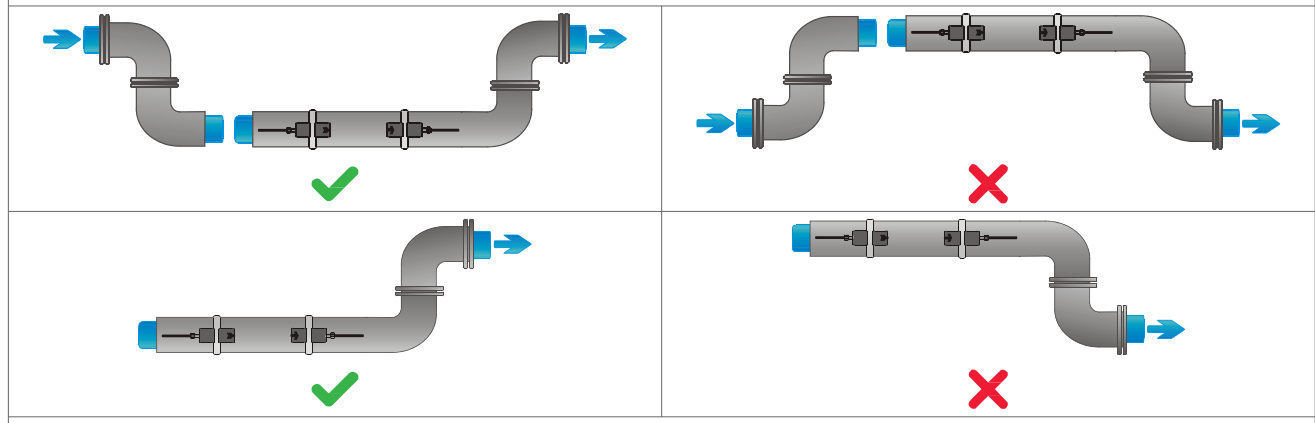

Für ein vertikales Rohr:

Es ist ein Bereich für die Messung zu wählen, in dem das Medium aufwärts fließt, um zu gewährleisten, dass das Rohr vollständig gefüllt ist.

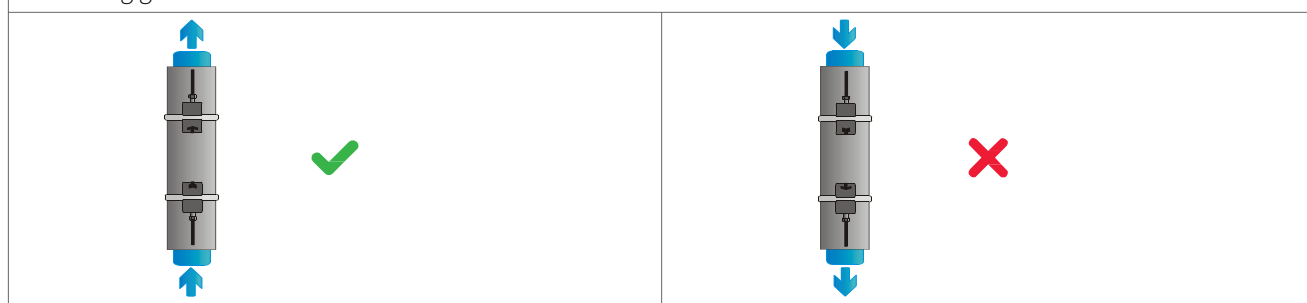

Tab. 1: Hinweise für die Befestigung der Ultraschallsensoren

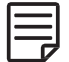

Für genaue Messergebnisse ist eine hinreichend gerade Rohrstrecke für die Platzierung der Ultraschallsensoren zu wählen. Empfohlene Abstände der Sensoren zu Störquellen können Tabelle 2 entnommen werden.

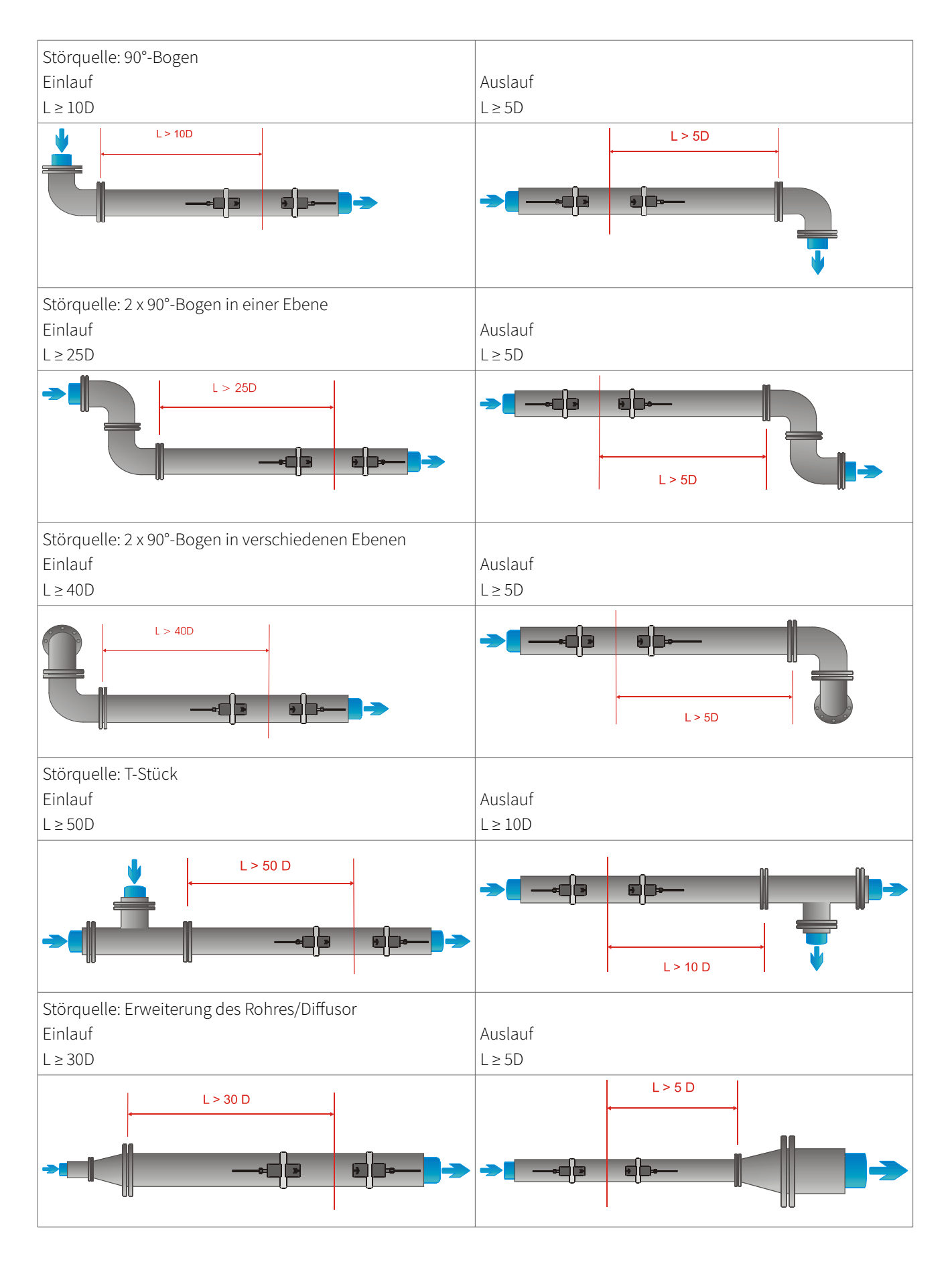

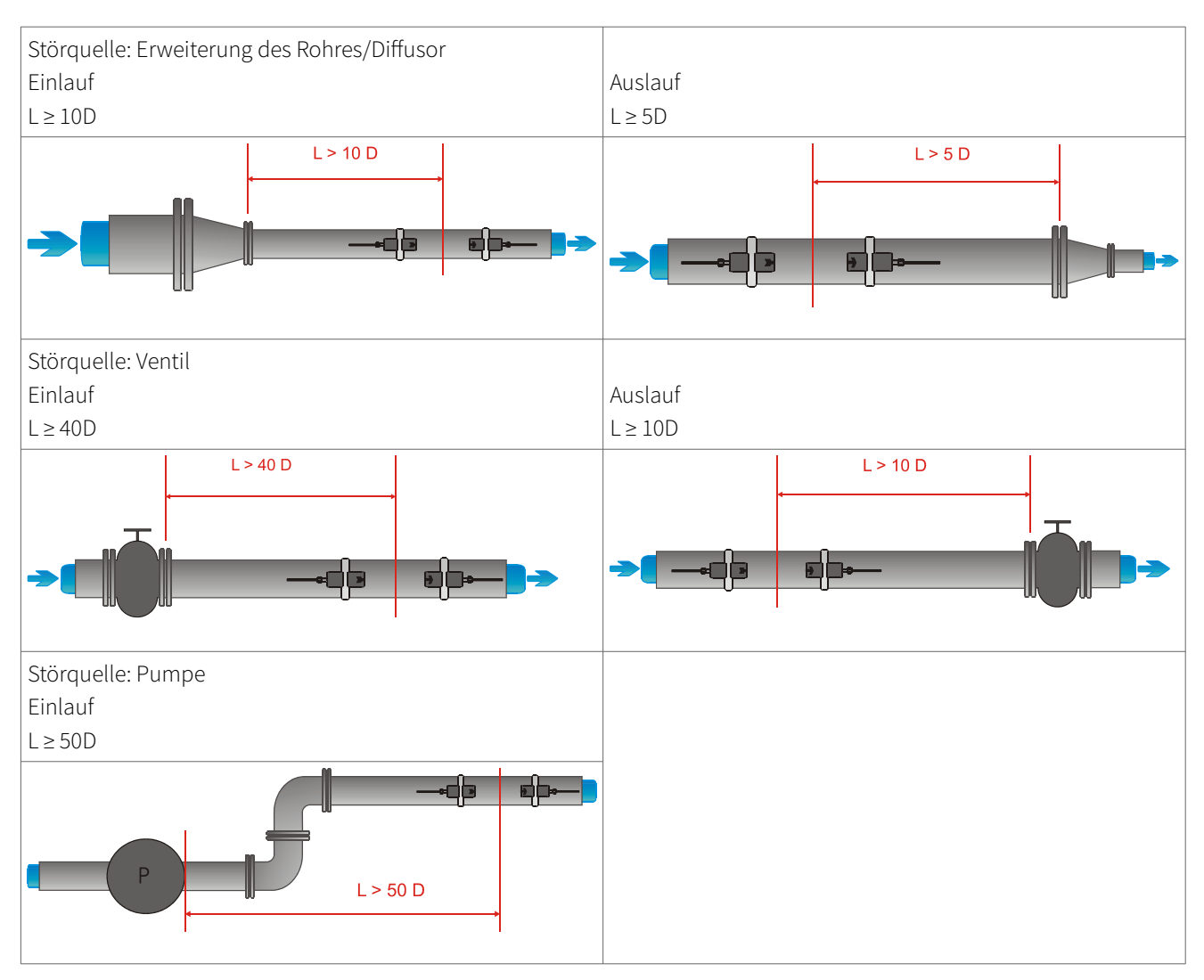

Tab. 2: Empfohlene Abstände zu Störquellen

### 3.4 Vorbereitung des Rohres

- Befreien Sie den Bereich der Rohrleitung, in dem die Ultraschallsensoren befestigt werden sollen, von Schmutz und Staub.
- Weiterhin sind lose Farbreste und Rost mit einer Drahtbürste oder Feile zu entfernen.
- Intakte, festhaftende Farbanstriche müssen nicht notwendigerweise entfernt werden, vorausgesetzt das Durchflussmesser-Diagnoseprogramm zeigt eine ausreichende Signalstärke an.

### 3.5 Befestigungsanordnung und Abstand der Sensoren

#### 3.5.1 Reflexionsmodus

Die meistverwendete Anordnung der extern montierbaren Ultraschallsensoren ist der Reflexionsmodus, auch als V-Modus bezeichnet (Abb. 3, Darstellung 1). Bei diesem Modus durchdringt das Ultraschallsignal das Medium zweimal (zwei Signaldurchgänge). Der Reflexionsmodus ist die günstigste Befestigungsmethode, da der Sensorabstand leicht ausgemessen und die Ausrichtung der Sensoren sehr präzise vorgenommen werden kann. Diese Methode sollte nach Möglichkeit immer angewendet werden.

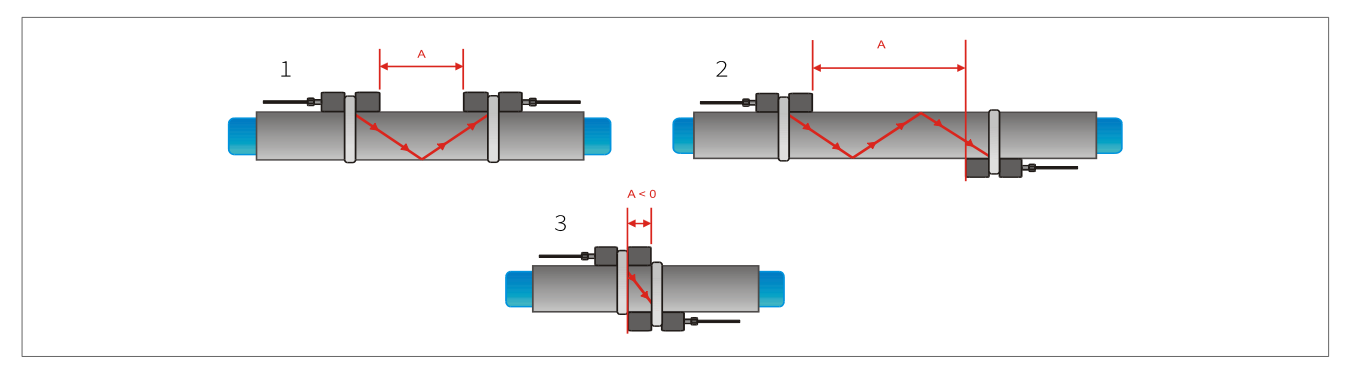

Abb. 3: Befestigungsanordnungen und Abstand der Sensoren

#### 3.5.2 Diagonalmodus

Eine alternative Befestigungsanordnung für die Sensoren ist der Diagonalmodus bzw. Z-Modus (Abb. 3 , Darstellung 3). Die Ultraschallsignale durchdringen das im Rohr strömende Medium dabei nur einmal. Diese Methode wird oft für größere Rohrdurchmesser angewendet, bei denen eine stärkere Signaldämpfung auftreten kann.

Weiterhin sind Abwandlungen des Reflexions- und Diagonalmodus durch das Verändern der Anzahl der Signaldurchgänge durch das strömende Medium möglich. Jede gerade Anzahl von Signaldurchgängen erfordert ein Befestigen der Ultraschallsensoren auf ein und derselben Seite des Rohres, während bei einer ungeraden Anzahl die Sensoren gegenüberliegend am Rohr angebracht werden müssen. Im Allgemeinen werden für sehr kleine Rohrdurchmesser Sensoranordnungen mit vier Signaldurchgängen (W-Modus) oder drei Signaldurchgängen (N-Modus) benutzt (Abb. 3, Darstellung 2).

#### 3.5.3 Sensorabstand

Der Sensorabstand A wird, wie in Abbildung 3 dargestellt, zwischen den Innenseiten der Signalwandlerköpfe gemessen. Er wird vom Durchflussmesser auf der Grundlage der einzugebenden Parameter Rohraußendurchmesser, Rohrmaterial und Wanddicke, Material und Dicke einer Rohrbeschichtung, strömendes Medium, Prozesstemperatur, Sensortyp und Anzahl der gewünschten Signaldurchgänge automatisch berechnet.

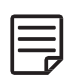

Ein negativer Sensorabstand A < 0 kann bei kleinen Rohrdurchmessern auftreten, für die eine Messung im Diagonalmodus (Abb. 3, Darstellung 3) ausgewählt wurde. Weiterhin können negative Sensorabstände vom Durchflussmesser für Anordnungen im Reflexionsmodus vorgeschlagen werden, was aber nicht möglich ist. In diesen Fällen messen Sie im Diagonalmodus oder wählen eine größere Anzahl von Signaldurchgängen durch das Medium.

### 3.6 Installation des Durchflussmessers

#### 3.6.1 Abmessungen

Der KATflow 100 ist ein Gerät zur Wandmontage und kann mit geeigneten Schrauben und Dübeln gemäß den folgenden Zeichnungen befestigt werden (Abb. 4 und Abb. 5):

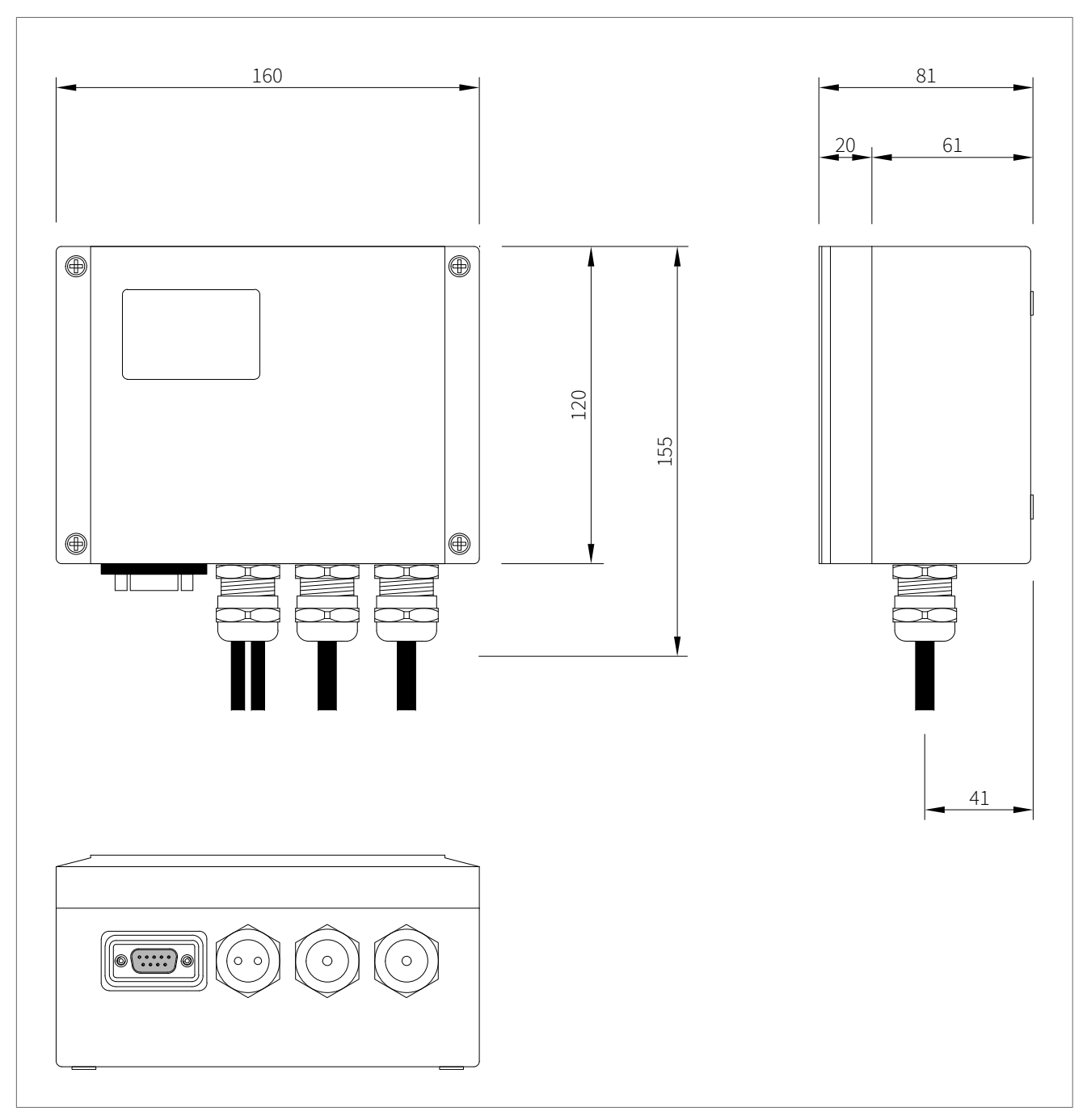

Abb. 4: Abmessungen des Ultraschalldurchflussmessers KATflow 100

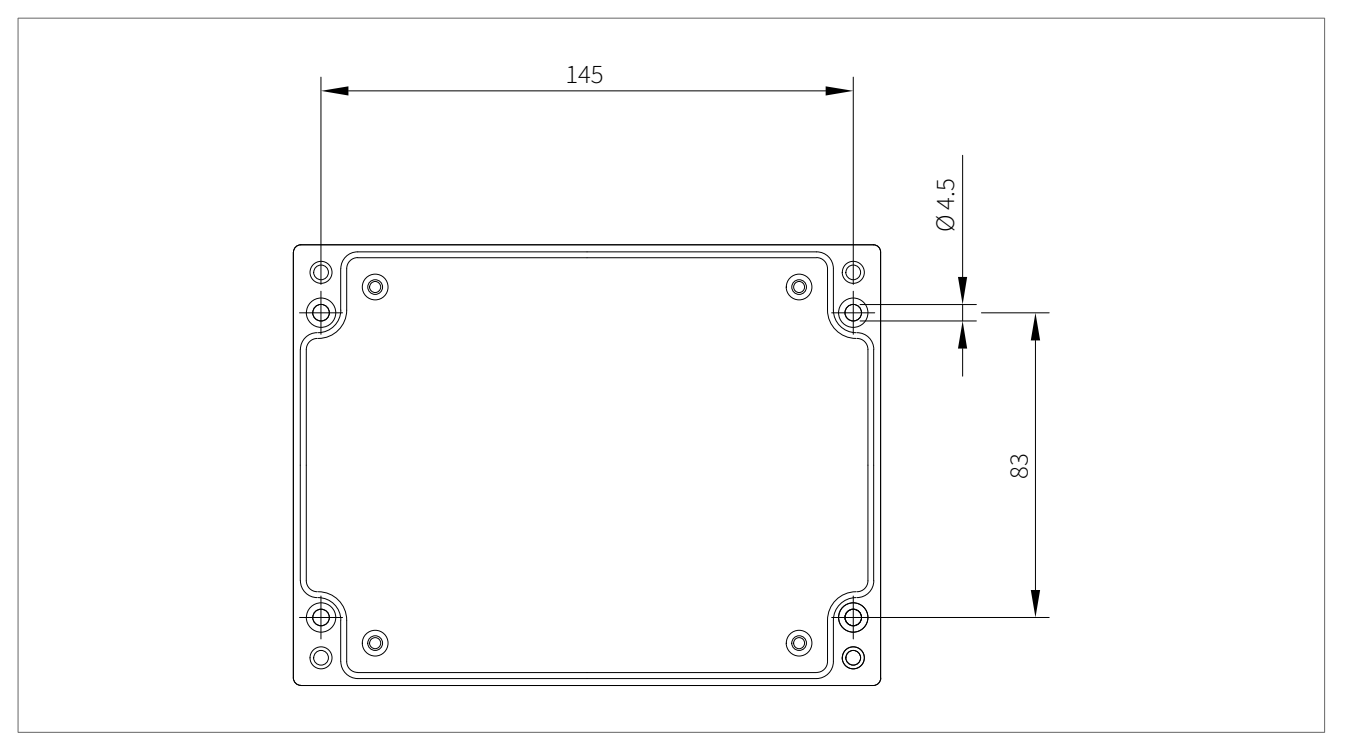

Abb. 5: Bohrschablone für die Wandmontage des KATflow 100

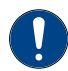

Stellen Sie sicher, dass die Umgebungstemperatur im Betriebstemperaturbereich des Durchflussmessers ist (siehe Kapitel 9).

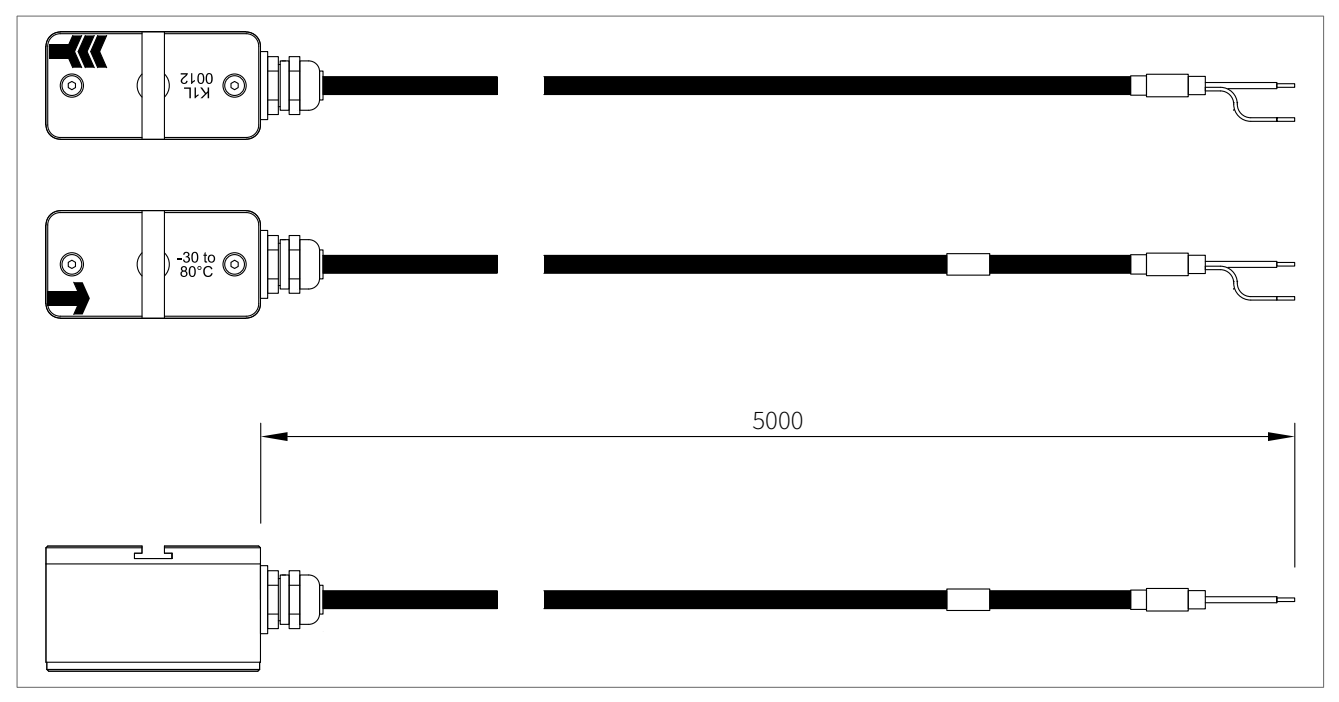

Abb. 6: Sensortyp K1L (Beispiel)

#### 3.6.2 Elektrische Anschlüsse

Beachten Sie, dass das Gerät beim Anschluss an die Stromversorgung durch die dafür vorgeschriebenen Schaltelemente und Sicherungsautomaten geschützt werden muss.

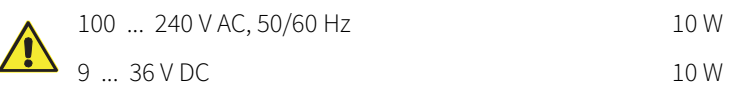

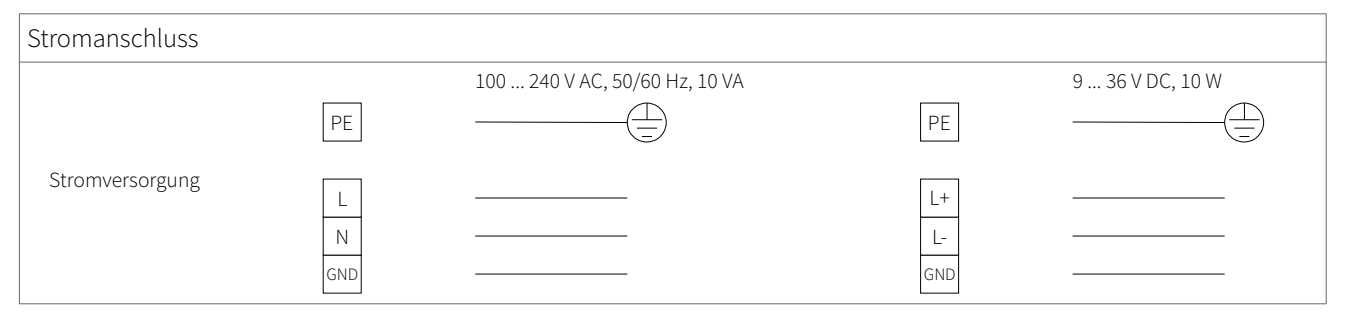

Tab. 3: Elektrischer Klemmenplan Stromanschluss für den Durchflussmesser KATflow 100

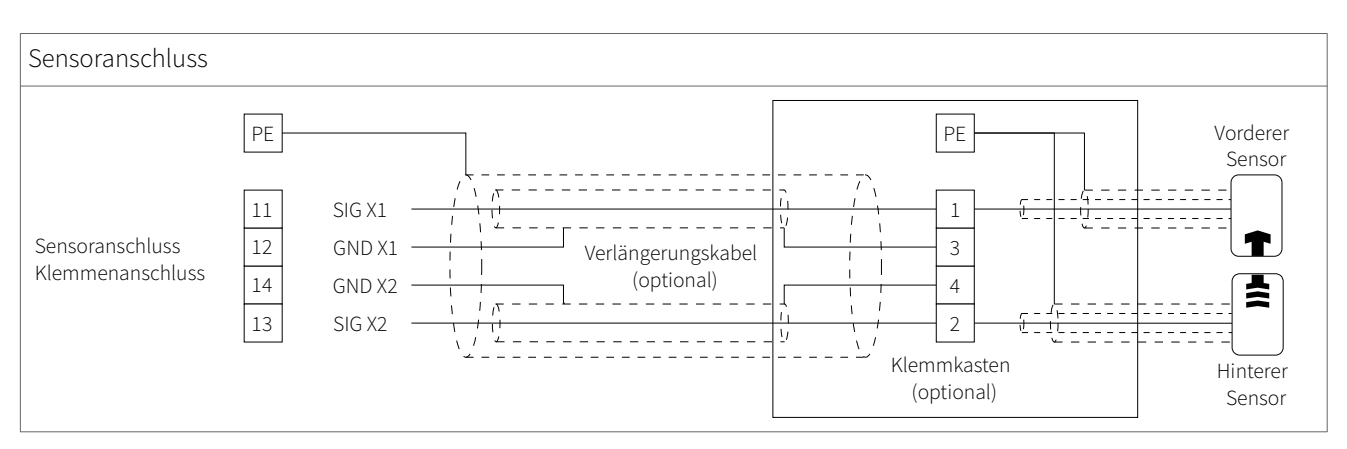

Tab. 4: Sensoranschluss für den Durchflussmesser KATflow 100

| Prozessausgänge                              | Prozessausgänge        |                          |                         |  |
|----------------------------------------------|------------------------|--------------------------|-------------------------|--|
| Stromausgang analog<br>passiv (optional)     | 1  -<br>2<br>3  +<br>4 |                          | 4 20 mA, Last ≤ 500 Ω   |  |
| Stromausgang analog<br>aktiv (optional)      |                        | I<br>30 V DC>            | 0/4 20 mA, Last ≤ 500 Ω |  |
| Spannungsausgang analog<br>(optional)        | 1 V-<br>2<br>3 V+<br>4 | $\longrightarrow$        | 0 10 V DC               |  |
| Frequenzausgang<br>analog (optional)         |                        |                          |                         |  |
| Open-Collector-Ausgang<br>digital (optional) |                        | + NO<br>NO<br>NC<br>+ NC |                         |  |
| Relaisausgang<br>digital (optional)          |                        | NO<br>NO<br>NC           |                         |  |

Tab. 5: Elektrischer Klemmenplan Prozessausgänge für den Durchflussmesser KATflow 100

| Prozesseingänge                                               |                                                                                       |  |  |
|---------------------------------------------------------------|---------------------------------------------------------------------------------------|--|--|
| Stromeingang analog<br>passiv (optional)                      | 1     -       2     I <sub>in</sub> 3     I <sub>in</sub> 4     30 V DC               |  |  |
| Stromeingang analog<br>aktiv (optional)                       | 1       -         2       I <sub>in</sub> 3       I <sub>in</sub> 4       30 V DC     |  |  |
| Temperatureingang<br>Pt 100-Dreileiterschaltung<br>(optional) | 1     -FEED       2     -R       3     +R       4     +FEED   Pt 100-Temperatursensor |  |  |
| Temperatureingang<br>Pt 100-Vierleiterschaltung<br>(optional) | 1     -FEED       2     -R       3     +R       4     +FEED   Pt 100-Temperatursensor |  |  |

Tab. 6: Elektrischer Klemmenplan Prozessausgänge für den Durchflussmesser KATflow 100

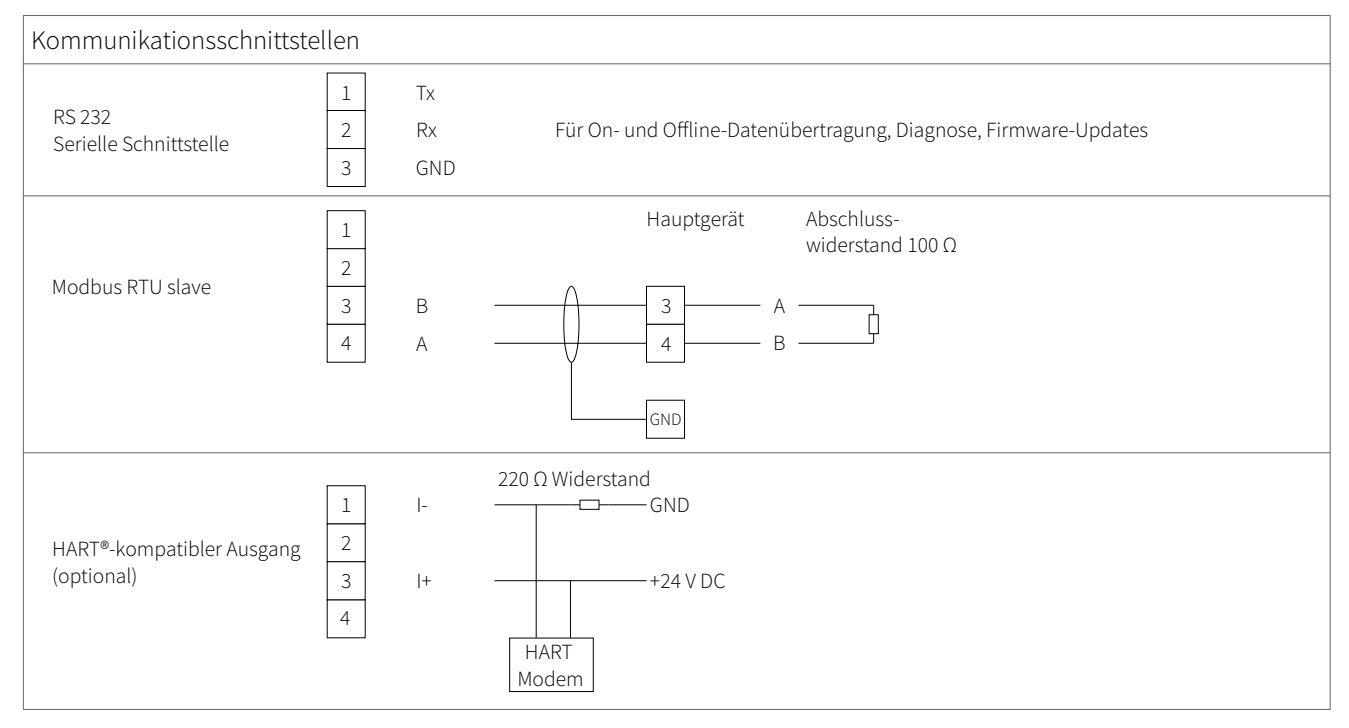

Tab. 7: Elektrischer Klemmenplan Kommunikationsschnittstellen für den Durchflussmesser KATflow 100

### 3.7 Befestigung der Ultraschallsensoren

Bevor die Sensoren installiert werden können,

- legen Sie den dafür geeigneten Rohrleitungsbereich fest,
- wählen Sie eine Messmethode für die Sensoren aus,
- montieren Sie den Durchflussmesser an einer geeigneten Stelle und schließen Sie ihn an die Stromversorgung an,
- verbinden Sie die Sensoren mit dem Durchflussmesser.

In Abhängigkeit von der verwendeten Befestigungsanordnung werden die anklemmbaren Signalwandler entweder an ein und derselben Seite des Rohres (Reflexionsmodus) oder gegenüberliegend (Diagonalmodus) montiert. Der Sensorabstand wird dabei vom Durchflussmesser auf Basis der eingegebenen Parameter berechnet und angezeigt (siehe Abschnitt 3.5).

#### 3.7.1 Ultraschallkoppelpaste

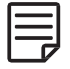

Um den bestmöglichen akustischen Kontakt zwischen den Sensoren und der Rohroberfläche zu erhalten, tragen Sie eine kleine Menge der Ultraschallkoppelpaste der Länge nach mittig auf die Kontaktfläche der Sensoren auf.

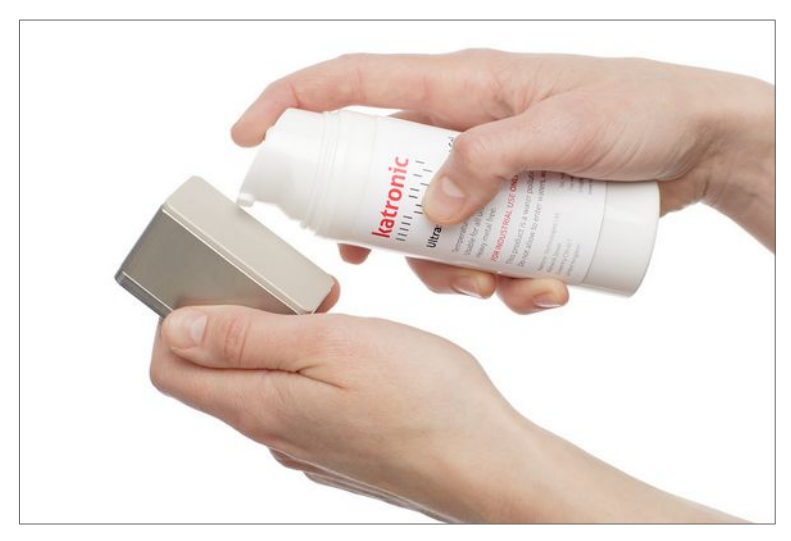

Abb. 7: Auftragen der Ultraschallkoppelpaste auf den Sensorkopf

#### 3.7.2 Korrekte Positionierung der Sensoren

Jedes Paar von zusammengehörigen Sensoren ist stets so am Rohr zu befestigen, dass sich die freien Seitenflächen der Sensorköpfe gegenüberliegen. Es gibt jeweils verschiedene eingravierte Kennzeichnungen (oben) auf den Sensorköpfen. Die Sensoren sind korrekt angebracht, wenn beide Kennzeichnungen zusammen betrachtet einen Pfeil ergeben. Die Anschlussleitungen der Sensoren müssen dabei in entgegengesetzte Richtung zeigen. Bei der Messung kann dieser Pfeil in Zusammenhang mit dem angezeigten Messwert dann zur Bestimmung der Flussrichtung benutzt werden (siehe Abschnitt 3.3).

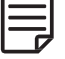

Der Sensorabstand wird vom Durchflussmesser auf Basis der eingegebenen Parameter Rohraußendurchmesser, Rohrmaterial und Wanddicke, ggf. Material und Dicke einer Rohrbeschichtung, strömendes Medium, Prozesstemperatur, Sensortyp und Anzahl der gewünschten Signaldurchgänge automatisch berechnet. Die Sensorpositionierungsanzeige (siehe Abschnitt 4.3) gestattet die Feinjustierung der Sensorposition.

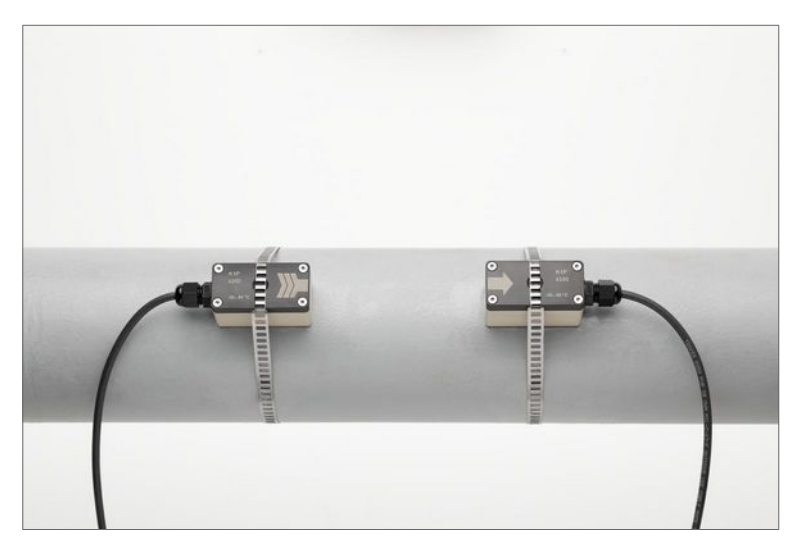

Abb. 8: Korrekte Positionierung der Sensoren

#### 3.7.3 Sensorbefestigung mittels Metallspannband

- Schneiden Sie die Spannbänder auf die notwendige Länge.
- Ziehen Sie jeweils ein Ende des Spannbandes mindestens 2 cm durch den Spalt am Schloss und biegen Sie es zurück, um das Schloss am Spannband zu befestigen.
- Führen Sie das andere Ende des Spannbandes durch die Nut auf der Sensoroberfläche.
- Tragen Sie etwas Koppelpaste auf die Kontaktfläche des Sensorkopfes auf (siehe Abb. 7).
- Platzieren Sie den Sensor an der Seite des Rohres oder alternativ bis zu 45 Grad von der mittleren horizontalen Ebene des Rohres entfernt. Dies ist für den bestmöglichen akustischen Kontakt empfehlenswert, da im oberen Teil des Rohres Lufteinschlüsse vorhanden sein könnten und sich auf dem Boden des Rohres Ablagerungen gebildet haben könnten.
- Drücken Sie mit einer Hand den mit Schloss und Band verbundenen Sensor an das Rohr und führen Sie das Spannband um das Rohr herum.
- Ziehen Sie jetzt dieses Ende des Spannbandes durch das Schloss, sodass die Haken am Schloss in das Spannband greifen. Nun ziehen Sie die Schraube am Schloss vorsichtig an.
- Befestigen Sie dann den zweiten Sensor auf die gleiche Weise.
- Danach drücken Sie die Sensoren fest an das Rohr, damit Lufteinschlüsse zwischen Sensor- und Rohroberfläche vermieden werden.
- Bringen Sie die Sensoren nun mittels Maßband in den erforderlichen, vom Durchflussmesser berechneten Abstand. Wenn im Display des Durchflussmessers die Sensorpositionierungsanzeige (Abschnitt 4.3) zu sehen ist, kann mithilfe des Mittelbalkens die Feinjustierung der Sensoranordnung vorgenommen werden.
- Nach erfolgter Sensorfeinausrichtung montieren Sie die Sensoren mittels Spannband und Schloss für die Messung fest an der Rohrleitung, d. h. die Schraube des Schlosses ist jeweils mit einem Schraubendreher fest anzuziehen.

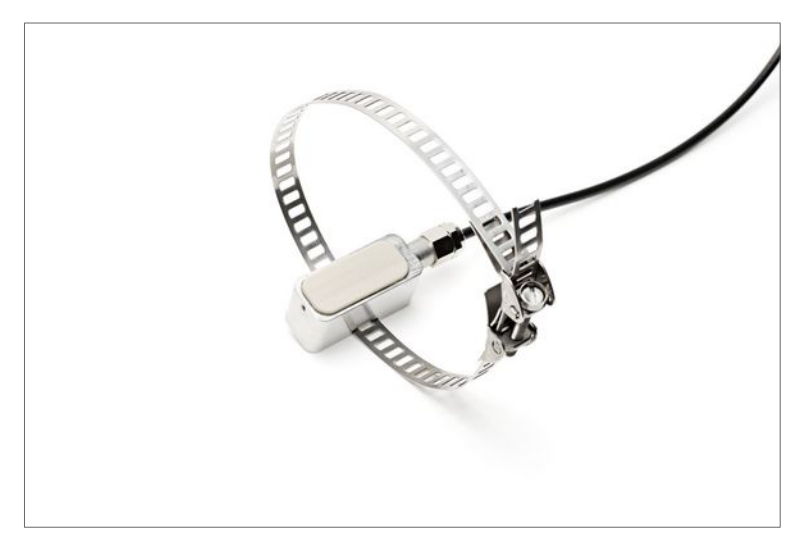

Abb. 9: Sensor mit Metallspannband und Schloss

### 4 BEDIENUNG

#### 4.1 Ein-/Ausschalten

Der Durchflussmesser schaltet sich ein, wenn er mit dem Stromnetz verbunden wird. Bei Trennen der Verbindung schaltet sich der Durchflussmesser wieder aus.

### 4.2 Bedienfeld und Display

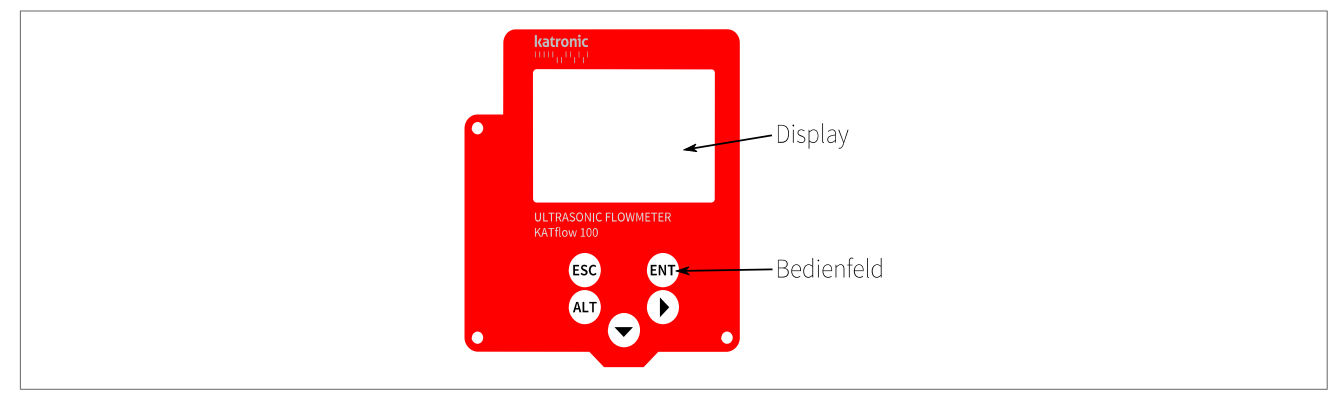

Abb. 10: Bedienfeld und Display KATflow 100

Kundenspezifische Einstellungen für anzuzeigende Daten können über die entsprechenden Menüpunkte vorgenommen werden.

#### 4.2.1 Tastenfunktionen im Bedienfeld

| Taste | Hauptfunktion                                                     | Zusatzfunktion                                                                                                    |
|-------|-------------------------------------------------------------------|----------------------------------------------------------------------------------------------------|
|       | Zeichenauswahl zur Dateneingabe<br>Bewegung nach <b>RECHTS</b>    | Anzeigenauswahl im Messmodus,<br>Einstellung Displayhelligkeit (wenn<br>Taste aktuell keine andere Funktion<br>hat) |
|       | Ausgewähltes Menü-/Listenelement<br>nach <b>UNTEN</b> verschieben | Zeicheneingabe:<br>Auswahl aus Buchstabenliste<br>Cursorbewegung in Listen<br>Anzeigenauswahl im Messmodus          |
| ALT   | Displaybeleuchtung ein/aus                                        |                                                                                                    |
| ESC   | ESCape = Menüelement verlassen                                    | Eingabe abbrechen ohne Speichern,<br>Messmodus verlassen                                                            |
| ENT   | <b>ENT</b> er = Menüelement eingeben                              | Bestätigen und Sichern von Eingaben<br>bzw. durch die Menüstruktur navigie-<br>ren                                  |

Tab. 8: Tastenfunktionen im Bedienfeld

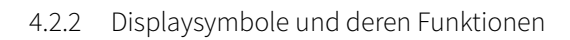

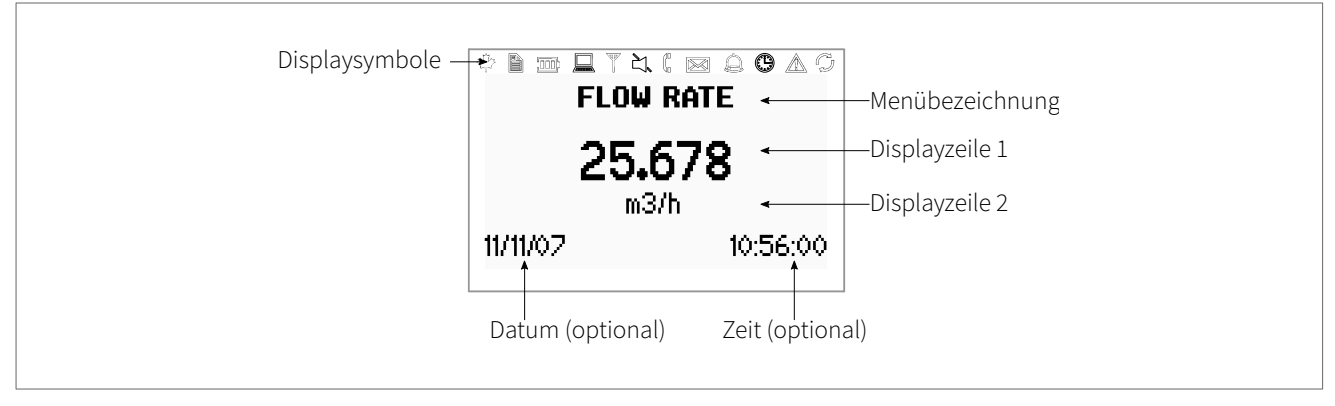

Abb. 11: Displayanzeige KATflow 100

| Displaysymbol |            | Funktion                                                                              |
|---------------|------------|---------------------------------------------------------------------------------------|
| why<br>y      | Ein<br>Aus | Funktion bei KATflow 100 nicht vorhanden                                              |
|               | Ein<br>Aus | Messwerterfassung eingeschaltet<br>Messwerterfassung ausgeschaltet                    |
|               |            | Funktion bei KATflow 100 nicht vorhanden                                              |
|               | Ein<br>Aus | Displaybeleuchtung eingeschaltet<br>Displaybeleuchtung ausgeschaltet                  |
|               | Ein<br>Aus | E/A-Prozessorfehler (nur interne Anzeige)<br>E/A-Prozessor arbeitet fehlerfrei        |
|               | Ein<br>Aus | Nicht durchgestrichen: Lautsprecher ein<br>Durchgestrichen: Lautsprecher aus          |
|               | Ein<br>Aus | Schlechte Signalübertragung am Sensor (Fehler)<br>Signalübertragung am Sensor korrekt |
|               | Ein<br>Aus | Funktion bei KATflow 100 nicht vorhanden                                              |
| Â             | Ein<br>Aus | Funktion bei KATflow 100 nicht vorhanden                                              |
|               | Ein<br>Aus | Uhrzeit/Datum einstellen<br>Fehler bei der Zeitanzeige                                |
|               | Ein<br>Aus | Fehler im Fehlerprotokoll aufgezeichnet<br>Kein Fehler erkannt                        |
| P             | Ein<br>Aus | Serielle Datenübertragung ein (wenn vorhanden)<br>Serielle Datenübertragung aus       |
| L, T oder LT  |            | Zeigt, ob die Strömung Laminar, Turbulent oder Laminar-Turbulent ist                  |

Tab. 9: Funktionen der Displaysymbole

## 4.3 Schnellstartanleitung

Der Setup-Assistent im Menü "Schnellstart" gestattet die schnelle Erfassung der wichtigsten Parameter, um in kürzest möglicher Zeit erfolgreiche Messungen durchführen zu können:

| Tastenkombination | Displayanzeige                                                        | Bedienung                                                                                                    |
|-------------------|-----------------------------------------------------------------------|----------------------------------------------------------------------------------------------------|
| ENT)              | MAIN MENU Quick stant Installation Display In/Output ▼                | Nach dem ersten Einschalten und Booten<br>wird das Hauptmenü angezeigt.<br>Mittels der Cursortasten <b>UNTEN ▼</b> "Schnell-<br>start" auswählen und mit <b>ENTER</b> bestätigen.                                                                                                    |
|                   | QUICK START<br>Setup Wizard<br>Totaliser<br>Start Measurement<br>▼    | Mittels 	✓ den "Setup-Assistenten" auswäh-<br>len und mit ENTER bestätigen.<br>Wenn die Sensoren erkannt werden, wird die<br>Seriennummer angezeigt. Bei Nichterkennen<br>oder fehlender Verbindung zu den Sensoren<br>können diese aus einer Liste ausgewählt<br>werden.                       |
|                   | MIDDLE UNITS<br>m3/h<br>m3/m<br>m3/s<br>v                             | Danach die Maßeinheit per 	v und ▶ Taste<br>auswählen und mit ENTER bestätigen.<br>Diese Maßeinheit wird in der Mitte der Mess-<br>wertanzeige dargestellt.                                                                                                    |
|                   | PIPE MATERIAL<br>Stainless Steel<br>Carbon Steel<br>Ductile cast iron | Wählen Sie das Rohrmaterial aus und bestä-<br>tigen mit <b>ENTER</b> .                                                                                                    |
|                   | OUTSIDE DIAMETER<br>76.1                                              | Den Außendurchmesser des Rohres mittels<br>✓ und ▶ eingeben. Mit ENT bestätigen.<br>Mit ▶ kann die Zeichenposition ausgewählt<br>werden, um Eingabefehler zu korrigieren.<br>Wenn 0 eingegeben wird, erscheint eine zu-<br>sätzliche Eingabemöglichkeit zum Program-<br>mieren des Rohrumfangs. |
|                   | CIRC<br>103.0                                                         | Den Umfang des Rohres mittels mittels ▼<br>und ▶ eingeben. Mit <b>ENTER</b> bestätigen.                                                                                                    |
|                   | WALL THICKNESS                                                        | Eingabe der Wanddicke des Rohres mittels →<br>und ▶. Eingabe mit ENTER bestätigen. Mit ▶<br>kann die Zeichenposition ausgewählt wer-<br>den, um Eingabefehler zu korrigieren.                                                                                                    |

| Tastenkombination | Displayanzeige                                          | Bedienung                                                                                                    |
|-------------------|---------------------------------------------------------|----------------------------------------------------------------------------------------------------|
|                   | INNER DIAMETER<br>69.3                                  | Der angezeigte Wert für den Innendurchmes-<br>ser wird aus dem eingegebenen Außen-<br>durchmesser (oder Umfang) und der Wand-<br>dicke berechnet.<br>Den Innendurchmesser des Rohres mittels ✓<br>und ▶ eingeben. Die Eingabe wird mit<br>ENTER bestätigt. Eine neue Eingabe des In-<br>nendurchmessers berechnet den Außen-<br>durchmesser neu.                                                                     |
|                   | FLUID<br>Water<br>Saltwater<br>Acetone                  | Art der Flüssigkeit auswählen.<br>Mit <b>ENTER</b> bestätigen.                                                                                                    |
|                   | TEMPERATURE<br>20.0<br>C                                | <ul> <li>Temperatur der Prozessflüssigkeit mit ▼ und</li> <li>auswählen.</li> <li>Mit ENTER bestätigen.</li> <li>Mit ▶ kann die Zeichenposition ausgewählt werden, um Eingabefehler zu korrigieren.</li> </ul>                                                                                                    |
|                   | LINER MATERIAL<br>None<br>Epoxy<br>Rubber               | Falls vorhanden, das Material der Rohrbe-<br>schichtung mittels 		 und 	 auswählen. Mit<br>ENTER bestätigen.<br>Falls ein Material ausgewählt wurde, wird in<br>der nächsten Anzeige die Dicke des Materials<br>abgefragt.                                                                                                    |
|                   | PASSES<br>Auto<br>1<br>2<br>▼                           | <ul> <li>Geben Sie die Signalwandlerkonfiguration<br/>mittels 		 und 	 an (Anzahl der Signaldurch-<br/>gänge durch die Flüssigkeit).</li> <li>Auto: Automatisch</li> <li>1: 1 Signaldurchgang, Diagonalmodus</li> <li>2: 2 Signaldurchgänge, Reflexionsmodus</li> <li>3: 3 Signaldurchgänge, Diagonalmodus</li> <li>4: 4 Signaldurchgänge, Reflexionsmodus<br/>usw.</li> <li>Danach mit ENTER bestätigen.</li> </ul> |
|                   | QUICK START Setup Wizard Stored Setup Start Measurement | Wählen Sie mittels 		 und 	▶ "Messung star-<br>ten" und bestätigen Sie danach mit ENTER.                                                                                                    |

| Tastenkombination | Displayanzeige                                                            | Bedienung                                                                                                    |
|-------------------|---------------------------------------------------------------------------|----------------------------------------------------------------------------------------------------|
|                   | <b>CHNL1 SENSOR</b><br>Spacing 110.5 mm<br>Using 2 passes<br>Signal 26 dB | Sensorpositionierungsanzeige:<br>Befestigen Sie die Sensoren mit dem vorge-<br>gebenen Abstand und nutzen Sie dann den<br>hier angezeigten Mittelbalken für die Feinjus-<br>tierung (möglichst mittige Position). Beob-<br>achten Sie dabei das Signal-Rausch-Verhält-<br>nis (oberer Balken) und die Signalqualität<br>(unterer Balken). Beide sollten möglichst<br>eine identische Länge haben.<br>Bestätigen Sie mit <b>ENTER</b> , um die Messwerte<br>zu erhalten.<br>Hinweis: Die hier dargestellten Zahlen die-<br>nen nur der Demonstration. |
|                   | CHNL-1<br>25.678<br>m3/h<br>11/11/07 10:56                                | Messung erfolgreich durchgeführt!                                                                                                    |

Tab. 10: Setup-Assistent

#### 4.4 Messwerte

#### 4.4.1 Prozesswertanzeige

Die Messung wird in dem Menü "Schnellstart" mittels "Messung starten" gestartet. Wenn alle Parameter eingegeben worden sind, wird beim nächsten Einschalten des Durchflussmessers der Hauptprozesswert (PV) sofort im Display angezeigt und/oder als Ausgangssignal zur Verfügung gestellt (wenn installiert und in Betrieb).

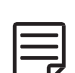

Gegenstand der Messungen ist im Wesentlichen der Hauptprozesswert, der die primäre Messgröße darstellt und standardmäßig in der mittleren Zeile des Displays angezeigt wird. Anwenderspezifische Einstellungen bezüglich der Messwertanzeige können durch die entsprechenden Optionen im Menü vorgenommen werden. Der Prozesswert kann aus einer Liste verfügbarer Werte ausgewählt werden.

| Tastenkombination | Displayanzeige                                   | Bedienung                                                                                                    |
|-------------------|--------------------------------------------------|----------------------------------------------------------------------------------------------------|
| ESC<br>D          | FLOW RATE<br>25.678<br>m3/h<br>11/11/07 10:56:00 | Der Hauptprozesswert kann im Menü<br>"Schnellstart" oder "Ausgabe" verändert wer-<br>den.<br>Mit <b>ESC</b> gelangt man jederzeit zurück in das<br>Hauptmenü.<br>Mit den マ und ▶ kann zu anderen Messwert-<br>und Diagnoseanzeigen gewechselt werden<br>(wenn vorhanden). |

Tab. 11: Prozesswertanzeige

#### 4.4.2 Drei-Zeilen-Anzeige

| Tastenkombination | Displayanzeige                                                                    | Bedienung                                                                                                    |
|-------------------|-----------------------------------------------------------------------------------|----------------------------------------------------------------------------------------------------|
|                   | <b>CHNL-1</b><br>- 0.0 m3<br><b>25.678 m3/h</b><br>1.370 m/s<br>11/11/07 10:56:00 | Die dreizeilige Anzeige ist konfigurierbar und<br>kann Durchfluss, Summier- und Diagnose-<br>funktionen anzeigen.<br>Mit ▶ kann man zu Diagnose- und zu Sum-<br>menanzeigen wechseln.<br>Mit ➡ kann zwischen verschiedenen Anzei-<br>gen gewechselt werden. |

Tab. 12: Prozesswertanzeige im dreizeiligen Format

#### 4.4.3 Diagnoseanzeigen

| Tastenkombination | Displayanzeige                                                                             | Bedienung                                                                                                    |
|-------------------|--------------------------------------------------------------------------------------------|----------------------------------------------------------------------------------------------------|
|                   | <b>DIAGNOSTIC 1</b><br>55.2 Gain<br><b>20.5 Signal</b><br>-10.0 Noise<br>11/11/07 10:56:00 | Zeile 1 gibt die Verstärkung an.<br>Zeile 2 zeigt die Signalstärke an.<br>Zeile 3 stellt das Signalrauschen dar.<br>Mit → kann man zu weiteren Diagnoseanzei-<br>gen wechseln.<br>Wenden Sie sich hinsichtlich der Bedeutung<br>der einzelnen Diagnoseanzeigen an den Kun-<br>denservice. |

Tab. 13: Diagnoseanzeige

Diagnoseanzeigen können direkt während des Messvorgangs betrachtet werden. Im Ausgangsmenü stehen weitere Diagnosefunktionen zur Verfügung.

#### 4.4.4 Summierer

Die Summieranzeigen stehen nur zur Verfügung, wenn das Summierwerk aktiviert ist.

| Tastenkombination | Displayanzeige                                                                        | Bedienung                                                                                                    |
|-------------------|---------------------------------------------------------------------------------------|----------------------------------------------------------------------------------------------------|
| ENT               | <b>TOTALISER -1</b><br>- 1.3 m3<br><b>25.678 m3/h</b><br>37.3 m3<br>11/11/07 10:56:00 | Das Summierwerk kann mittels Auswahl von<br>"Totaliser" im Hauptmenü gestartet oder zu-<br>rückgesetzt werden.<br>Das Summierwerk kann im dreizeiligen Dis-<br>play, wie hier dargestellt, angezeigt werden<br>oder durch Auswahl einer Menge als Maßein-<br>heit. Mit → kann das dreizeilige Menü darge-<br>stellt werden. |

Tab. 14: Summieranzeige

#### 4.4.5 Messwertspeicher

Der Messwertspeicher wird im Ausgangsmenü aktiviert (Auswahl "Datenspeicher"). Er arbeitet, wenn für das "Speicherintervall" ein Wert ungleich Null eingegeben wurde. Wird der Wert für das Intervall auf Null gesetzt, stoppt der Messwertspeicher. Die Messwerte bleiben jedoch erhalten. Zu speichernde Messwerte können in der Anzeige "Auswahl" aus den angezeigten Messwerteinheiten ausgewählt werden (siehe Abschnitt 5.1).

Mittels **ENTER** werden die Messwerte ausgewählt und durch Drücken von 0 ggf. wieder abgewählt. Die ausgewählten Messwerte werden mit "X" gekennzeichnet. Bis zu zehn verschiedene Variablen können gespeichert werden. Es werden Leerstellen aufgenommen, wenn keine Variablen eingegeben werden.

Das Löschen des Messwertspeichers erfolgt durch Auswahl von "Speicher löschen" im Messwertspeichermenü. Der verbliebene Speicher kann in der Diagnoseanzeige abgelesen werden. Verbinden Sie den Messwertspeicher über den seriellen Port mit einem Terminalprogramm, indem Sie "Speicher auslesen" auswählen. Die erfassten Messwerte können mithilfe der Software KATdata+ heruntergeladen, angesehen und exportiert werden, sofern der "Wrap Mode" nicht aktiv ist.

### 5 INBETRIEBNAHME

## 5.1 Menüstruktur

| Hauptmenü    | Menüebene 1     | Menüebene 2                        | Beschreibung/Einstellungen                                                                                                    |  |
|--------------|-----------------|------------------------------------|----------------------------------------------------------------------------------------------------|--|
| Schnellstart |                 |                                    |                                                                                                    |  |
|              | Setup-Assistent |                                    |                                                                                                    |  |
|              |                 | Sensortyp                          | <ul> <li>Anzeige des Sensortyps und der Seriennummer, ansonsten aus der<br/>Liste wählen ↓→</li> <li>K1N, K1L, K1E, K1Ex, K1P</li> <li>K4N, K4L, K4E, K4Ex, K4P</li> <li>K0, M, Q, Spezial</li> </ul>                                                                                                    |  |
|              |                 | Mittlere Zeile/<br>Maßeinheiten    | <ul> <li>Aus der Liste wählen ↓→</li> <li>m/s, ft/s, in/s, m³/h, m³/min, m³/s, l/h, l/min, l/s</li> <li>USgal/h, USgal/min, USgal/s, bbl/d, bbl/h, bbl/min</li> <li>g/s, t/h, kg/h, kg/min</li> <li>m³, l, USgal, bbl, g, t, kg</li> <li>W, kW, MW, J, kJ, MJ</li> <li>Signal dB, Rauschen dB, SNR dB</li> <li>C m/s (Schallgeschwindigkeit), CU (Temperatur-Steuereinheit)</li> <li>K (Korrekturfaktor), REY (Reynoldsnummer)</li> <li>SOS, DEN, KIN, SHC (Schallgeschwindigkeit, Dichte, Kinematische Viskosität, Spezifische Wärmekapazität aus Eingängen/Berechnungen)</li> <li>TEMP (gemessene Flüssigkeitstemperatur)</li> <li>PRESS (spezifizierter oder gemessener Flüssigkeitsdruck)</li> <li>T<sub>in</sub>, T<sub>out</sub> (Eingangs- und Ausgangstemperatur)</li> <li>Andere (zuweisbare Eingabe oder berechneter Wert)</li> </ul> |  |
|              |                 | Rohrmaterial                       | <ul> <li>Aus der Liste wählen ↓→</li> <li>Edelstahl, Stahl (unlegiert), Duktiles Gusseisen, Grauguss, Kupfer, Blei, PVC, PP, PE, ABS, Glas, Zement</li> <li>Nutzerspezifisches Rohrmaterial (Schallgeschwindigkeit im Rohr)</li> </ul>                                                                                                    |  |
|              |                 | Schallgeschwin-<br>digkeit im Rohr | (Nur wenn nutzerspezifisches Rohrmaterial gewählt)<br>500 5 000 m/s                                                                                                    |  |
|              |                 | Außendurch-<br>messer              | 6 6 500 mm                                                                                                    |  |
|              |                 | Wanddicke                          | 0,5 75 mm                                                                                                    |  |
|              |                 | Innendurchmes-<br>ser              | 6 6 500 mm                                                                                                    |  |
|              |                 | Flüssigkeit                        | <ul> <li>Aus der Liste wählen ↓→</li> <li>Wasser, Salzwasser, Azeton, Alkohol, Ammoniak, Ethanol, Ethylalkohol, Diethylether, Ethylenglykol, Glykol/Wasser 50 %, Kerosin, Methanol, Methylalkohol, Milch, Erdöl, Fahrzeugöl, Freon R134a, Freon R22, Salzsäure, Sahne, Schwefelsäure, Tetrachlormethan (Tetrachlorkohlenstoff), Toluol, Vinylchlorid</li> <li>Nutzerspezifische Flüssigkeit (Kinematische Viskosität, Dichte, Schallgeschwindigkeit im Medium eingeben)</li> </ul>                                                                                                    |  |

| Hauptmenü | Menüebene 1         | Menüebene 2                                                                      | Beschreibung/Einstellungen                                                                                                    |  |
|-----------|---------------------|----------------------------------------------------------------------------------|----------------------------------------------------------------------------------------------------|--|
|           |                     | Kinematische<br>Viskosität                                                       | (Nur wenn nutzerspezifische Flüssigkeit gewählt)<br>0 30 000 mm²/s                                                                                                    |  |
|           |                     | Dichte                                                                           | (Nur wenn nutzerspezifische Flüssigkeit gewählt)<br>100 2 000 kg/m³                                                                                                    |  |
|           |                     | Schallgeschwin-<br>digkeit Medium                                                | (Nur wenn nutzerspezifische Flüssigkeit gewählt)<br>800 3 500 m/s                                                                                                    |  |
|           |                     | Temperatur                                                                       | -30 +300 °C                                                                                                    |  |
|           |                     | Auskleidung                                                                      | <ul> <li>Aus der Liste wählen ↓→</li> <li>Keine</li> <li>Epoxid, Gummi, PVDF, PP, Glas, Zement</li> <li>Nutzerspezifische Rohrbeschichtung (Schallgeschwindigkeit in<br/>Rohrbeschichtung)</li> </ul> |  |
|           |                     | Schallgeschwin-<br>digkeit Ausklei-<br>dung                                      | (Nur wenn Material der Beschichtung gewählt)<br>500 5 000 m/s                                                                                                    |  |
|           |                     | Dicke Ausklei-<br>dung                                                           | (Nur wenn Material der Beschichtung gewählt)<br>1,0 99,0 mm                                                                                                    |  |
|           |                     | Schallwege                                                                       | Aus der Liste wählen<br>↓→ Auto, 1…16                                                                                                    |  |
|           | Summenzähl-<br>werk | Aus<br>An<br>Reset + (positive Summe)<br>Reset – (negative Summe)<br>Reset beide |                                                                                                    |  |
|           | Messung starten     |                                                                                  |                                                                                                    |  |
|           |                     | Sensortyp                                                                        | Anzeige Sensortyp und Seriennummer (wenn erkannt, ansonsten<br>aus der Liste wählen) ↓→                                                                                                    |  |
|           |                     | (Spezial) SP1 –<br>Sensorfrequenz                                                | Nur für spezielle, nicht erkannte Sensoren                                                                                                    |  |
|           |                     | SP2 – Keilwinkel                                                                 | Nur für spezielle, nicht erkannte Sensoren                                                                                                    |  |
|           |                     | SP3 – Keilschall-<br>geschwindigkeit                                             | Nur für spezielle, nicht erkannte Sensoren                                                                                                    |  |
|           |                     | SP4 – Keilschall-<br>geschwind. 2                                                | Nur für spezielle, nicht erkannte Sensoren                                                                                                    |  |
|           |                     | SP5 – Piezo-Off-<br>set                                                          | Nur für spezielle, nicht erkannte Sensoren                                                                                                    |  |
|           |                     | SP6 – Abstand-<br>Offset                                                         | Nur für spezielle, nicht erkannte Sensoren                                                                                                    |  |
|           |                     | SP7 – Nullpunkt-<br>Offset                                                       | Nur für spezielle, nicht erkannte Sensoren                                                                                                    |  |
|           |                     | SP8 – Laufzeit-<br>Offset                                                        | Nur für spezielle, nicht erkannte Sensoren                                                                                                    |  |
|           |                     | Sensor K Factor                                                                  | Nur für spezielle, nicht erkannte Sensoren                                                                                                    |  |
|           |                     | Sensorpositio-<br>nierung                                                        | Assistent zum korrekten Ausrichten der Sensoren                                                                                                    |  |

| Hauptmenü           | Menüebene 1  | Menüebene 2                  | Beschreibung/Einstellungen                                                                         |  |
|---------------------|--------------|------------------------------|----------------------------------------------------------------------------------------------------|--|
| Installation        |              |                              |                                                                                                    |  |
|                     | Rohr         |                              |                                                                                                    |  |
|                     |              | Material                     | Aus der Liste wählen ↓→                                                                            |  |
|                     |              | Durchmesser                  | 6 6 500 mm (Außendurchmesser wählen)                                                               |  |
|                     |              | Wanddicke                    | 0,5 75 mm                                                                                          |  |
|                     |              | Innendurchmes-<br>ser        | 6 6 500 mm (Innendurchmesser wählen)                                                               |  |
|                     |              | C-Schallge-<br>schwindigkeit | 600 6 554 m/s (transversale Schallgeschwindigkeit)                                                 |  |
|                     |              | L-Schallge-<br>schwindigkeit | 600 8 000 m/s (longitudinale Schallgeschwindigkeit)                                                |  |
|                     |              | Umfang                       | 18,8 20 420 mm                                                                                     |  |
|                     |              | Rauigkeit                    | 0 10 mm                                                                                            |  |
|                     | Medium       |                              |                                                                                                    |  |
|                     |              | Flüssigkeit                  | Aus der Liste wählen ↓→                                                                            |  |
|                     |              | Kin. Viskosität              | 0,001 30 000 mm <sup>2</sup> /s (kinematische Viskosität)                                          |  |
|                     |              | Dyn. Viskosität              | 0,001 60 kg s <sup>-1</sup> m <sup>-1</sup> (dynamische Viskosität)                                |  |
|                     |              | Dichte                       | 100 2 000 kg/m <sup>3</sup>                                                                        |  |
|                     |              | Schallgeschwin-<br>digkeit   | 800 3 500 m/s                                                                                      |  |
|                     |              | Temperatur                   | -30 +300 °C                                                                                        |  |
|                     | Auskleidung  |                              |                                                                                                    |  |
|                     |              | Material                     | Aus der Liste wählen ↓→                                                                            |  |
|                     |              | Dicke                        | 0,1 99,9 mm                                                                                        |  |
|                     |              | Schallgeschwin-<br>digkeit   | 600 6 553 m/s                                                                                      |  |
|                     | Schallwege   |                              | Aus der Liste wählen ↓→                                                                            |  |
| Anzeige             |              |                              |                                                                                                    |  |
|                     |              | Obere Zeile                  | Maßeinheiten (aus der Liste wählen ↓→)                                                             |  |
|                     |              | Mittlere Zeile               | Maßeinheiten (aus der Liste wählen ↓→)                                                             |  |
|                     |              | Untere Zeile                 | Maßeinheiten (aus der Liste wählen ↓→)                                                             |  |
|                     |              | Dämpfung                     | Verringert Schwankungen der Anzeigewerte: 1 255 s                                                  |  |
|                     |              | Metrisch/<br>Imperial        | Einstellung metrisches oder angloamerikanisches Einheitensystem                                    |  |
| Eingang/<br>Ausgang |              |                              | Listet verfügbare Eingangs-/Ausgangssteckplätze auf<br>konfigurierbare Einstellungen (siehe unten) |  |
|                     | Stromausgang |                              | Analoger Stromausgang aktiv oder passiv                                                            |  |
|                     |              | Quelle                       | Aus der Liste wählen<br>↓→ Aus, Kanal 1, Kanal 2, Mathe 1, Mathe 2, System, Test                   |  |
|                     |              | Einheit                      | Aus der Liste wählen ↓→                                                                            |  |

| Hauptmenü | Menüebene 1                    | Menüebene 2             | Beschreibung/Einstellungen                                                                                                    |  |
|-----------|--------------------------------|-------------------------|----------------------------------------------------------------------------------------------------|--|
|           |                                | Min. Wert               | Minimaler Wert der Prozessvariable (PV), der einem Strom von<br>0 (nur aktiv) bzw. 4 mA entspricht                                                                                                    |  |
|           |                                | Max. Wert               | Maximaler Wert der Prozessvariable (PV), der einem Strom von<br>20 mA entspricht                                                                                                    |  |
|           |                                | Dämpfung                | Zusätzliche Glättung des Ausgangsstroms, je höher der Dämpfungs-<br>faktor: 1 255 s                                                                                                    |  |
|           |                                | Messbereichs-<br>umfang | 0 20 mA (nur aktiv) oder 4 20 mA                                                                                                    |  |
|           |                                | Fehler                  | <ul> <li>Legt Ausgangssignal bei Auftreten eines Fehlers fest</li> <li>Aus der Liste wählen ↓→</li> <li>Halten (hält den letzten Wert für eine festgelegte Zeit)</li> <li>3,8 mA</li> <li>21.0 mA</li> </ul> |  |
|           | Spannungsaus-<br>gang          |                         | Analoger Spannungsausgang                                                                                                    |  |
|           |                                | Quelle                  | Aus der Liste wählen<br>↓→ Aus, Kanal 1, Kanal 2, Mathe 1, Mathe 2, System, Test                                                                                                    |  |
|           |                                | Einheit                 | Aus der Liste wählen ↓→                                                                                                    |  |
|           |                                | Min. Wert               | Minimaler Wert der Prozessvariable (PV), der einer Spannung vor<br>entspricht                                                                                                    |  |
|           |                                | Max. Wert               | Maximaler Wert der Prozessvariable (PV), der einer Spannung von<br>10 V entspricht                                                                                                    |  |
|           |                                | Dämpfung                | Zusätzliche Glättung der Ausgangsspannung, je höher der Dämp-<br>fungsfaktor: 1 255 s                                                                                                    |  |
|           | Frequenzaus-<br>gang           |                         | Analoger Frequenzausgang                                                                                                    |  |
|           |                                | Quelle                  | Aus der Liste wählen<br>↓→ Aus, Kanal 1, Kanal 2, Mathe 1, Mathe 2, System, Test                                                                                                    |  |
|           |                                | Einheit                 | Aus der Liste wählen ↓→                                                                                                    |  |
|           |                                | Min. Wert               | Minimaler Wert der Prozessvariable (PV), der der minimalen Fre-<br>quenz entspricht                                                                                                    |  |
|           |                                | Max. Wert               | Maximaler Wert der Prozessvariable (PV), der der maximalen Frequenz entspricht                                                                                                    |  |
|           |                                | Dämpfung                | Zusätzliche Glättung des Ausgangssignals, je höher der Dämpfungs-<br>faktor: 1 255 s                                                                                                    |  |
|           | Pulsausgang/<br>Open-Collector |                         | Digitaler Open-Collector-Ausgang                                                                                                    |  |
|           |                                | Quelle                  | Aus der Liste wählen<br>↓→ Aus, Kanal 1, Kanal 2, Mathe 1, Mathe 2, System, Test                                                                                                    |  |
|           |                                | Einheit                 | Aus der Liste wählen ↓→                                                                                                    |  |

| Hauptmenü | Menüebene 1   | Menüebene 2             | e 2 Beschreibung/Einstellungen                                                                                                    |  |
|-----------|---------------|-------------------------|----------------------------------------------------------------------------------------------------|--|
|           |               | Modus                   | <ul> <li>Aus der Liste wählen ↓→</li> <li>Alarm: PV-Alarmschalter</li> <li>Einschaltwert – Wert der Prozessvariable (PV), bei dem das Relais<br/>in den Alarmmodus schaltet</li> <li>Ausschaltwert – Wert der Prozessvariable (PV), bei dem das<br/>Relais den Alarmmodus wieder unterbricht</li> <li>Impuls: Summierwert der ausgewählten Prozessvariable (PV), für die<br/>ein Impulssignal generiert wird, z. B. PV = [m³/h], Impulswert = 10,<br/>alle 10 m³ wird ein Impuls ausgegeben</li> <li>Wert: 0,01 1 000</li> <li>Weite: Dauer des Impulses 30 999 ms</li> <li>Quelle (Grand, Positive, Negative)</li> <li>Linear: Berechnete maximale Anzahl von Impulsen pro Sekunde,<br/>d. h. die maximale Impulsrate in Hz</li> <li>Min. Wert</li> <li>Max. Wert</li> <li>Dämpfung (in s)</li> </ul> |  |
|           | Relaisausgang |                         | Digitaler Relaisausgang                                                                                                    |  |
|           |               | Quelle                  | Aus der Liste wählen<br>↓→ Aus, Kanal 1, Kanal 2, Mathe 1, Mathe 2, System, Test                                                                                                    |  |
|           |               | Einheit                 | Auswahl einer Einheit aus der Liste $\downarrow \rightarrow$                                                                                                    |  |
|           |               | Modus                   | <ul> <li>Aus der Liste wählen ↓→</li> <li>Alarm:</li> <li>Einschaltwert – Wert der Prozessvariable (PV), bei dem das Relais<br/>in den Alarmmodus schaltet</li> <li>Ausschaltwert – Wert der Prozessvariable (PV), bei dem das<br/>Relais den Alarmmodus wieder unterbricht</li> <li>Impuls: <ul> <li>Wert</li> <li>Weite (in ms)</li> <li>Quelle (Grand, Positive, Negative)</li> </ul> </li> <li>Linear: <ul> <li>Min. Wert</li> <li>Max. Wert</li> <li>Dämpfung (in s)</li> </ul> </li> </ul>                                                                                                    |  |
|           | Stromeingang  |                         | Analoger Stromeingang passiv oder aktiv                                                                                                    |  |
|           |               | Quelle (Kanal)          | Aus der Liste wählen<br>↓→ Aus, Kanal 1, Kanal 2, Mathe 1, Mathe 2, System, Test                                                                                                    |  |
|           |               | Quelle (Wert)           | Aus der Liste wählen<br>↓→ Dichte, Viskosität, Temperatur, Druck, Andere                                                                                                    |  |
|           |               | Min. Wert               | Minimaler Wert der variablen Eingangsparameter                                                                                                    |  |
|           |               | Max. Wert               | Maximaler Wert der variablen Eingangsparameter                                                                                                    |  |
|           |               | Messbereichs-<br>umfang | 0 20 mA oder 4 20 mA                                                                                                    |  |
|           | Pt 100        |                         | Temperatureingänge                                                                                                    |  |
|           |               | Quelle                  | Aus der Liste wählen<br>↓→ Aus, Kanal 1, Kanal 2, Mathe 1, Mathe 2, System, Test                                                                                                    |  |

| Hauptmenü | Menüebene 1               | Menüebene 2             | Beschreibung/Einstellungen                                                                                                    |  |
|-----------|---------------------------|-------------------------|----------------------------------------------------------------------------------------------------|--|
|           |                           | Тур                     | <ul> <li>Aus der Liste wählen ↓→</li> <li>Nutzer – Eingabe eines vom Nutzer festgelegten Temperaturwer tes im Bereich 0 +250 °C</li> <li>Pt 100 – Von einem Messfühler (Pt 100) bestimmte und eingelesene Temperatur (in °C)</li> </ul>                                                                                                    |  |
|           |                           | Ein-Aus                 | <ul> <li>Aus der Liste wählen ↓→</li> <li>Einlauf – Eingabe eines festen Temperaturwertes für den Einlauf im Bereich 0 +250 °C</li> <li>Auslauf – Eingabe eines festen Temperaturwertes für den Auslauf im Bereich 0 +250 °C</li> <li>Comp. – Eingabe eines vom Nutzer festgelegten Offset-Wertes -100 +100 °C</li> </ul>                                                                                                    |  |
|           | Modbus RTU                |                         | (wenn vorhanden)                                                                                                    |  |
|           | HART                      |                         | (HART®-kompatibler Ausgang, wenn vorhanden)<br>HART® ist eine eingetragene Handelsmarke der HART® Communica-<br>tion Foundation                                                                                                    |  |
|           | Andere Ein-/Aus-<br>gänge |                         | Kundendienst kontaktieren                                                                                                    |  |
| System    |                           |                         |                                                                                                    |  |
|           | Geräteinfo                |                         |                                                                                                    |  |
|           |                           | Modell-Code             | KF100                                                                                                    |  |
|           |                           | Seriennummer            | Beispiel: 10000907                                                                                                    |  |
|           |                           | HW-Version              | Beispiel: 3.0, 1.7                                                                                                    |  |
|           |                           | SW-Version              | Beispiel: 4.22-7565, 4.00                                                                                                    |  |
|           | Berechnung                |                         |                                                                                                    |  |
|           |                           | Niedrige<br>Fließgrenze | 0 0,10 m/s (minimale Durchflussgrenze)                                                                                                    |  |
|           |                           | Hohe<br>Fließgrenze     | 0 30 m/s (maximale Durchflussgrenze)                                                                                                    |  |
|           |                           | Korrigiert              | Korrektur des Geschwindigkeitsprofils der Strömung: Ja/Nein                                                                                                    |  |
|           |                           | PV-Offset               | Kalibrierung der Prozessvariable Null-Offset: -30 +30 Einheiten                                                                                                    |  |
|           |                           | PV-Skalierung           | Kalibrierung der Prozessvariable Gradient-Skalierung:<br>0 1 000 Einheiten                                                                                                    |  |
|           |                           | Nullkalibrierung        | <ul> <li>Einstellung zur Nullkalibrierung:</li> <li>Null (Ja/Nein): Setzt aktuellen Durchfluss automatisch auf Null</li> <li>Nullverfolgung (Ja/Nein): Null folgt Ausgabeveränderungen</li> <li>Delta-Offset: Laufzeitdifferenz-Offset in ns bei Null-Durchfluss<br/>(Nullpunkt-Offset), aus Sensor-PROM ausgelesen oder für spezi-<br/>elle Sensoren direkt eingegeben</li> <li>Zeit-Offset: Laufzeit-Offset in µs, für Verzögerungen in speziellen<br/>Sensoren, Thermobuffern und Kabelverlängerungen</li> </ul> |  |
|           |                           | Wärmekapazität          | Angabe der spezifischen Wärmekapazität des Mediums                                                                                                    |  |
|           | Nutzer                    |                         |                                                                                                    |  |
|           |                           | Messstelle              | Bezeichnung der Messstelle, Beispiel: Pump P3A<br>(9 Zeichen möglich)                                                                                                    |  |

| Hauptmenü          | Menüebene 1           | Menüebene 2            | Beschreibung/Einstellungen                                                                                                    |  |
|--------------------|-----------------------|------------------------|----------------------------------------------------------------------------------------------------|--|
|                    |                       | Tag-Nr.                | Beispiel: 1FT-3011 (9 Zeichen möglich)                                                                                                    |  |
|                    |                       | Passwort               | Sperren der Benutzereingaben durch ein Passwort (4-stelliger Code)                                                                                                    |  |
|                    | Test                  |                        |                                                                                                    |  |
|                    |                       | Installation           | Testet Gerätefunktionalität<br>Installation simuliert für jeweils 60 s einen ansteigenden und wiede<br>absteigenden Durchfluss in m/s von 0 bis zur maximalen eingestell-<br>ten Durchflussgrenze<br>Alle konfigurierten Ausgänge zeigen ihr programmiertes Verhalten<br>Testmodus: Ja/Nein |  |
|                    |                       | Anzeige                | Überprüfung der Displayfunktion                                                                                                    |  |
|                    |                       | Tastatur               | Überprüfung der Tastaturfunktion                                                                                                    |  |
|                    |                       | Speicher               | Testroutine des Speichers<br>Speicher löschen: Ja/Nein                                                                                                    |  |
|                    |                       | Peripherie             | Testroutine Gerät (Gerätetemperatur, Zeit, Datum, Uhr)                                                                                                    |  |
|                    |                       | Ultraschall            | Test der Ultraschallkarte und der Sensoren                                                                                                    |  |
|                    | Setup                 |                        |                                                                                                    |  |
|                    |                       | Datum                  | Beispiel: 03/11/2019                                                                                                    |  |
|                    |                       | Zeit                   | Beispiel: 09:27:00                                                                                                    |  |
|                    |                       | Datumsformat           | <ul> <li>t Aus der Liste wählen ↓→</li> <li>• dd/mm/yy</li> <li>• mm/dd/yy</li> <li>• yy/mm/dd</li> <li>Aus der Liste wählen (je nach Verfügbarkeit)</li> <li>↓→ Englisch, Deutsch, Französisch, Spanisch, Russisch</li> </ul>                                                              |  |
|                    |                       | Sprache                |                                                                                                    |  |
|                    |                       | Tastatur               | Tastenton: Ja/Nein                                                                                                    |  |
|                    | Werte<br>zurücksetzen |                        | Auf Werkseinstellungen zurücksetzen (mit Ausnahme von Datum und Uhrzeit): Ja/Nein                                                                                                    |  |
| Diagnose           |                       |                        |                                                                                                    |  |
|                    |                       |                        | Zeigt gemessene Temperatur, verfügbarer Messwertspeicher<br>(Anzeigenwechsel mit <b>ENTER</b> )                                                                                                    |  |
| Datenspei-<br>cher |                       |                        | (wenn vorhanden)                                                                                                    |  |
|                    |                       | Speicher-<br>intervall | Ein Wert von Null schaltet den Datenspeicher aus, ein Wert ungleich<br>Null schaltet den Datenspeicher ein und definiert das Aufzeich-<br>nungsintervall: 0 999 s                                                                                                    |  |
|                    |                       | Auswahl                | Aus der Liste wählen mit <b>ENTER</b> , Abwahl mit <b>0</b><br>Bis zu zehn Variablen können gespeichert werden                                                                                                    |  |
|                    |                       | Speicheralarm          | Warnmeldung bei: 0 100 %                                                                                                    |  |
|                    |                       | Speicher<br>auslesen   | Auslesen der aufgezeichneten Messdaten über die serielle Schnitt-<br>stelle                                                                                                    |  |
|                    |                       | Speicher<br>löschen    | Messwertspeicher löschen                                                                                                    |  |
| Ser. Komm.         |                       |                        | Serielle Kommunikation                                                                                                    |  |

| Hauptmenü   | Menüebene 1 | Menüebene 2 | Beschreibung/Einstellungen                                                                                                    |
|-------------|-------------|-------------|----------------------------------------------------------------------------------------------------|
|             |             | Mode        | <ul> <li>Verbindungsmodus aus der Liste wählen ↓→</li> <li>Keine</li> <li>Drucker (Ausgabe jedes zweiten ausgewählten Wertes)</li> <li>Diagnose</li> <li>Download (Messwertspeicher via serielle Schnittstelle auslesen)</li> <li>Kal. Test (Kalibriertest): unter Laborbedingungen auszuführen, nicht empfohlen bei Einsatz im Feld/vor Ort bzw. nicht für den Nutzer bestimmt</li> </ul> |
|             |             | Baudrate    | Aus der Liste wählen ↓→<br>• 9 600 (voreingestellt)<br>• 19 200<br>• 57 600<br>• 115 200                                                                                                    |
|             |             | Parität     | <ul> <li>Aus der Liste wählen ↓→</li> <li>Keine</li> <li>Gerade (voreingestellt)</li> <li>Ungerade</li> </ul>                                                                                                    |
| Oszilloskop |             |             | Versteckte Option, die durch Drücken von <b>ALT</b> in der Sensorpositio-<br>nierungsanzeige aufgerufen werden kann                                                                                                    |
|             |             |             | Zeigt den empfangenen akustischen Impuls und weitere Daten zur<br>Beurteilung der Signalqualität als Oszilloskop-Funktion nur für Ka-<br>nal 1 an (siehe Abschnitt 5.7)                                                                                                    |

Tab. 15: Menüstruktur KATflow 100

### 5.2 Ausgangskonfigurationen

Die Belegung der Steckplätze wird durch den Durchflussmesser automatisch erkannt und wird im Eingangs-/Ausgangsmenü angezeigt. In der folgenden Abbildung ist eine Beispielbelegung mit einem passiven Stromeingang (Zeile 1) und einem aktiven Stromausgang (Zeile 2) dargestellt.

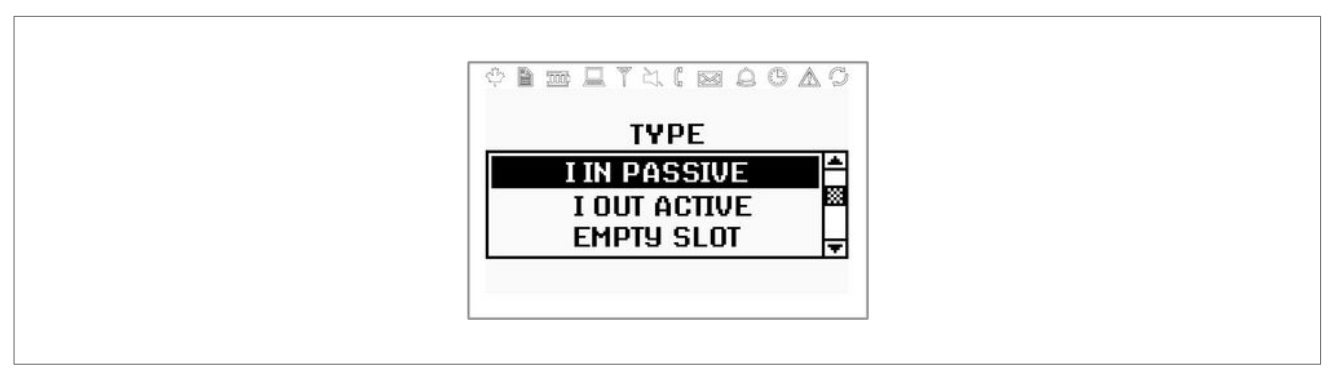

Abb. 12: Displayanzeige passiver Stromeingang KATflow 100

#### 5.2.1 Serielle Schnittstelle

Mittels der seriellen Schnittstelle RS 232 können Messdaten online übertragen (wenn vorgesehen) oder der Messwertspeicher des Durchflussmessers ausgelesen werden. Die Einstellungen hierfür sind im Untermenü "Serielle Kommunikation" zu finden.

#### 5.2.2 Modbus RTU

Über die Schnittstelle RS 485 können bis zu 32 Durchflussmesser zu einer zentralen Einheit verbunden werden. Um eine wirksame Kommunikation der Geräte untereinander zu gewährleisten, erhält jeder einzelne Durchflussmesser dabei eine eigene Adresse. Das verwendete Datenprotokoll entspricht den Festlegungen des Modbus RTU-Protokolls, welches in einem gesonderten Dokument beschrieben wird. Sollten Sie weitere Informationen zu diesem Thema benötigen, wenden Sie sich an unseren Kundendienst.

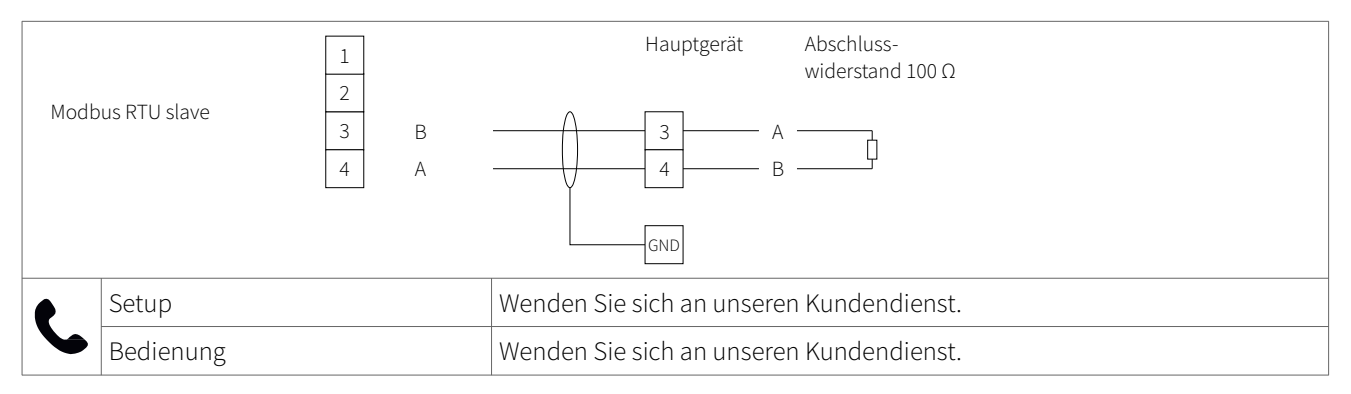

Tab. 16: Verdrahtung Modbus RTU

#### 5.2.3 HART®-kompatibler Ausgang

Der KATflow 100 kann ebenfalls mit einem optionalen HART-Modul konfiguriert werden, welches Ausgangsbefehle/-signale gemäß HART-Protokoll verwendet. Für weitere Informationen hierzu kontaktieren Sie unseren Kundendienst.

HART® ist eine eingetragene Handelsmarke der HART® Communication Foundation.

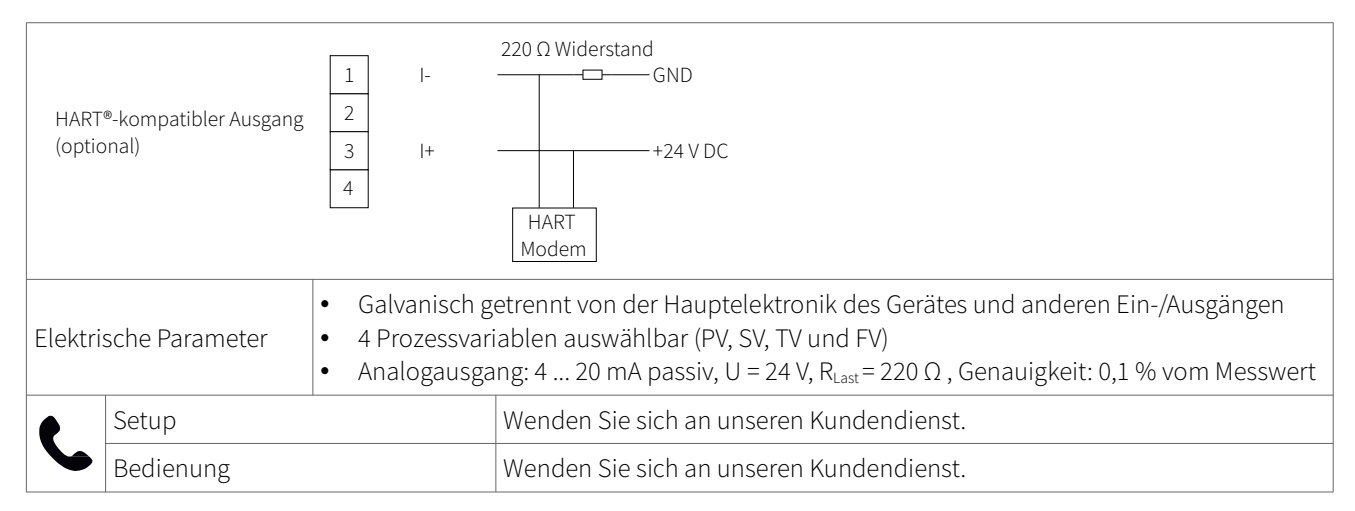

Tab. 17: Verdrahtung HART®-kompatibler Ausgang

#### 5.2.4 Analoger Stromausgang 0/4 ... 20 mA

Die analogen Stromausgänge besitzen einen Wertebereich von 4 ... 20 mA oder 0 ... 20 mA.

Die Stromausgänge können im Untermenü "Modus" des Ausgangsmenüs den Prozesswerten zugeordnet werden. Des Weiteren können die Ausgänge innerhalb der Menüstruktur programmiert und skaliert werden.

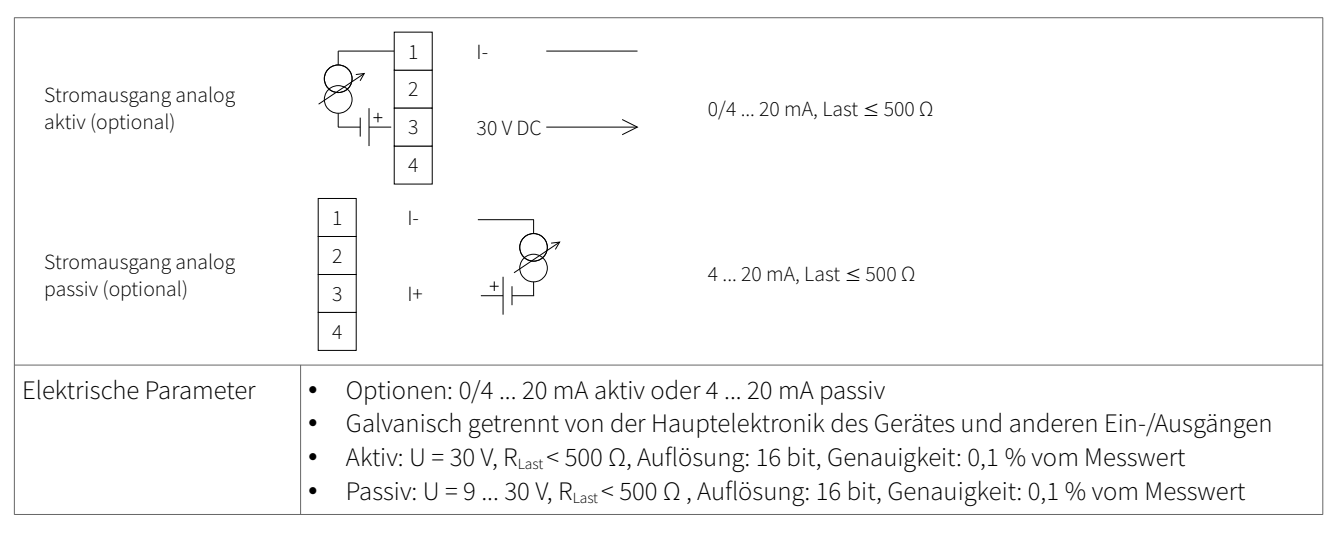

Tab. 18: Verdrahtung analoger Stromausgang 0/4 ... 20 mA

#### 5.2.5 Analoger Spannungsausgang 0 ... 10 V

Spannungsausgänge können im Untermenü "Modus" des Ausgangsmenüs den Prozesswerten zugeordnet werden. Des Weiteren können die Ausgänge innerhalb der Menüstruktur programmiert und skaliert werden.

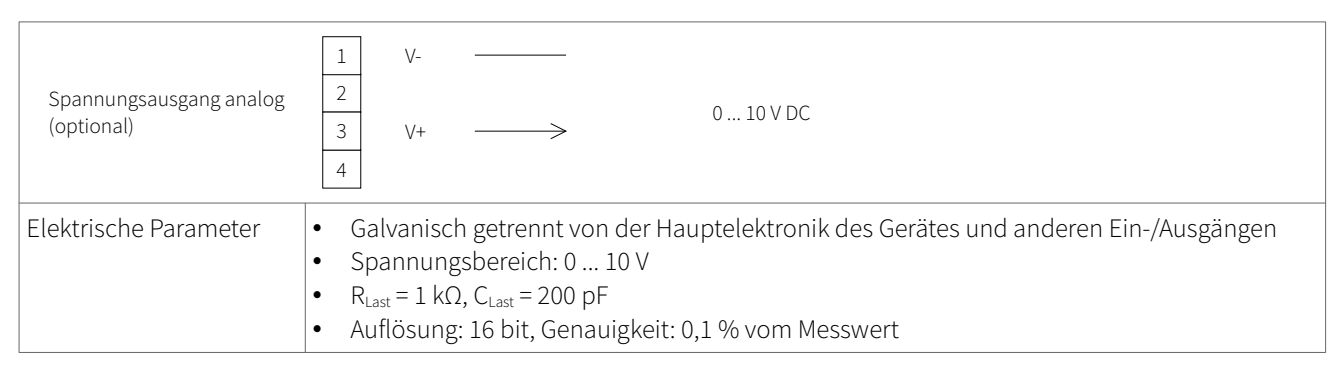

Tab. 19: Verdrahtung analoger Spannungsausgang 0 ... 10 V

#### 5.2.6 Analoger Frequenzausgang (passiv)

Frequenzausgänge können im Untermenü "Modus" des Ausgangsmenüs den Prozesswerten zugeordnet werden. Des Weiteren können die Ausgänge innerhalb der Menüstruktur programmiert und skaliert werden.

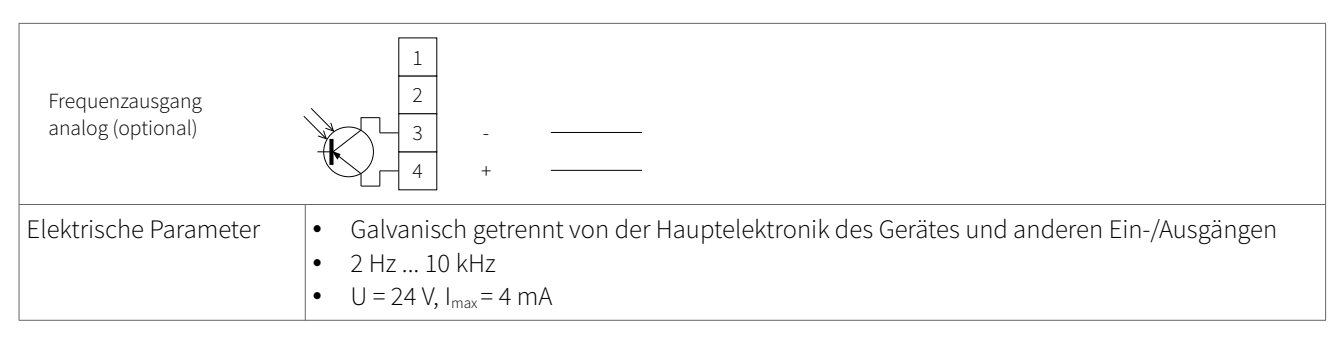

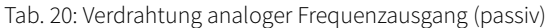

#### 5.2.7 Digitaler Open-Collector-Ausgang

Open-Collector-Ausgänge können im Untermenü "Modus" des Ausgangsmenüs den Prozesswerten zugeordnet werden. Des Weiteren können die Ausgänge innerhalb der Menüstruktur konfiguriert werden. Die Summierfunktion wird ebenfalls mittels Menüstruktur aktiviert und gesteuert.

| Open-Collector-Ausgang<br>digital (optional) | $\begin{array}{cccccccccccccccccccccccccccccccccccc$                                                                                                    |
|----------------------------------------------|----------------------------------------------------------------------------------------------------|
| Elektrische Parameter                        | <ul> <li>Galvanisch getrennt von der Hauptelektronik des Gerätes und anderen Ein-/Ausgängen</li> <li>Funktionalität: Alarm oder Summenzähler</li> <li>Summierwert: 0,01 1 000/Einheit</li> <li>Pulsbreite: 1 990 ms</li> <li>U = 24 V, I<sub>max</sub> = 4 mA</li> <li>Öffner und Schließer</li> </ul> |

Tab. 21: Verdrahtung digitaler Open-Collector-Ausgang

#### 5.2.8 Digitaler Relaisausgang

Relaisausgänge können im Untermenü "Modus" des Ausgangsmenüs den Prozesswerten zugeordnet werden. Des Weiteren können die Relaisausgänge innerhalb der Menüstruktur konfiguriert werden.

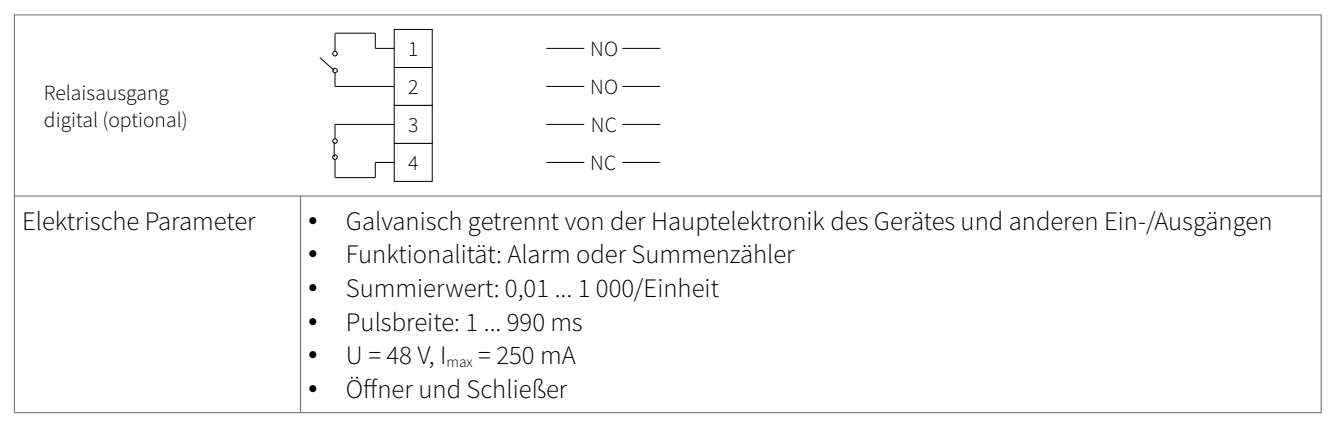

Tab. 22: Verdrahtung digitaler Relaisausgang

### 5.3 Eingangskonfigurationen

#### 5.3.1 Pt 100-Eingänge

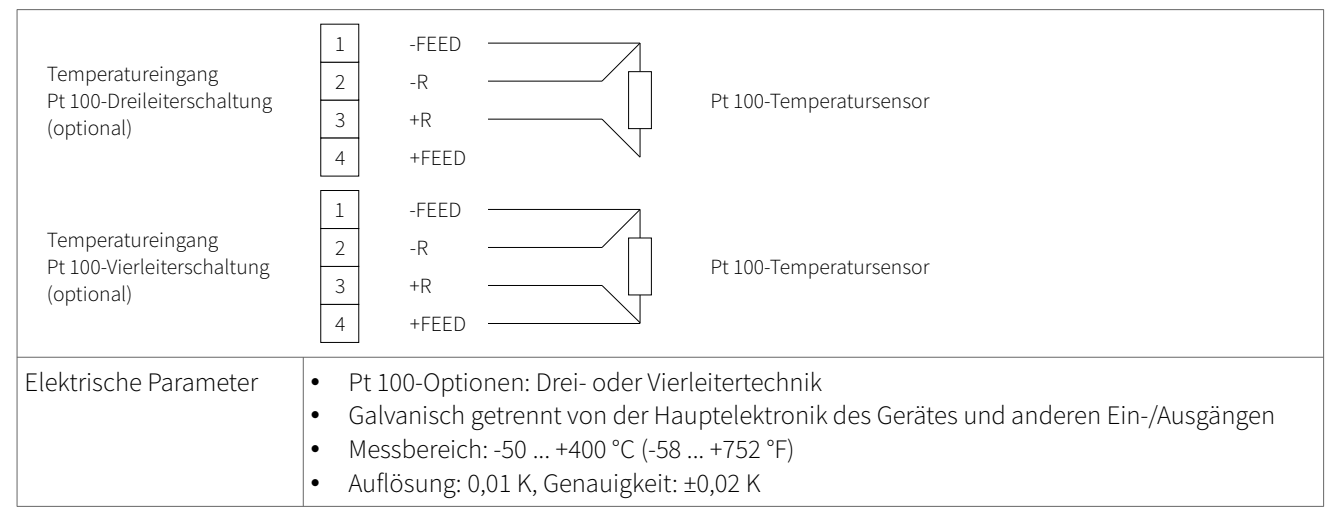

Tab. 23: Verdrahtung Pt 100-Eingänge

#### 5.3.2 Analoger Stromeingang 0/4 ... 20 mA

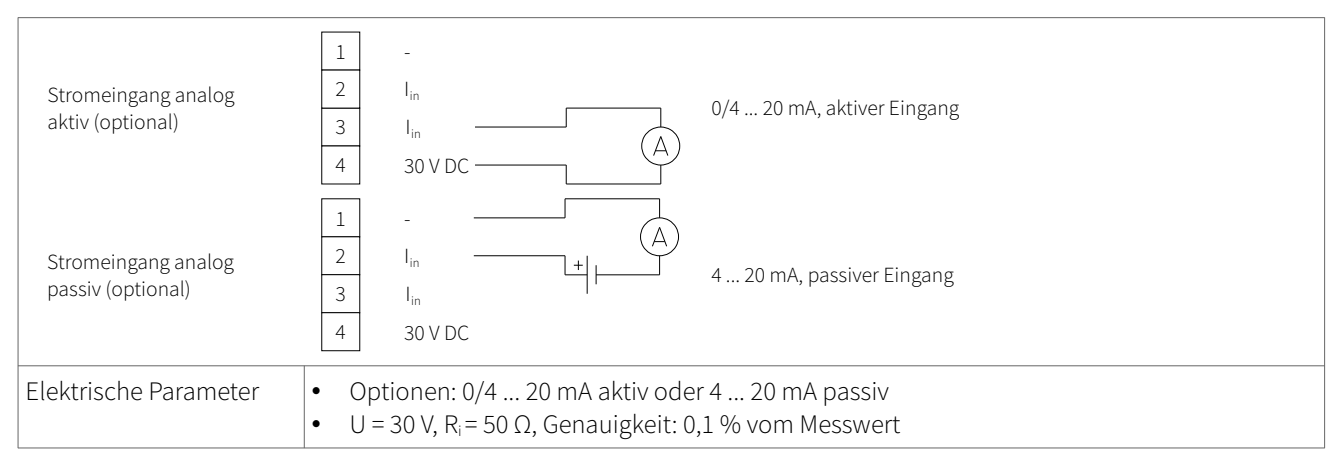

Tab. 24: Verdrahtung analoger Stromeingang 0/4 ... 20 mA

### 5.4 Temperaturkompensation

Wenn die Temperaturkompensation vorhanden und aktiviert ist, kann die Temperaturabhängigkeit des fließenden Mediums bezogen auf Schallgeschwindigkeit, Viskosität und Dichteermittlungen ausgeglichen werden. Das Eingangs-/Ausgangsmenü gestattet dem Anwender, die Temperatureingangsquelle auszuwählen, die entweder Pt 100-Temperatursensoren oder ein 0/4 ... 20 mA-Eingangskanal sind.

#### 5.5 Wärmemengenmessung

Wenn eine Wärmemengeneinheit für den Prozesswert spezifiziert ist, fordert der KATflow 100 den Benutzer auf, die spezifische Wärmekapazität des Mediums in J/g/K einzugeben (z. B. 4,186 J/g/K für Wasser). Diese kann auch im Untermenü "System/Berechnung" eingegeben werden.

Das Ein-/Ausgangsmenü ermöglicht dann dem Benutzer, die Eingangsquelle für den Temperaturwert auszuwählen; entweder Pt 100-Temperatursensor oder ein fester Wert für eine Messung bzgl. einer bekannten Einlauf- oder Auslauftemperatur. Wenn der Pt 100-Temperatursensor ausgewählt wird, fordert der Durchflussmesser den Benutzer zur Eingabe eines Temperatur-Offsets auf, was nützlich sein kann, wenn die Temperatur des Mediums von der Rohrwand abweicht (z. B. bei nicht isolierten Rohren). Wenn die Option "fester Wert" ausgewählt wird, fordert der Durchflussmesser den Benutzer zur Spezifizierung dieses Wertes auf.

Wenn Wärmemengeneinheiten festgelegt worden sind, verhalten sich diese wie jeder andere Prozesswert und können summiert oder als Prozessausgang verwendet werden.

#### 5.6 Schallgeschwindigkeitsmessung

Die gemessene Schallgeschwindigkeit steht als Prozesswert und (wenn vorgesehen) als Diagnosefunktion während der Messung zur Verfügung und kann als Prozessausgang angelegt werden, indem "C" (Schallgeschwindigkeit) mit der Einheit m/s im zugehörigen Menü ausgewählt wird.

#### 5.7 Oszilloskop-Funktion

Die Katronic-Durchflussmesser verfügen über eine zusätzliche Oszilloskop-Funktion, die eine Darstellung des von den Sensoren empfangenen Impulses von Kanal 1 zeigt. Zusätzlich zur Anzeige des empfangenen Impulses werden in diesem Bildschirm die unten aufgeführten Daten aufgelistet (siehe Abb. 13).

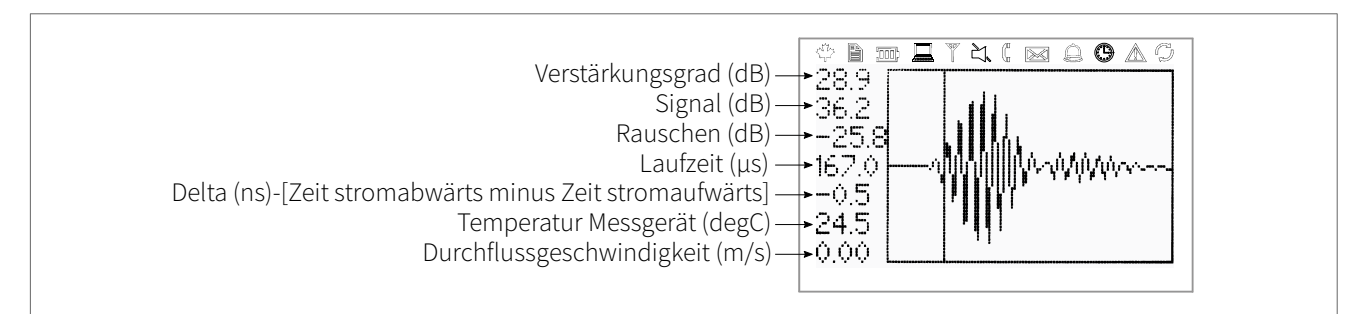

Abb. 13: Anzeige der Oszilloskop-Funktion

#### 5.8 Software KATdata+

Für den Download der gespeicherten Messdaten und den Datenaustausch mit dem Durchflussmesser ist eine spezielle Software verfügbar.

### 6 WARTUNG

KATflow-Ultraschalldurchflussmesser sind in Bezug auf die Durchflussmessfunktion wartungsfrei. Im Rahmen regelmäßiger Inspektionen empfiehlt sich eine Untersuchung auf Anzeichen von Beschädigungen oder Korrosion der Wandlerpaare, des Klemmkastens (sofern installiert) und des Gehäuses.

#### 6.1 Service/Reparatur

KATflow-Ultraschalldurchflussmesser wurden sorgfältig hergestellt und getestet. Bei bestimmungsgemäßer Montage und Bedienung treten in der Regel keine Probleme auf.

Sollten Sie dennoch ein Gerät zur Inspektion oder Reparatur zurückgeben müssen, beachten Sie die folgenden Punkte:

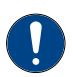

- Aufgrund gesetzlicher Regelungen zum Umweltschutz und zur Gewährleistung der Sicherheit und des Gesundheitsschutzes des Personals darf der Hersteller nur solche Geräte annehmen, testen und reparieren, die keine Berührung mit Produkten hatten, die eine Gefahr für Mensch und Umwelt darstellen.
- Dies bedeutet, dass der Hersteller das Gerät nur warten kann, wenn es von einem Rücksendeschein begleitet und bestätigt wird, dass von dem Gerät keine Gefahr für Mensch und Umwelt ausgeht.

Wenn das Gerät in einer toxischen, ätzenden, brennbaren oder wassergefährdenden Umgebung betrieben wird, werden Sie gebeten:

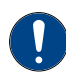

zu prüfen und gegebenenfalls durch Spülen oder Neutralisieren sicherzustellen, dass alle Hohlräume frei von derartigen gefährlichen Stoffen sind,

• dem Gerät ein Zertifikat beizufügen, mit dem bestätigt wird, dass der Umgang mit dem Gerät sicher ist und in dem das verwendete Produkt benannt wird.

# KATflow 100 FEHLERBEHEBUNG

### 7 FEHLERBEHEBUNG

#### 7.1 Fehlermeldungen im Betrieb

Die meisten Probleme bei Messungen entstehen aufgrund geringer Signalstärke oder Signalqualität. Folgendes sollte als Erstes überprüft werden:

- Wurde genügend Koppelpaste aufgetragen?
- Kann die Anzahl der Signaldurchgänge verändert werden? Als allgemeine Regel kann festgelegt werden Eine größere Anzahl von Signaldurchgängen verbessert die Genauigkeit, weniger Signaldurchgänge erhöhen die Signalstärke.
- Gibt es in der Nähe der Messstelle Störquellen in der Rohrleitung oder Störgeräusche?
- Kann das Signal durch Lageveränderung der Ultraschallsensoren entlang des Rohrumfangs verbessert werden?
- Wurden die Parameter korrekt eingegeben?

Sollte es notwendig sein, den Kundendienst anzurufen, so halten Sie die folgenden Daten und Informationen zu Ihrem Gerät bereit:

- Modellbezeichnung,
- Seriennummer,
  - Hard- und Softwareversion,
- Inhalt des Fehlerspeichers.

Folgende Fehlermeldungen sind möglich:

| Fehlermeldung       | Bereich  | Beschreibung                         | Maßnahmen                                                         |
|---------------------|----------|--------------------------------------|-------------------------------------------------------------------|
| USB INIT FAIL       | Hardware | Interner Kommunikationsfehler        | Strom ein/aus, ansonsten den Kunden-<br>dienst kontaktieren       |
| NO SERIAL NO.       | Hardware | Fehler beim Lesen vom FRAM           | Den Kundendienst kontaktieren                                     |
| NO VERSION NO.      | Hardware | Fehler beim Lesen vom FRAM           | Den Kundendienst kontaktieren                                     |
| PARA READ FAIL      | Hardware | Fehler beim Lesen vom FRAM           | Einstellungen laden, ansonsten den Kun-<br>dendienst kontaktieren |
| PARA WRITE FAIL     | Hardware | Fehler beim Schreiben in den<br>FRAM | Einstellungen laden, ansonsten den Kun-<br>dendienst kontaktieren |
| VAR READ FAIL       | Hardware | Fehler beim Lesen vom FRAM           | Den Kundendienst kontaktieren                                     |
| VAR WRITE FAIL      | Hardware | Fehler beim Schreiben in den<br>FRAM | Den Kundendienst kontaktieren                                     |
| SYSTEM ERROR        | Hardware |                                      | Den Kundendienst kontaktieren                                     |
| VISIBILITY ERR      | Hardware | Fehler beim Lesen vom FRAM           | Den Kundendienst kontaktieren                                     |
| FRAM LONG WRITE ERR | Hardware | Fehler beim Schreiben in den<br>FRAM | Den Kundendienst kontaktieren                                     |
| FRAM READ ERR       | Hardware | Fehler beim Lesen vom FRAM           | Den Kundendienst kontaktieren                                     |
| RTC ERR             | Hardware | Fehler Echtzeituhr                   | Strom ein/aus, ansonsten den Kunden-<br>dienst kontaktieren       |

# KATflow 100 FEHLERBEHEBUNG

| Fehlermeldung         | Bereich   | Beschreibung                                                                               | Maßnahmen                                                                                                    |
|-----------------------|-----------|--------------------------------------------------------------------------------------------|----------------------------------------------------------------------------------------------------|
| EXTMEM ERR            | Hardware  | Fehler Messwertspeicher                                                                    | Strom ein/aus, ansonsten den Kunden-<br>dienst kontaktieren                                                                                                    |
| SPI ERR               | Hardware  | Fehler SPI-Bus                                                                             | Strom ein/aus, ansonsten den Kunden-<br>dienst kontaktieren                                                                                                    |
| I2C ERR               | Hardware  | Fehler I2C-Bus                                                                             | Strom ein/aus, ansonsten den Kunden-<br>dienst kontaktieren                                                                                                    |
| MATH ERR              | Software  | Interner Berechnungsfehler                                                                 | Den Kundendienst kontaktieren                                                                                                    |
| STACK ERR             | Software  | Interner Berechnungsfehler                                                                 | Den Kundendienst kontaktieren                                                                                                    |
| ADDR ERR              | Software  | Interner Berechnungsfehler                                                                 | Den Kundendienst kontaktieren                                                                                                    |
| OSC ERR               | Software  | Interner Berechnungsfehler                                                                 | Den Kundendienst kontaktieren                                                                                                    |
| ADC ERR               | Software  | Interner Berechnungsfehler                                                                 | Den Kundendienst kontaktieren                                                                                                    |
| IO ERR                | Software  | Interner Berechnungsfehler                                                                 | Den Kundendienst kontaktieren                                                                                                    |
| TIMING ERR            | Software  | Interner Berechnungsfehler                                                                 | Den Kundendienst kontaktieren                                                                                                    |
| COMM INIT ERR         | Hardware  | Interner Kommunikationsfehler                                                              | Strom ein/aus, ansonsten den Kunden-<br>dienst kontaktieren                                                                                                    |
| COMM START ERR        | Hardware  | Interner Kommunikationsfehler                                                              | Strom ein/aus, ansonsten den Kunden-<br>dienst kontaktieren                                                                                                    |
| COMM HS0 ERR          | Hardware  | Interner Kommunikationsfehler                                                              | Strom ein/aus, ansonsten den Kunden-<br>dienst kontaktieren                                                                                                    |
| COMM HS1 ERR          | Hardware  | Interner Kommunikationsfehler                                                              | Strom ein/aus, ansonsten den Kunden-<br>dienst kontaktieren                                                                                                    |
| COMM READ AVE ERR     | Hardware  | Interner Kommunikationsfehler                                                              | Strom ein/aus, ansonsten den Kunden-<br>dienst kontaktieren                                                                                                    |
| COMM READ RAW ERR     | Hardware  | Interner Kommunikationsfehler                                                              | Strom ein/aus, ansonsten den Kunden-<br>dienst kontaktieren                                                                                                    |
| COMM READ HISTORY ERR | Hardware  | Interner Kommunikationsfehler                                                              | Strom ein/aus, ansonsten den Kunden-<br>dienst kontaktieren                                                                                                    |
| COMM CRC ERR          | Hardware  | Interner Kommunikationsfehler                                                              | Strom ein/aus, ansonsten den Kunden-<br>dienst kontaktieren                                                                                                    |
| SENSOR COUPLING ERR   | Anordnung | Eingeschränkter/ungenügender<br>Sensorkontakt, geringes Signal-<br>Rausch-Verhältnis (SNR) | Sensoren vom Gerät trennen, Installation<br>überprüfen, Anzahl der Schallwege vermin-<br>dern, anderen Rohrbereich für die Messung<br>auswählen, den Kundendienst kontaktieren |

Tab. 25: Liste der Fehlermeldungen

# KATflow 100 FEHLERBEHEBUNG

### 7.2 Fehler beim Datendownload

Wenn beim Herunterladen des internen Messwertspeichers Schwierigkeiten auftreten:

- Überprüfen Sie, dass der Durchflussmesser angeschaltet ist und sich nicht im Messmodus befindet.
- Überprüfen Sie, dass die Nummer des COM-Ports im Gerätemanager (oder gleichwertig) der eingestellten Portnummer in der Software KATdata+ entspricht.
- Überprüfen Sie, dass die Einstellungen (Baud, Parität, Wortlänge, Stoppbits) identisch sind.
- Verwenden Sie die mitgelieferten Anschlüsse, entweder an einem 9-poligen COM-Port oder mithilfe eines Konverters von einer seriellen Schnittstelle zu einer USB-Schnittstelle.
- Befindet sich der Messwertspeicher im "Wrap Mode"? Wenn "Ja", verwenden Sie ein Terminalprogramm und den Befehl für den "Datendownload". Wenn "Nein", kann auch die Software KATdata+ verwendet werden.

## 8 TECHNISCHE DATEN

# 8.1 Schallgeschwindigkeit ausgewählter Rohrmaterialien

| Material                         | Schallgeschwindigkeit* der Torsionswelle (bei +25 °C) |        |  |  |  |
|----------------------------------|-------------------------------------------------------|--------|--|--|--|
|                                  | m/s                                                   | ft/s   |  |  |  |
| Stahl, 1 % Kohlenstoff, gehärtet | 3 150                                                 | 10 335 |  |  |  |
| Stahl (unlegiert)                | 3 230                                                 | 10 598 |  |  |  |
| Bau-/Fluss-Stahl                 | 3 235                                                 | 10 614 |  |  |  |
| Stahl, 1 % Kohlenstoff           | 3 220                                                 | 10 565 |  |  |  |
| 302 Edelstahl                    | 3 120                                                 | 10 236 |  |  |  |
| 303 Edelstahl                    | 3 120                                                 | 10 236 |  |  |  |
| 304 Edelstahl                    | 3 141                                                 | 10 306 |  |  |  |
| 304L Edelstahl                   | 3 070                                                 | 10 073 |  |  |  |
| 316 Edelstahl                    | 3 272                                                 | 10 735 |  |  |  |
| 347 Edelstahl                    | 3 095                                                 | 10 512 |  |  |  |
| Duplex-Edelstahl                 | 2 791                                                 | 9 479  |  |  |  |
| Aluminium                        | 3 100                                                 | 10 171 |  |  |  |
| Aluminium (gewalzt)              | 3 040                                                 | 9 974  |  |  |  |
| Kupfer                           | 2 260                                                 | 7 415  |  |  |  |
| Kupfer (getempert)               | 2 325                                                 | 7 628  |  |  |  |
| Kupfer (gewalzt)                 | 2 270                                                 | 7 448  |  |  |  |
| CuNi (70 % Cu 30 % Ni)           | 2 540                                                 | 8 334  |  |  |  |
| CuNi (90 % Cu 10 % Ni)           | 2 060                                                 | 6 759  |  |  |  |
| Marinemessing                    | 2 120                                                 | 6 923  |  |  |  |
| Gold (hartgezogen)               | 1 200                                                 | 3 937  |  |  |  |
| Inconel                          | 3 020                                                 | 9 909  |  |  |  |
| Eisen (elektrolytisch)           | 3 240                                                 | 10 630 |  |  |  |
| Eisen (ARMCO)                    | 3 240                                                 | 10 630 |  |  |  |
| Duktiles Eisen                   | 3 000                                                 | 9 843  |  |  |  |
| Gusseisen                        | 2 500                                                 | 8 203  |  |  |  |
| Monel (Monelmetall)              | 2 720                                                 | 8 924  |  |  |  |
| Nickel                           | 2 960                                                 | 9 712  |  |  |  |
| Zinn (gewalzt)                   | 1 670                                                 | 5 479  |  |  |  |
| Titan                            | 3 125                                                 | 10 253 |  |  |  |
| Wolfram (getempert)              | 2 890                                                 | 9 482  |  |  |  |
| Wolfram (gezogen)                | 2 640                                                 | 8 661  |  |  |  |
| Wolframcarbid                    | 3 980                                                 | 13 058 |  |  |  |
| Zink (gewalzt)                   | 2 440                                                 | 8 005  |  |  |  |
| Pyrexglas                        | 3 280                                                 | 10 761 |  |  |  |
| Glas (schweres Flintglas)        | 2 380                                                 | 7 808  |  |  |  |
| Glas (leichtes Boratglas)        | 2 840                                                 | 9 318  |  |  |  |
| Nylon                            | 1 150                                                 | 3 772  |  |  |  |
| Nylon, 6-6                       | 1 070                                                 | 3 510  |  |  |  |
| Polyethylen (LD)                 | 540                                                   | 1 772  |  |  |  |
| PVC, CPVC                        | 1 060                                                 | 3 477  |  |  |  |
| Akryl                            | 1 430                                                 | 4 690  |  |  |  |
| PTFE                             | 2 200                                                 | 7 218  |  |  |  |

Tab. 26: Schallgeschwindigkeit ausgewählter Rohrmaterialien

\*Beachten Sie, dass diese Werte als nominal zu betrachten sind. Feststoffe können inhomogen und anisotrop sein. Tatsächliche Werte hängen von exakter Anordnung, Temperatur und in geringem Maße von Druck und mechanischer Spannung ab.

## 8.2 Stoffdaten ausgewählter Flüssigkeiten

| Alle Daten bei +25 °C (+77 °F),<br>wenn nicht anders angegeben |                     |                         | Schallgeschwindigkeit   |         |         | Änderung<br>Schallgeschw.<br>pro °C | Viskosität (kinematisch) |                                                  |                  |                 |                                  |                 |
|----------------------------------------------------------------|---------------------|-------------------------|-------------------------|---------|---------|-------------------------------------|--------------------------|--------------------------------------------------|------------------|-----------------|----------------------------------|-----------------|
| Substanz                                                       | Chemische<br>Formel | Dic<br>g <sup>.</sup> c | hte<br>:m <sup>-3</sup> | m · s   | -1      | ft∙s                                | 5-1                      | m <sup>∙</sup> s <sup>-1</sup> .°C <sup>-1</sup> | mm <sup>2.</sup> | S <sup>-1</sup> | 10 <sup>-6</sup> ft <sup>2</sup> | S <sup>-1</sup> |
| Acetanhydrid                                                   | (CH3CO)2O           | 1,082                   | 20 °C                   | 1 180,0 |         | 3 871,4                             |                          | 2,50                                             | 0,769            |                 | 8,274                            |                 |
| Essigsäurenitril                                               | C2H3N               | 0,783                   |                         | 1 290,0 |         | 4 232,3                             |                          | 4,10                                             | 0,441            |                 | 4,745                            |                 |
| Essigsäureethylester                                           | C4H802              | 0,901                   |                         | 1 085,0 |         | 3 559,7                             |                          | 4,40                                             | 0,467            |                 | 5,025                            |                 |
| Essigsäuremethylester                                          | C3H6O2              | 0,934                   |                         | 1 211,0 |         | 3 973,1                             |                          |                                                  | 0,407            |                 | 4,379                            |                 |
| Aceton                                                         | C3H6O               | 0,791                   |                         | 1 174,0 |         | 3 851,7                             |                          | 4,50                                             | 0,399            |                 | 4,293                            |                 |
| Acetylendichlorid<br>(1,2-Dichlorethen)                        | C2H2Cl2             | 1,260                   |                         | 1 015,0 |         | 3 330,1                             |                          | 3,80                                             | 0,400            |                 | 4,304                            |                 |
| Acetylene tetrachloride                                        | C2H2Cl4             | 1,595                   |                         | 1 147,0 |         | 3 763,1                             |                          | 3,80                                             | 1,156            | -15 °C          | 12,440                           | -15 °C          |
| Alkohol                                                        | C2H6O               | 0,789                   |                         | 1 207,0 |         | 3 960,0                             |                          | 4,00                                             | 1,396            |                 | 15,020                           |                 |
| Ammoniak                                                       | NH3                 | 0,771                   |                         | 1 729,0 | -33 °C  | 5 672,6                             | -27 °C                   | 6,68                                             | 0,292            | -33 °C          | 3,141                            | -27 °F          |
| Benzen                                                         | Сене                | 0,879                   |                         | 1 306,0 |         | 4 284,8                             |                          | 4,65                                             | 0,711            |                 | 7,650                            |                 |
| Benzol                                                         | Сене                | 0,879                   |                         | 1 306,0 |         | 4 284,8                             |                          | 4,65                                             | 0,711            |                 | 7,650                            |                 |
| Brom                                                           | Br2                 | 2,928                   |                         | 889,0   |         | 2 916,7                             |                          | 3,00                                             | 0,323            |                 | 3,475                            |                 |
| n-Butan(2)                                                     | C4H10               | 0,601                   | 0 °C                    | 1 085,0 | -5 °C   | 3 559,7                             | 23 °C                    | 5,80                                             |                  |                 |                                  |                 |
| 2-Butanol                                                      | C4H10O              | 0,810                   |                         | 1 240,0 |         | 4 068,2                             |                          | 3,30                                             | 3,239            |                 | 34,851                           |                 |
| Sek-Butylalkohol                                               | C4H10O              | 0,810                   |                         | 1 240,0 |         | 4 068,2                             |                          | 3,30                                             | 3,239            |                 | 34,851                           |                 |
| n-Butylbromid (46)<br>(n-Brombutan)                            | C4H9Br              | 1,276                   | 20 °C                   | 1 019,0 | 20 °C   | 3 343,2                             | 68 °F                    |                                                  | 0,490            | 15 °C           | 5,272                            | 59 °C           |
| n-Butylchlorid (22,46)<br>(n-Chlorbutan)                       | C4H9Cl              | 0,887                   |                         | 1 140,0 |         | 3 740,2                             |                          | 4,57                                             | 0,529            | 15 °C           | 5,692                            | 59 °F           |
| Tetrachlormethan                                               | CCI4                | 1,595                   | 20 °C                   | 926,0   |         | 3 038,1                             |                          | 2,48                                             | 0,607            |                 | 6,531                            |                 |
| Tetrafluormethan<br>(Freon 14)                                 | CF4                 | 1,750                   | -150 °C                 | 875,2   | -150 °C | 2 871,5                             | -238 °F                  | 6,61                                             |                  |                 |                                  |                 |
| Chloroform                                                     | CHCI3               | 1,489                   |                         | 979,0   |         | 3 211,9                             |                          | 3,40                                             | 0,550            |                 | 5,918                            |                 |
| Dichlordifluormethan<br>(Freon 12)                             | CCI2F2              | 1,516                   | 40 °C                   | 774,1   |         | 2 539,7                             |                          | 4,24                                             |                  |                 |                                  |                 |
| Ethanol                                                        | C2H6O               | 0,789                   |                         | 1 207,0 |         | 3 960,0                             |                          | 4,00                                             | 1,390            |                 | 14,956                           |                 |
| Ethylacetat                                                    | C4H8O2              | 0,901                   |                         | 1 085,0 |         | 3 559,7                             |                          | 4,40                                             | 0,489            |                 | 5,263                            |                 |
| Ethylalkohol                                                   | C2H6O               | 0,789                   |                         | 1 207,0 |         | 3 960,0                             |                          | 4,00                                             | 1,396            |                 | 15,020                           |                 |
| Ethylbenzen<br>(Ethylbenzol)                                   | C8H10               | 0,867                   | 20 °C                   | 1 338,0 | 20 °C   | 4 890,8                             | 68 °F                    |                                                  | 0,797            | 17 °C           | 8,575                            | 63 °F           |
| Ether                                                          | C4H10O              | 0,713                   |                         | 985,0   |         | 3 231,6                             |                          | 4,87                                             | 0,311            |                 | 3,346                            |                 |
| Ethylether                                                     | C4H10O              | 0,713                   |                         | 985,0   |         | 3 231,6                             |                          | 4,87                                             | 0,311            |                 | 3,346                            |                 |
| Ethylendibromid<br>(1,2-Dibromethan)                           | C2H4Br2             | 2,180                   |                         | 995,0   |         | 3 264,4                             |                          |                                                  | 0,790            |                 | 8,500                            |                 |
| Ethylendichlorid<br>(1,2-Dichlorethan)                         | C2H4Cl2             | 1,253                   |                         | 1 193,0 |         | 3 914,0                             |                          |                                                  | 0,610            |                 | 6,563                            |                 |
| Ethylenglykol                                                  | C2H6O2              | 1,113                   |                         | 1 658,0 |         | 5 439,6                             |                          | 2,10                                             | 17,208           | 20 °C           | 185,158                          | 68 °F           |
| Fluor                                                          | F                   | 0,545                   | -143 °C                 | 403,0   | -143 °C | 1 322,2                             | -225 °F                  | 11,31                                            |                  |                 |                                  |                 |
| Formaldehyd,<br>Methylester                                    | C2H4O2              | 0,974                   |                         | 1 127,0 |         | 3 697,5                             |                          | 4,02                                             |                  |                 |                                  |                 |

| Alle Daten bei +25 °C (+77 °F),<br>wenn nicht anders angegeben |                     | Schallgeschwindigkeit   |                        |         | Änderung<br>Schallgeschw.<br>pro °C |         | Viskos  | Viskosität (kinematisch)           |     |                 |                 |                                      |                 |
|----------------------------------------------------------------|---------------------|-------------------------|------------------------|---------|-------------------------------------|---------|---------|------------------------------------|-----|-----------------|-----------------|--------------------------------------|-----------------|
| Substanz                                                       | Chemische<br>Formel | Dic<br>g <sup>.</sup> c | hte<br>m <sup>-3</sup> | m · s   | -1                                  | ft∙s    | 5-1     | m <sup>∙</sup> s <sup>-1.</sup> °( | 2-1 | mm <sup>2</sup> | S <sup>-1</sup> | 10 <sup>-6</sup> · ft <sup>2</sup> · | S <sup>-1</sup> |
| Acetanhydrid                                                   | (CH3CO)2O           | 1,082                   | 20 °C                  | 1 180,0 |                                     | 3 871,4 |         | 2,50                               |     | 0,769           |                 | 8,274                                |                 |
| Freon R12                                                      |                     |                         |                        | 774,2   |                                     | 2 540,0 |         | 6,61                               |     |                 |                 |                                      |                 |
| Glykol                                                         | C2H6O2              | 1,113                   |                        | 1 658,0 |                                     | 5 439,6 |         | 2,10                               |     |                 |                 |                                      |                 |
| 50 % Glykol/50 % Wasser                                        |                     |                         |                        | 1 578,0 |                                     | 5 177,0 |         |                                    |     |                 |                 |                                      |                 |
| Isopropanol (2-Propanol)                                       | С3Н8О               | 0,785                   | 20 °C                  | 1 170,0 | 20 °C                               | 3 838,6 | 68 °F   |                                    |     | 2,718           |                 | 29,245                               |                 |
| Isopropylalkohol (46)                                          | С3Н8О               | 0,785                   | 20 °C                  | 1 170,0 | 20 °C                               | 3 838,6 | 68 °F   |                                    |     | 2,718           |                 | 29,245                               |                 |
| Kerosin                                                        |                     | 0,810                   |                        | 1 324,0 |                                     | 4 343,8 |         | 3,60                               |     |                 |                 |                                      |                 |
| Methan                                                         | CH4                 | 0,162                   | -89 °C                 | 405,0   | -89 °C                              | 1 328,7 | -128 °F | 17,50                              |     |                 |                 |                                      |                 |
| Methanol                                                       | CH4O                | 0,791                   | 20 °C                  | 1 076,0 |                                     | 3 530,2 |         | 292,00                             |     | 0,695           |                 | 7,478                                |                 |
| Methylacetat                                                   | C3H6O2              | 0,934                   |                        | 1 211,0 |                                     | 3 973,1 |         |                                    |     | 0,407           |                 | 4,379                                |                 |
| Methylalkohol                                                  | CH4O                | 0,791                   |                        | 1 076,0 |                                     | 3 530,2 |         | 292,00                             |     | 0,695           |                 | 7,478                                |                 |
| Methylbenzen<br>(Methylbenzol)                                 | C7H8                | 0,867                   |                        | 1 328,0 | 20 °C                               | 4 357,0 | 68 °F   | 4,27                               |     | 0,644           |                 | 7,144                                |                 |
| Milch, homogenisiert                                           |                     |                         |                        | 1 548,0 |                                     | 5 080,0 |         |                                    |     |                 |                 |                                      |                 |
| Naphtha (Rohbenzin)                                            |                     | 0,760                   |                        | 1 225,0 |                                     | 4 019,0 |         |                                    |     |                 |                 |                                      |                 |
| Erdgas                                                         |                     | 0,316                   | -103 °C                | 753,0   | -103 °C                             | 2 470,5 | -153 °F |                                    |     |                 |                 |                                      |                 |
| Nitrogenium (Stickstoff)                                       | N2                  | 0,808                   | -199 °C                | 962,0   | -199 °C                             | 3 156,2 | -326 °F |                                    |     | 0,217           | -199 °C         | 2,334                                | -326 °F         |
| Öl, Kfz (SAE 20 u. 30)                                         |                     | 1,740                   |                        | 870,0   |                                     | 2 854,3 |         |                                    |     | 190,000         |                 | 2 045,093                            |                 |
| Öl, Rizinusöl                                                  | C11H10O0            | 0,969                   |                        | 1 477,0 |                                     | 4 845,8 |         | 3,60                               |     | 0,670           |                 | 7,209                                |                 |
| Öl, Diesel                                                     |                     | 0,800                   |                        | 1 250,0 |                                     | 4 101,0 |         |                                    |     |                 |                 |                                      |                 |
| Öl, Schwerbenzin AA                                            |                     | 0,990                   |                        | 1 485,0 |                                     | 4 872,0 |         | 3,70                               |     |                 |                 |                                      |                 |
| Öl, Motorenöl X200                                             |                     |                         |                        | 1 530,0 |                                     | 5 019,9 |         |                                    |     |                 |                 |                                      |                 |
| Öl, Olivenöl                                                   |                     | 0,912                   |                        | 1 431,0 |                                     | 4 694,9 |         | 2,75                               |     | 100,000         |                 | 1 076,365                            |                 |
| Öl, Erdnussöl                                                  |                     | 0,936                   |                        | 1 458,0 |                                     | 4 738,5 |         |                                    |     |                 |                 |                                      |                 |
| Propan (-45 bis -130 °C)                                       | СЗН8                | 0,585                   | -45 °C                 | 1 003,0 | -45 °C                              | 3 290,6 | -49 °F  | 5,70                               |     |                 |                 |                                      |                 |
| 1-Propanol                                                     | СЗН8О               | 0,780                   | 20 °C                  | 1 222,0 | 20 °C                               | 4 009,2 | 68 °F   |                                    |     |                 |                 |                                      |                 |
| 2-Propanol                                                     | СЗН8О               | 0,785                   | 20 °C                  | 1 170,0 | 20 °C                               | 3 838,6 | 68 °F   |                                    |     | 2,718           |                 | 29,245                               |                 |
| Propen                                                         | С3Н6                | 0,563                   | -13 °C                 | 963,0   | -13 °C                              | 3 159,4 | 9°F     | 6,32                               |     |                 |                 |                                      |                 |
| n-Propylalkohol                                                | СЗН8О               | 0,780                   | 20 °C                  | 1 222,0 | 20 °C                               | 4 009,2 | 68 °F   |                                    |     | 2,549           |                 | 27,427                               |                 |
| Propylen                                                       | С3Н6                | 0,563                   | -13 °C                 | 963,0   | -13 °C                              | 3 159,4 | 9°F     | 6,32                               |     |                 |                 |                                      |                 |
| Kältemittel R-11                                               | CCI3F               | 1,490                   |                        | 828,3   | 0 °C                                | 2 717,5 | 32 °F   | 3,56                               |     |                 |                 |                                      |                 |
| Kältemittel R-12                                               | CCI2F2              | 1,516                   | -40 °C                 | 774,1   | -40 °C                              | 2 539,7 | -40 °C  | 4,24                               |     |                 |                 |                                      |                 |
| Kältemittel R-14                                               | CF4                 | 1,750                   | -150 °C                | 875,2   | -150 °C                             | 2 871,6 | -268 °F | 6,61                               |     |                 |                 |                                      |                 |
| Kältemittel R-21                                               | CHCl2F              | 1,426                   | 0 °C                   | 891,0   | 0 °C                                | 2 923,2 | 32 °F   | 3,97                               |     |                 |                 |                                      |                 |
| Kältemittel R-22                                               | CHCIF2              | 1,491                   | -69 °C                 | 893,9   | 50 °C                               | 2 932,7 | 122 °F  | 4,79                               |     |                 |                 |                                      |                 |
| Kältemittel R-113                                              | CCI2F-CCIF2         | 1,563                   |                        | 783,7   | 0 °C                                | 2 571,2 | 32 °F   | 3,44                               |     |                 |                 |                                      |                 |
| Kältemittel R-114                                              | CCIF2-CCIF2         | 1,455                   |                        | 665,3   | -10 °C                              | 2 182,7 | 14 °F   | 3,73                               |     |                 |                 |                                      |                 |
| Kältemittel R-115                                              | C2CIF5              |                         |                        | 656,4   | -50 °C                              | 2 153,5 | -58 °F  | 4,42                               |     |                 |                 |                                      |                 |
| Kältemittel R-C318                                             | C4F8                | 1,620                   | -20 °C                 | 574,0   | -10 °C                              | 1 883,2 | 14 °F   | 3,88                               |     |                 |                 |                                      |                 |
| Natriumnitrat                                                  | NaNO3               | 1,884                   | 336 °C                 | 1 763,3 | 336 °C                              | 5 785,1 | 637 °F  | 0,74                               |     | 1,370           | 336 °C          | 14,740                               | 637 °F          |
| Natriumnitrit                                                  | NaNO2               | 1,805                   | 292 °C                 | 1 876,8 | 292 °C                              | 6 157,5 | 558 °F  |                                    |     |                 |                 |                                      |                 |
| Schwefel                                                       | S                   |                         |                        | 1 177,0 | 250 °C                              | 3 861,5 | 482 °F  | -1,13                              |     |                 |                 |                                      |                 |

| Alle Daten bei +25 °C (+77 °F),<br>wenn nicht anders angegeben |                     |            | Schallgeschwindigkeit |         |         | Änderung<br>Schallgeschw.<br>pro °C |         | t (kinematisch)                                 |                                               |                                                  |
|----------------------------------------------------------------|---------------------|------------|-----------------------|---------|---------|-------------------------------------|---------|-------------------------------------------------|-----------------------------------------------|--------------------------------------------------|
| Substanz                                                       | Chemische<br>Formel | Dic<br>gʻc | hte<br>m⁻³            | m · s   | -1      | ft∙s                                | -1      | m <sup>∙</sup> s <sup>-1</sup> .°C <sup>-</sup> | <sup>1</sup> mm <sup>2</sup> ·s <sup>-1</sup> | 10 <sup>-6</sup> ft <sup>2</sup> s <sup>-1</sup> |
| Acetanhydrid                                                   | (CH3CO)2O           | 1,082      | 20 °C                 | 1 180,0 |         | 3 871,4                             |         | 2,50                                            | 0,769                                         | 8,274                                            |
| Schwefelsäure                                                  | H2SO4               | 1,841      |                       | 1 257,6 |         | 4 126,0                             |         | 1,43                                            | 11,160                                        | 120,081                                          |
| Tetrachlorethan                                                | C2H2Cl4             | 1,553      | 20 °C                 | 1 170,0 | 20 °C   | 3 838,6                             | 68 °F   |                                                 | 1,190                                         | 12,804                                           |
| Tetrachlorethen                                                | C2Cl4               | 1,632      |                       | 1 036,0 |         | 3 399,0                             |         |                                                 |                                               |                                                  |
| Tetrachlormethan                                               | CCI4                | 1,595      | 20 °C                 | 926,0   |         | 3 038,1                             |         |                                                 | 0,607                                         | 6,531                                            |
| Tetrafluormethan<br>(Freon 14)                                 | CF4                 | 1,750      | -150 °C               | 875,2   | -150 °C | 2 871,5                             | -283 °F | 6,61                                            |                                               |                                                  |
| Toluen (Methylbenzol)                                          | C7H8                | 0,867      | 20 °C                 | 1 328,0 | 20 °C   | 4 357,0                             | 68 °F   | 4,27                                            | 0,644                                         | 6,929                                            |
| Toluol                                                         | C7H8                | 0,866      |                       | 1 308,0 |         | 4 291,3                             |         | 4,20                                            | 0,580                                         | 6,240                                            |
| Trichlorfluormethan<br>(Freon 11)                              | CCI3F               | 1,490      |                       | 828,3   | 0 °C    | 2 717,5                             | 32 °F   | 3,56                                            |                                               |                                                  |
| Terpentin                                                      |                     | 0,880      |                       | 1 255,0 |         | 4 117,5                             |         |                                                 | 1,400                                         | 15,064                                           |
| Wasser, destilliert                                            | H2O                 | 0,996      |                       | 1 498,0 |         | 4 914,7                             |         | -2,40                                           | 1,000                                         | 10,760                                           |
| Wasser, schweres                                               | D2O                 |            |                       | 1 400,0 |         | 4 593,0                             |         |                                                 |                                               |                                                  |
| Wasser, Salz-                                                  |                     | 1,025      |                       | 1 531,0 |         | 5 023,0                             |         | -2,40                                           | 1,000                                         | 10,760                                           |

Tab. 27: Stoffdaten ausgewählter Flüssigkeiten

## 8.3 Abhängigkeit Schallgeschwindigkeit von Wassertemperatur

| Temp     | eratur  | Schallgeschwindigkeit in Wasser |        |  |  |  |  |
|----------|---------|---------------------------------|--------|--|--|--|--|
| °C       | °F      | m/s                             | ft/s   |  |  |  |  |
| 0        | 32,0    | 1 402                           | 4 600  |  |  |  |  |
| 1        | 33,8    | 1 407                           | 4 616  |  |  |  |  |
| 2        | 35,6    | 1 412                           | 4 633  |  |  |  |  |
| 3        | 37,4    | 1 417                           | 4 649  |  |  |  |  |
| 4        | 39,2    | 1 421                           | 4 662  |  |  |  |  |
| 5        | 41,0    | 1 426                           | 4 679  |  |  |  |  |
| 6        | 42,8    | 1 430                           | 4 692  |  |  |  |  |
| 7        | 44,6    | 1 434                           | 4 705  |  |  |  |  |
| 8        | 46,4    | 1 439                           | 4 721  |  |  |  |  |
| 9        | 48,2    | 1 443                           | 4 734  |  |  |  |  |
| 10       | 50,0    | 1 447                           | 4 748  |  |  |  |  |
| 11       | 51,8    | 1 451                           | 4 761  |  |  |  |  |
| 12       | 53,6    | 1 455                           | 4 774  |  |  |  |  |
| 13       | 55,4    | 1 458                           | 4 784  |  |  |  |  |
| 14       | 57,2    | 1 462                           | 4 797  |  |  |  |  |
| 15       | 59,0    | 1 465                           | 4 807  |  |  |  |  |
| 16       | 60,8    | 1 469                           | 4 820  |  |  |  |  |
| 17       | 62,6    | 1 472                           | 4 830  |  |  |  |  |
| 18       | 64,4    | 1 476                           | 4 843  |  |  |  |  |
| 19       | 66,2    | 1 479                           | 4 853  |  |  |  |  |
| 20       | 68,0    | 1 482                           | 4 862  |  |  |  |  |
| 21       | 69,8    | 1 485                           | 4 872  |  |  |  |  |
| 22       | 71,6    | 1 488                           | 4 882  |  |  |  |  |
| 23       | 73,4    | 1 491                           | 4 892  |  |  |  |  |
| 24       | 75,2    | 1 493                           | 4 899  |  |  |  |  |
| 25       | 77,0    | 1 496                           | 4 908  |  |  |  |  |
| 26       | 78,8    | 1 499                           | 4 918  |  |  |  |  |
| 27       | 80,6    | 1 501                           | 4 925  |  |  |  |  |
| 28       | 82,4    | 1 504                           | 4 935  |  |  |  |  |
| 29       | 84,2    | 1 506                           | 4 941  |  |  |  |  |
| 30       | 86,0    | 1 509                           | 4 951  |  |  |  |  |
| 31       | 87,8    | 1 511                           | 4 958  |  |  |  |  |
| 32       | 89,6    | 1 513                           | 4 964  |  |  |  |  |
| 33       | 91,4    | 1 515                           | 4 971  |  |  |  |  |
| 34       | 93,2    | 1517                            | 4977   |  |  |  |  |
| 35       | 95,0    | 1 519                           | 4 984  |  |  |  |  |
| 36       | 96,8    | 1 521                           | 4 984  |  |  |  |  |
| 37       | 98,6    | 1 523                           | 4 990  |  |  |  |  |
| 38       | 100,4   | 1 525                           | 4 997  |  |  |  |  |
| 39       | 102,2   | 1 527                           | 5 010  |  |  |  |  |
| 40       | 104,0   | 1 528                           | 5 013  |  |  |  |  |
| 41       | 105,8   | 1 530                           | 5 020  |  |  |  |  |
| 42       | 107,6   | 1 532                           | 5 026  |  |  |  |  |
| 43       | 109,4   | 1 534                           | 5 033  |  |  |  |  |
| 44<br>AE | 112.0   | 1 535                           | D U 30 |  |  |  |  |
| 40       | 114.0   | 1 530<br>1 520                  | 5 U4U  |  |  |  |  |
| 40       | 116.6   | 1 520                           | 5 040  |  |  |  |  |
| 41<br>/Q | 110,0   | 1 5/0                           | 5 049  |  |  |  |  |
| <br>∠Q   | 120,4   | 1 5/1                           | 5 055  |  |  |  |  |
| 50       | 122 0,2 | 1 543                           | 5 063  |  |  |  |  |
|          | ,0      |                                 |        |  |  |  |  |

| Temp | eratur | Schallgeschwindigkeit in Wasser |       |  |  |  |
|------|--------|---------------------------------|-------|--|--|--|
| °C   | °F     | m/s                             | ft/s  |  |  |  |
| 51   | 123,8  | 1 543                           | 5 063 |  |  |  |
| 52   | 125,6  | 1 544                           | 5 066 |  |  |  |
| 53   | 127,4  | 1 545                           | 5 069 |  |  |  |
| 54   | 129,2  | 1 546                           | 5 072 |  |  |  |
| 55   | 131,0  | 1 547                           | 5 076 |  |  |  |
| 56   | 132,8  | 1 548                           | 5 079 |  |  |  |
| 57   | 134,6  | 1 548                           | 5 079 |  |  |  |
| 58   | 136,4  | 1 548                           | 5 079 |  |  |  |
| 59   | 138,2  | 1 550                           | 5 086 |  |  |  |
| 60   | 140,0  | 1 550                           | 5 086 |  |  |  |
| 61   | 141,8  | 1 551                           | 5 089 |  |  |  |
| 62   | 143,6  | 1 552                           | 5 092 |  |  |  |
| 63   | 145,4  | 1 552                           | 5 092 |  |  |  |
| 64   | 147,2  | 1 553                           | 5 092 |  |  |  |
| 65   | 149,0  | 1 553                           | 5 095 |  |  |  |
| 66   | 150,8  | 1 553                           | 5 095 |  |  |  |
| 67   | 152,6  | 1 554                           | 5 099 |  |  |  |
| 68   | 154,4  | 1 554                           | 5 099 |  |  |  |
| 69   | 156,2  | 1 554                           | 5 099 |  |  |  |
| 70   | 158,0  | 1 554                           | 5 099 |  |  |  |
| 71   | 159,8  | 1 554                           | 5 099 |  |  |  |
| 72   | 161,6  | 1 555                           | 5 102 |  |  |  |
| 73   | 163,4  | 1 555                           | 5 102 |  |  |  |
| 74   | 165,2  | 1 555                           | 5 102 |  |  |  |
| 75   | 167,0  | 1 555                           | 5 102 |  |  |  |
| 76   | 167,0  | 1 555                           | 5 102 |  |  |  |
| 77   | 170,6  | 1 554                           | 5 099 |  |  |  |
| 78   | 172,4  | 1 554                           | 5 099 |  |  |  |
| 79   | 174,2  | 1 554                           | 5 099 |  |  |  |
| 80   | 176,0  | 1 554                           | 5 099 |  |  |  |
| 81   | 177,8  | 1 554                           | 5 099 |  |  |  |
| 82   | 179,6  | 1 553                           | 5 095 |  |  |  |
| 83   | 181,4  | 1 553                           | 5 095 |  |  |  |
| 84   | 183,2  | 1 553                           | 5 095 |  |  |  |
| 85   | 185,0  | 1 552                           | 5 092 |  |  |  |
| 86   | 186,8  | 1 552                           | 5 092 |  |  |  |
| 87   | 188,6  | 1 552                           | 5 092 |  |  |  |
| 88   | 190,4  | 1 551                           | 5 089 |  |  |  |
| 89   | 192,2  | 1 551                           | 5 089 |  |  |  |
| 90   | 194,0  | 1 550                           | 5 086 |  |  |  |
| 91   | 195,8  | 1 549                           | 5 082 |  |  |  |
| 92   | 197,6  | 1 549                           | 5 082 |  |  |  |
| 93   | 199,4  | 1 548                           | 5 079 |  |  |  |
| 94   | 201,2  | 1 547                           | 5 076 |  |  |  |
| 95   | 203,0  | 1 547                           | 5 076 |  |  |  |
| 96   | 204,8  | 1 546                           | 5 072 |  |  |  |
| 97   | 206,6  | 1 545                           | 5 069 |  |  |  |
| 98   | 208,4  | 1 544                           | 5 066 |  |  |  |
| 99   | 210,2  | 1 543                           | 5 063 |  |  |  |
| 100  | 212,0  | 1 543                           | 5 063 |  |  |  |
| 104  | 220,0  | 1 538                           | 5 046 |  |  |  |
| 110  | 230,0  | 1 532                           | 5 026 |  |  |  |
| 116  | 240,0  | 1 524                           | 5 000 |  |  |  |
| 121  | 250,0  | 1 516                           | 5 007 |  |  |  |

| Temp | peratur | Schallgeschwindigkeit in Wasser |       |  |  |  |
|------|---------|---------------------------------|-------|--|--|--|
| °C   | °F      | m/s                             | ft/s  |  |  |  |
| 127  | 260,0   | 1 507                           | 4 944 |  |  |  |
| 132  | 270,0   | 1 497                           | 4 912 |  |  |  |
| 138  | 280,0   | 1 487                           | 4 879 |  |  |  |
| 143  | 290,0   | 1 476                           | 4 843 |  |  |  |
| 149  | 300,0   | 1 465                           | 4 807 |  |  |  |
| 154  | 310,0   | 1 453                           | 4 767 |  |  |  |
| 160  | 320,0   | 1 440                           | 4 725 |  |  |  |
| 166  | 330,0   | 1 426                           | 4 679 |  |  |  |
| 171  | 340,0   | 1 412                           | 4 633 |  |  |  |
| 177  | 350,0   | 1 398                           | 4 587 |  |  |  |
| 182  | 360,0   | 1 383                           | 4 538 |  |  |  |
| 188  | 370,0   | 1 368                           | 4 488 |  |  |  |
| 193  | 380,0   | 1 353                           | 4 439 |  |  |  |
| 199  | 390,0   | 1 337                           | 4 387 |  |  |  |
| 204  | 400,0   | 1 320                           | 4 331 |  |  |  |
| 210  | 410,0   | 1 302                           | 4 272 |  |  |  |
| 216  | 420,0   | 1 283                           | 4 210 |  |  |  |
| 221  | 430,0   | 1 264                           | 4 147 |  |  |  |
| 227  | 440,0   | 1 244                           | 4 082 |  |  |  |
| 232  | 450,0   | 1 220                           | 4 003 |  |  |  |
| 238  | 460,0   | 1 200                           | 3 937 |  |  |  |
| 243  | 470,0   | 1 180                           | 3 872 |  |  |  |
| 249  | 480,0   | 1 160                           | 3 806 |  |  |  |
| 254  | 490,0   | 1 140                           | 3 740 |  |  |  |
| 260  | 500,0   | 1 110                           | 3 642 |  |  |  |

Tab. 28: Schallgeschwindigkeit in Wasser in Abhängigkeit verschiedener Wassertemperaturen

# **KATflow 100** SPEZIFIKATION

### 9 SPEZIFIKATION

## 9.1 Leistungsdaten

| Messprinzip              | Ultraschall-Laufzeitdifferenzverfahren                                                                                                    |
|--------------------------|----------------------------------------------------------------------------------------------------|
| Messbereich              | 0,01 25 m/s                                                                                                    |
| Auflösung                | 0,25 mm/s                                                                                                    |
| Reproduzierbarkeit       | 0,15 % des Messwertes, ±0,015 m/s                                                                                                    |
| Messwertabweichung       | Volumenstrom:<br>±1 3 % des Messwertes (anwendungsabhängig)<br>±0,5 % des Messwertes (bei Feldkalibrierung)<br>Strömungsgeschwindigkeit:<br>±0,5 % des Messwertes |
| Genauigkeitsbereich      | 1/100 (entspricht 0,25 25 m/s)                                                                                                    |
| Gas- und Feststoffanteil | < 10 % des Volumens                                                                                                    |

## 9.2 Messumformer

| Ausführung                  | Gehäuse zur Wandmontage (optional Rohrinstallation)                                                                                                    |
|-----------------------------|----------------------------------------------------------------------------------------------------|
| Schutzgrad des Gehäuses     | IP 66 gemäß DIN EN 60529                                                                                                    |
| Betriebstemperatur          | -10 +60 °C (+14 +140 °F)                                                                                                    |
| Gehäusematerial             | Aluminiumdruckguss                                                                                                    |
| Messkanäle                  | 1                                                                                                    |
| Stromversorgung             | 100 240 V AC, 50/60 Hz, 936 V DC (andere Spannungen<br>möglich)                                                                                             |
| Anzeige                     | LCD-Grafikdisplay, 128 x 64 Pixel, Hintergrundbeleuchtung                                                                                                   |
| Abmessungen                 | 120 (H) x 160 (B) x 81 (T) mm (ohne Kabeldurchführung)                                                                                                    |
| Gewicht                     | Ca. 750 g                                                                                                    |
| Leistungsaufnahme           | < 5 W                                                                                                    |
| Signaldämpfung              | 0 99 s (benutzerdefiniert)                                                                                                    |
| Laufzeit-Messrate           | 100 Hz (Standard)                                                                                                    |
| Ausgabe-Aktualisierungszeit | 1 s, höhere Raten auf Anfrage                                                                                                    |
| Menüsprachen                | Deutsch, Englisch, Französisch, Italienisch, Niederländisch,<br>Rumänisch, Russisch, Spanisch, Tschechisch, Türkisch<br>(weitere auf Anfrage, maximal drei) |

### 9.3 Mengen- und Maßeinheiten

| Volumenstrom             | m³/h, m³/min, m³/s, l/h, l/min, l/s<br>USgal/h (US-Gallone pro Stunde), USgal/min, USgal/s<br>bbl/d (Barrel pro Tag), bbl/h, bbl/min, bbl/s                                |
|--------------------------|----------------------------------------------------------------------------------------------------|
| Strömungsgeschwindigkeit | m/s, ft/s, inch/s                                                                                                    |
| Massenstrom              | g/s, t/h, kg/h, kg/min                                                                                                    |
| Volumen                  | m³, I, gal (US-Gallonen), bbl                                                                                                    |
| Masse                    | g, kg, t                                                                                                    |
| Wärmestrom               | W, kW, MW (nur bei Option Wärmemengenmessung)                                                                                                    |
| Wärmemenge               | J, kJ, kWh (nur bei Option Wärmemengenmessung)                                                                                                    |
| Temperatur               | CU (Gehäusetemperatur), T <sub>in</sub> , T <sub>out</sub> (Einlauf- und Auslauftem-<br>peratur, nur bei Option Wärmemengenmessung oder Tem-<br>peraturkompensation) in °C |
| Schallgeschwindigkeit    | C in m/s                                                                                                    |

## 9.4 Interner Messwertspeicher

| Speicherkapazität | Ca. 30 000 Messungen (jede Messung umfasst bis zu 10<br>auswählbare Messgrößen), Speichergröße 5 MB<br>Ca. 100 000 Messungen (jede Messung umfasst bis zu 10<br>auswählbare Messgrößen), Speichergröße 16 MB |
|-------------------|----------------------------------------------------------------------------------------------------|
| Messwerterfassung | Alle Messgrößen, summierte Messgrößen, Diagnose- und<br>Parameterwerte                                                                                                    |

## 9.5 Kommunikation

| Schnittstellen     | RS 232, Modbus RTU, HART (optional)                                    |
|--------------------|------------------------------------------------------------------------|
| Übertragbare Daten | Alle Messgrößen, summierte Messgrößen,<br>Diagnose- und Parameterwerte |

## 9.6 Software KATdata+

| Funktionen      | Download der Messgrößen und summierten Messgrößen<br>Diagnose- und Parameterwerte                        |
|-----------------|----------------------------------------------------------------------------------------------------|
|                 | Tabellarische und grafische Auswertung<br>Export zu Drittsoftware<br>Echtzeit-Übertragung der Messgrößen |
| Betriebssysteme | Windows 10, 8, 7, Vista, XP, NT, 2000, Linux, Mac (optional)                                             |

# KATflow 100 SPEZIFIKATION

#### 9.7 Prozesseingänge

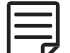

Es können insgesamt maximal fünf Ein- und Ausgangssteckplätze belegt werden.

Alle Prozessausgänge sind von der Geräteelektronik und von anderen Ein-/Ausgängen galvanisch getrennt.

| Temperatur   | Pt 100-Optionen: Drei- oder Vierleitertechnik<br>Messbereich: -50 +400 °C (-58 +752 °F)<br>Auflösung: 0,01 K, Genauigkeit: ±0,02 K |
|--------------|----------------------------------------------------------------------------------------------------|
| Stromeingang | Optionen: 0/4 20 mA aktiv oder 4 20 mA passiv U = 30 V, $R_i$ = 50 $\Omega$ , Genauigkeit: 0,1 % vom Messwert                      |

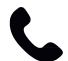

Weitere Prozesseingänge auf Anfrage.

### 9.8 Prozessausgänge

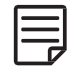

Es können insgesamt maximal fünf Ein- und Ausgangssteckplätze belegt werden. Alle Prozessausgänge sind von der Geräteelektronik und von anderen Ein-/Ausgängen galvanisch getrennt.

| Stromausgang                     | Optionen: 0/4 20 mA aktiv oder 4 20 mA passiv<br>Aktiv: U = 30 V, $R_{Last} < 500 \Omega$ , Auflösung: 16 bit<br>Genauigkeit: 0,1 % vom Messwert<br>Passiv: U = 9 30 V, $R_{Last} < 500 \Omega$ , Auflösung: 16 bit<br>Genauigkeit: 0,1 % vom Messwert |
|----------------------------------|----------------------------------------------------------------------------------------------------|
| Spannungsausgang                 | Spannungsbereich: 0 10 V<br>$R_{Last} = 1 k\Omega$ , $C_{Last} = 200 pF$ , Auflösung: 16 bit<br>Genauigkeit: 0,1 % vom Messwert                                                                                                    |
| Digitaler Open-Collector-Ausgang | Funktionalität: Alarm oder Summenzähler<br>Summierwert: 0,01 1 000/Einheit, Pulsbreite: 1 990 ms<br>U = 24 V, I <sub>max</sub> = 4 mA, Öffner und Schließer                                                                                            |
| Digitaler Relaisausgang          | Funktionalität: Alarm oder Summenzähler<br>Summierwert: 0,01 1 000/Einheit, Pulsbreite: 1 990 ms<br>U = 48 V, I <sub>max</sub> = 250 mA, Öffner und Schließer                                                                                          |
| Frequenz                         | 2 Hz 10 kHz, U = 24 V, I <sub>max</sub> = 4 mA                                                                                                    |
| HART®                            | HART <sup>®</sup> -kompatibler Ausgang: 4 Prozessvariablen auswähl-<br>bar (PV, SV, TV und FV), Analogausgang: 4 20 mA passiv,<br>U = 24 V, $R_{Last}$ = 220 $\Omega$ , Genauigkeit: 0,1 % vom Messwert                                                |

Weitere Prozessausgänge auf Anfrage.

### 9.9 Sensoren K1L, K1P, K1E

| Sensortyp                 | K1P                                                | K1L                         | K1E                                                                    |
|---------------------------|----------------------------------------------------|-----------------------------|------------------------------------------------------------------------|
| Rohrdurchmesserbereich    | 50 500 mm                                          | 50 6 500 mm                 | 50 3 000 mm                                                            |
| Temperaturbereich         | -20 +60 °C (-4 +140 °F)                            | -30 +80 °C (-22 +176 °F)    | -30 +250 °C (-22 +482 °F)<br>(für kurze Zeit bis +300 °C<br>(+572 °F)) |
| Material Kabelummantelung | PVC                                                | PVC                         | Edelstahl                                                              |
| Standardkabellängen       | 5,0 m                                              | 5,0 m                       | 4,0 m                                                                  |
| Abmessungen Sensorköpfe   | 40 (H) x 30 (B) x 30 (T) mm                        | 60 (H) x 30 (B) x 34 (T) mm | 60 (H) x 30 (B) x 34 (T) mm                                            |
| Material der Sensorköpfe  | Kunststoff                                         | Edelstahl                   | Edelstahl                                                              |
| Schutzgrad                | IP 66 gemäß EN 60529 (IP 67 und IP 68 auf Anfrage) |                             |                                                                        |

### 9.10 Sensoren K4L, K4N, K4E

| Sensortyp                 | K4P                                                | K4L                         | K4E                                                                    |
|---------------------------|----------------------------------------------------|-----------------------------|------------------------------------------------------------------------|
| Rohrdurchmesserbereich    | 50 100 mm                                          | 10 250 mm                   | 10 250 mm                                                              |
| Temperaturbereich         | -20 +60 °C (-4 +140 °F)                            | -30 +80 °C (-22 +176 °F)    | -30 +250 °C (-22 +482 °F)<br>(für kurze Zeit bis +300 °C<br>(+572 °F)) |
| Material Kabelummantelung | Edelstahl                                          | PVC                         | Edelstahl                                                              |
| Standardkabellängen       | 5,0 m                                              | 5,0 m                       | 2,5 m                                                                  |
| Abmessungen Sensorköpfe   | 30 (H) x 30 (B) x 30 (T) mm                        | 43 (H) x 18 (B) x 22 (T) mm | 43 (H) x 18 (B) x 22 (T) mm                                            |
| Material der Sensorköpfe  | Kunststoff                                         | Edelstahl                   | Edelstahl                                                              |
| Schutzgrad                | IP 66 gemäß EN 60529 (IP 67 und IP 68 auf Anfrage) |                             |                                                                        |

# KATflow 100 STICHWORTVERZEICHNIS

## 10 STICHWORTVERZEICHNIS

| Abmessungen                            | 14, 54, 57        | Messprinzip                   | 6,54                          |
|----------------------------------------|-------------------|-------------------------------|-------------------------------|
| Analoger Frequenzausgang               | 32, 39            | Messungen                     | 6, 9, 10, 24, 26, 44, 55      |
| Analoger Spannungsausgang              | 32, 39            | Messwertspeicher              | 28, 35-37, 45, 46, 55         |
| Analoger Stromausgang                  | 31,38             | Metallspannband               | 21                            |
| Analoger Stromeingang                  | 33,41             | Modbus RTU                    | 34, 37, 55                    |
| Art der Flüssigkeit                    | 6, 25, 29-31      | Negativer Sensorabstand       | 13                            |
| Außendurchmesser                       | 24, 25, 29, 31    | Oszilloskop-Funktion          | 36, 42                        |
| Auswahl des Rohrbereiches              | 9                 | Pt 100-Eingänge               | 34, 41, 56                    |
| Bedienfeld                             | 22                | Reflexionsmodus               | 13, 19, 25                    |
| Diagnose                               | 27, 35, 36, 55    | RS 232                        | 37, 55                        |
| Diagnoseanzeigen                       | 26,27             | RS 485                        | 37                            |
| Diagonalmodus                          | 13, 19, 25        | Rückgabe des Gerätes          | 5                             |
| Digitaler Relaisausgang                | 33, 40, 56        | Rücksendeschein               | 5, 43, 60                     |
| Display                                | 21, 22, 26, 27    | Schallgeschwindigkeit         | 29-31, 42, 47, 48, 51, 53, 55 |
| Displaysymbole                         | 23                | Schallgeschwindigkeitsmessung | 42                            |
| Drei-Zeilen-Anzeige                    | 27                | Schallwege                    | 30, 31, 45                    |
| Ein-/Ausschalten                       | 22                | Schloss (Sensormontage)       | 21                            |
| Elektrische Anschlüsse                 | 16                | Schnellstart-Assistent        | 24, 26, 29                    |
| Fehlerbehebung                         | 4, 42, 44, 55     | Sensorabstand                 | 13, 19, 20                    |
| Fehlermeldungen                        | 44,45             | Sensoranordnung               | 21                            |
| Flüssigkeitstemperatur                 | 29                | Sensorbefestigung             | 21                            |
| Gesetzliche Bestimmungen               | 3-5               | Sensorpositionierungsanzeige  | 20, 21, 26, 36                |
| Gewährleistung                         | 5,43              | Serielle Schnittstelle        | 35-37                         |
| HART <sup>®</sup> -kompatibler Ausgang | 34, 38, 56        | Setup-Assistent               | 24, 26, 29                    |
| Inbetriebnahme                         | 4                 | Sicherheit                    | 43                            |
| Installation                           | 5, 14, 31, 35, 45 | Signaldurchgänge              | 13, 20, 25, 44                |
| KATdata+                               | 28, 42, 46, 55    | Störquellen                   | 10, 12, 44                    |
| Konformitätszertifikat                 | 59                | Summierer                     | 27                            |
| Koppelpaste                            | 21,44             | Tastenfunktionen              | 22                            |
| Lagerung                               | 7                 | Temperaturkompensation        | 42, 55                        |
| Maßeinheiten                           | 29, 31, 55        | Verpackung                    | 4,7                           |
| Menüstruktur                           | 22, 29, 36, 38-40 | Wanddicke                     | 9, 13, 20, 24, 25, 29, 31     |
|                                        |                   | Wartung                       | 4                             |

#### 11 ANHANG A - KONFORMITÄTSZERTIFIKAT

| Konformitätserkläru                                                 | ing                                                      |                                                                                                    |
|---------------------------------------------------------------------|----------------------------------------------------------|----------------------------------------------------------------------------------------------------|
| Katronic AG & Co. KG<br>Schutzzielen der Richtlin                   | erklärt unter alleiniger<br>nien des Europäischen Pa     | Verantwortung, dass die folgenden Produkte mit den<br>Irlaments konform sind:                                                                                                |
| <ul><li>Richtlinie 2014/30/EU</li><li>Niederspannungsrich</li></ul> | für elektromagnetische Ve<br>tlinie 2014/35/EU für elekt | erträglichkeit (EMV)<br>rische Sicherheit                                                                                                    |
| Name des Produkts                                                   | Beschreibung                                             |                                                                                                    |
| KATflow 100, 150,<br>200, 210 und 230                               | Ultraschalldurchflussme                                  | esser mit dazugehörigen Sensoren                                                                                                    |
| Kategorie                                                           | Richtlinie                                               | Beschreibung                                                                                                    |
| EMV                                                                 | DIN EN 61326-1:2013                                      | Elektrische Mess-, Steuer-, Regel- und Laborgeräte – EMV-<br>Anforderungen – Teil 1: Allgemeine Anforderungen                                                                |
| Störfestigkeit                                                      | DIN EN 61326-1:2013                                      | Elektrische Mess-, Steuer-, Regel- und Laborgeräte –<br>Anforderungen – Teil 1: Allgemeine Anforderungen<br>Prifung der Störfestigkeit gegen die Entladung statischer        |
|                                                                     | DIN EN 61000-4-3:2011                                    | Elektrizität<br>Prüfung der Störfestigkeit gegen hochfrequente                                                                                                    |
|                                                                     | DIN EN 61000-4-4:2013                                    | elektromagnetische Felder<br>Prüfung der Störfestigkeit gegen schnelle transiente<br>elektrische Grägzräßen (Rumt                                                            |
|                                                                     | DIN EN 61000-4-5:2015<br>DIN EN 61000-4-6:2014           | Prüfung der Störgrößen/punst<br>Prüfung der Störfestigkeit gegen Stoßspannungen<br>Störfestigkeit gegen leitungsgeführte Störgrößen, induziert<br>durch hochfrequente Felder |
|                                                                     | DIN EN 61000-4-11:2005                                   | Prüfungen der Störfestigkeit gegen Spannungseinbrüche,<br>Kurzzeitunterbrechungen und Spannungsschwankungen                                                                  |
| Abstrahlung                                                         | DIN EN 55022:2011                                        | Einrichtungen der Informationstechnik.<br>Funkstöreigenschaften. Grenzwerte und Messverfahren                                                                                |
| Niederspannungsrichtlinie                                           | DIN EN 61010-1:2011                                      | Sicherheitsbestimmungen für elektrische Mess-, Steuer-,<br>Regel- und Laborgeräte. Allgemeine Anforderungen                                                                  |
| Wernigerode, 1. November<br>Im Auftrag für die Katronic             | - 2019<br>AG & Co. KG                                    |                                                                                                    |
| Mit freundlichen Grüßen,                                            | a.                                                       |                                                                                                    |

Amtsgericht Stendal HRA 4282 USt-IdNr. DE293611884

 Personical indender Gesellschafte.
 Volstandu.
 Kastell Fraim
 Darket Fraim

 Katronic Akfungesellschaft.
 Aufsichtsträt.
 Mario Bergemann
 Volksbank Nordharz eG

 Sitz der Gesellschaft.
 Langelsheim
 (Vorsitzender)
 IBAN
 DE08 2689 0019 1041 5548 00

 Amtsgericht Braunschweig
 Christian Schulz
 BiC
 GENODEF1VNH

 HRB 204593
 Dr. Verena Puppe

# KATflow 100

ANHANG B – Rücksendeschein

## 12 ANHANG B – RÜCKSENDESCHEIN

| Firma                          |  |
|--------------------------------|--|
| Name                           |  |
| Tel.                           |  |
| E-Mail                         |  |
| Anschrift                      |  |
|                                |  |
| Gerätetyp                      |  |
| Seriennummer                   |  |
| Katronic-Vertragsnr.           |  |
| Sensortyp(en)                  |  |
| Seriennummer(n) der Sensor(en) |  |

Dieses Gerät wurde unter folgenden Umgebungsbedingungen eingesetzt (bitte  $\sqrt{}$ ):

| Radioaktiv strahlend    |
|-------------------------|
| Wassergefährdend        |
| Toxisch                 |
| Ätzend/beizend          |
| Biologisch              |
| Andere (bitte benennen) |
|                         |

Wir bestätigen (\*bitte streichen, wenn unzutreffend),

dass wir das Gerät überprüft haben und die Sensoren frei von jeglicher Verschmutzung oder Kontamination sind\*,

dass wir alle Teile, die in Kontakt mit gefährlichen Substanzen und/oder Umgebungsverhältnissen waren, neutralisiert, gespült und dekontaminiert haben\*,

dass keine Gefahr für Menschen oder Umwelt durch etwaige Reststoffe besteht.

Datum

Unterschrift

Firmenstempel